SÜRÜM 2,1 AĞUSTOS 2022 702P08893

# Xerox<sup>®</sup> B310 Yazıcı

Kullanıcı Kılavuzu

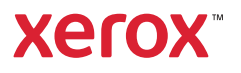

© 2022 Xerox Corporation. Tüm hakları saklıdır. Xerox<sup>®</sup>, Xerox Corporation şirketinin Amerika Birleşik Devletleri'ndeki ve diğer ülkelerdeki bir ticari markasıdır.

Adobe<sup>°</sup>, Adobe PDF logo, Adobe<sup>°</sup> Reader<sup>°</sup>, Adobe<sup>°</sup> Type Manager<sup>°</sup>, ATM<sup>°</sup>, Flash<sup>°</sup>, Macromedia<sup>°</sup>, Photoshop<sup>°</sup> ve PostScript<sup>°</sup>, Adobe Systems, Inc.'nin ticari ya da tescilli ticari markalarıdır.

Apple<sup>°</sup>, Bonjour<sup>°</sup>, EtherTalk<sup>°</sup>, TrueType<sup>°</sup>, iPad<sup>°</sup>, iPhone<sup>°</sup>, iPod<sup>°</sup>, iPod touch<sup>°</sup>, AirPrint<sup>°</sup> and the AirPrint Logo<sup>°</sup>, Mac<sup>°</sup>, Mac OS<sup>°</sup> ve Macintosh<sup>°</sup>, Apple Inc. 'nin ABD ve diğer ülkelerdeki ticari ya da tescilli ticari markalarıdır.

Gmail' webmail hizmeti ve Android' mobil teknoloji platformu Google, Inc.'nin ticari markalarıdır.

HP-GL°, HP-UX° ve PCL°, Hewlett-Packard Corporation'ın Amerika Birleşik Devletleri ve/veya diğer ülkelerdeki tescilli ticari markalarıdır.

IBM° ve AIX°, International Business Machines Corporation'ın Amerika Birleşik Devletleri ve/veya diğer ülkelerdeki tescilli ticari markalarıdır.

McAfee<sup>®</sup>, ePolicy Orchestrator<sup>®</sup> ve McAfee ePO<sup>®</sup>, McAfee, Inc. 'nin Amerika Birleşik Devletleri ve diğer ülkelerdeki ticari ya da tescilli ticari markalarıdır.

Microsoft<sup>°</sup>, Windows Vista<sup>°</sup>, Windows<sup>°</sup>, Windows Server<sup>°</sup> ve OneDrive<sup>°</sup>, Microsoft Corporation'ın Amerika Birleşik Devletleri ve/veya diğer ülkelerdeki tescilli ticari markalarıdır.

Mopria, Mopria Alliance'ın bir ticari markasıdır.

PANTONE<sup>®</sup> ve diğer Pantone, Inc. ticari markaları Pantone, Inc.'in mülkiyetindedir.

UNIX<sup>®</sup> Amerika Birleşik Devletleri ve diğer ülkelerde sadece X/ Open Company Limited üzerinden lisansı verilen bir ticari markadır.

Linux°, Linus Torvalds'ın tescilli bir ticari markasıdır.

Wi-Fi SERTİFİKALI Wi-Fi Direct<sup>®</sup>, Wi-Fi Alliance'ın bir ticari markasıdır.

PCL<sup>®</sup>, Hewlett-Packard Company firmasına ait bir ticari markadır. PCL, yazıcı ürünlerinde bulunan bir yazıcı komutları setinin (dili) ve fonksiyonlarının adıdır. Bu yazıcı PCL diline uyumlu olacak şekilde tasarlanmıştır. Bunun anlamı yazıcının farklı uygulamalarda kullanılan PCL komutlarını tanıdığı ve yazıcının bu komutlara denk düşen fonksiyonlara öykündüğüdür.

Diğer tüm ticari markalar kendi sahiplerine aittir.

# İçindekiler

| 1 Güvenlik                                                                                                    | 7                                                        |
|----------------------------------------------------------------------------------------------------|----------------------------------------------------------|
| Kurallar                                                                                                    | 8                                                        |
| Ürün Beyanları                                                                                                    | 9                                                        |
| Bakım Güvenliği                                                                                                    | 12                                                       |
| Sarf Malzemeleriyle İlgili Bilgiler                                                                                                    | 13                                                       |
| 2 Yazıcıyı Tanıma                                                                                                    | 15                                                       |
| Yazıcı yapılandırması                                                                                                    | 16                                                       |
| Kontrol panelini kullanarak                                                                                                    | 17                                                       |
| Gösterge ışığının durumunu anlama                                                                                                    |                                                          |
| Kağıt seçme                                                                                                    | 19                                                       |
| Kağıtlarla ilgili yönergeler                                                                                                    | 19                                                       |
| Kağıt özellikleri                                                                                                    | 19                                                       |
| Kabul edilemez kağıtlar                                                                                                    | 20                                                       |
| Matbu formları ve antetli kağıtları seçme                                                                                                    | 20                                                       |
| Kağıtları saklama                                                                                                    | 21                                                       |
| Desteklenen kağıt boyutları                                                                                                    | 21                                                       |
| Desteklenen kägit turleri                                                                                                    |                                                          |
|                                                                                                    |                                                          |
| Yazıcı icin bir ver secme                                                                                                    |                                                          |
| Yazıcı için bir yer seçme<br>Kabloları takma                                                                                                    | 26<br>28                                                 |
| Yazıcı için bir yer seçme<br>Kabloları takma<br>Yazıcının IP Adresini Bulma                                                                                                    | 26<br>28<br>29                                           |
| Yazıcı için bir yer seçme<br>Kabloları takma<br>Yazıcının IP Adresini Bulma<br>Kağıt ve özel ortam yükleme                                                                                                    | 26<br>28<br>29<br>30                                     |
| Yazıcı için bir yer seçme<br>Kabloları takma<br>Yazıcının IP Adresini Bulma<br>Kağıt ve özel ortam yükleme<br>Kağıt Boyutunu ve Türünü Ayarlama                                                                                                    | 26<br>28<br>29<br>30<br>30                               |
| Yazıcı için bir yer seçme<br>Kabloları takma<br>Yazıcının IP Adresini Bulma<br>Kağıt ve özel ortam yükleme<br>Kağıt Boyutunu ve Türünü Ayarlama<br>Universal kağıt ayarlarını yapılandırma                                                                                                    | 26<br>28<br>29<br>30<br>30<br>30                         |
| Yazıcı için bir yer seçme<br>Kabloları takma<br>Yazıcının IP Adresini Bulma<br>Kağıt ve özel ortam yükleme<br>Kağıt Boyutunu ve Türünü Ayarlama<br>Universal kağıt ayarlarını yapılandırma<br>Tepsileri Yükleme                                                                                                    | 26<br>28<br>29<br>30<br>30<br>30<br>30                   |
| Yazıcı için bir yer seçme<br>Kabloları takma<br>Yazıcının IP Adresini Bulma<br>Kağıt ve özel ortam yükleme<br>Kağıt Boyutunu ve Türünü Ayarlama<br>Universal kağıt ayarlarını yapılandırma<br>Tepsileri Yükleme<br>Çok Amaçlı Besleyiciyi Yükleme                                                                                                    | 26<br>28<br>29<br>30<br>30<br>30<br>30<br>30<br>32       |
| Yazıcı için bir yer seçme<br>Kabloları takma<br>Yazıcının IP Adresini Bulma<br>Kağıt ve özel ortam yükleme<br>Kağıt Boyutunu ve Türünü Ayarlama<br>Universal kağıt ayarlarını yapılandırma<br>Tepsileri Yükleme<br>Çok Amaçlı Besleyiciyi Yükleme<br>Tepsileri bağlantılandırma.                                                                                                    | 26<br>28<br>29<br>30<br>30<br>30<br>30<br>30<br>32<br>33 |
| Yazıcı için bir yer seçme<br>Kabloları takma<br>Yazıcının IP Adresini Bulma<br>Kağıt ve özel ortam yükleme<br>Kağıt Boyutunu ve Türünü Ayarlama<br>Universal kağıt ayarlarını yapılandırma<br>Tepsileri Yükleme<br>Çok Amaçlı Besleyiciyi Yükleme<br>Tepsileri bağlantılandırma<br>Yazılımı, Sürücüleri Ve Aygıt Yazılımlarını Kurma Ve Güncelleme                                                                                                    |                                                          |
| Yazıcı için bir yer seçme<br>Kabloları takma<br>Yazıcının IP Adresini Bulma<br>Kağıt ve özel ortam yükleme<br>Kağıt Boyutunu ve Türünü Ayarlama<br>Universal kağıt ayarlarını yapılandırma<br>Tepsileri Yükleme<br>Çok Amaçlı Besleyiciyi Yükleme<br>Tepsileri bağlantılandırma.<br>Yazılımı, Sürücüleri Ve Aygıt Yazılımlarını Kurma Ve Güncelleme<br>Yazılımı Yükleme                                                                                                    |                                                          |
| Yazıcı için bir yer seçme<br>Kabloları takma<br>Yazıcının IP Adresini Bulma<br>Kağıt ve özel ortam yükleme<br>Kağıt Boyutunu ve Türünü Ayarlama<br>Universal kağıt ayarlarını yapılandırma<br>Tepsileri Yükleme<br>Çok Amaçlı Besleyiciyi Yükleme<br>Tepsileri bağlantılandırma<br>Yazılımı, Sürücüleri Ve Aygıt Yazılımlarını Kurma Ve Güncelleme<br>Yazılımı Yükleme<br>Yazılımı Yükleme                                                                                                    |                                                          |
| Yazıcı için bir yer seçme<br>Kabloları takma<br>Yazıcının IP Adresini Bulma<br>Kağıt ve özel ortam yükleme<br>Kağıt Boyutunu ve Türünü Ayarlama<br>Universal kağıt ayarlarını yapılandırma<br>Tepsileri Yükleme<br>Çok Amaçlı Besleyiciyi Yükleme<br>Tepsileri bağlantılandırma<br>Yazılımı, Sürücüleri Ve Aygıt Yazılımlarını Kurma Ve Güncelleme<br>Yazılımı Yükleme<br>Yazılımı Yükleme<br>Yazılım Güncelleniyor<br>Yapılandırma dosyasını içe veya dışa aktarma                                                                                                    |                                                          |
| Yazıcı için bir yer seçme<br>Kabloları takma<br>Yazıcının IP Adresini Bulma<br>Kağıt ve özel ortam yükleme<br>Kağıt Boyutunu ve Türünü Ayarlama<br>Universal kağıt ayarlarını yapılandırma<br>Tepsileri Yükleme<br>Çok Amaçlı Besleyiciyi Yükleme<br>Tepsileri bağlantılandırma<br>Yazılımı, Sürücüleri Ve Aygıt Yazılımlarını Kurma Ve Güncelleme<br>Yazılımı Yükleme<br>Yazılımı Yükleme<br>Yazılım Güncelleniyor<br>Yapılandırma dosyasını içe veya dışa aktarma                                                                                                    |                                                          |
| Yazıcı için bir yer seçme<br>Kabloları takma<br>Yazıcının IP Adresini Bulma<br>Kağıt ve özel ortam yükleme<br>Kağıt Boyutunu ve Türünü Ayarlama<br>Universal kağıt ayarlarını yapılandırma<br>Universal kağıt ayarlarını yapılandırma<br>Tepsileri Yükleme<br>Çok Amaçlı Besleyiciyi Yükleme<br>Tepsileri bağlantılandırma<br>Yazılımı, Sürücüleri Ve Aygıt Yazılımlarını Kurma Ve Güncelleme<br>Yazılımı Yükleme<br>Yazılımı Yükleme<br>Yazılımı Güncelleniyor<br>Yapılandırma dosyasını içe veya dışa aktarma<br>Xerox* Easy Assist Uygulaması<br>Kurulu Yazıcılar İçin Xerox* Easy Assist Uygulamasına Bağlanma                                                                                                    |                                                          |
| Yazıcı için bir yer seçme<br>Kabloları takma<br>Yazıcının IP Adresini Bulma<br>Kağıt ve özel ortam yükleme<br>Kağıt Boyutunu ve Türünü Ayarlama<br>Universal kağıt ayarlarını yapılandırma.<br>Tepsileri Yükleme<br>Çok Amaçlı Besleyiciyi Yükleme.<br>Tepsileri bağlantılandırma<br>Yazılımı, Sürücüleri Ve Aygıt Yazılımlarını Kurma Ve Güncelleme<br>Yazılımı Yükleme<br>Yazılımı Yükleme<br>Yazılımı Güncelleniyor<br>Yapılandırma dosyasını içe veya dışa aktarma<br>Xerox* Easy Assist Uygulaması<br>Kurulu Yazıcılar İçin Xerox* Easy Assist Uygulamasına Bağlanma                                                                                                    |                                                          |
| <ul> <li>Yazıcı için bir yer seçme</li> <li>Kabloları takma</li> <li>Yazıcının IP Adresini Bulma</li> <li>Kağıt ve özel ortam yükleme</li> <li>Kağıt Boyutunu ve Türünü Ayarlama</li> <li>Universal kağıt ayarlarını yapılandırma</li> <li>Tepsileri Yükleme</li> <li>Çok Amaçlı Besleyiciyi Yükleme</li> <li>Tepsileri bağlantılandırma</li> <li>Yazılımı, Sürücüleri Ve Aygıt Yazılımlarını Kurma Ve Güncelleme</li> <li>Yazılımı Yükleme</li> <li>Yazılımı Güncelleniyor</li> <li>Yapılandırma dosyasını içe veya dışa aktarma</li> <li>Xerox* Easy Assist Uygulaması</li> <li>Kurulu Yazıcılar İçin Xerox* Easy Assist Uygulamasına Bağlanma</li> <li>Ağ</li> <li>Yazıcıyı bir Wi-Fi Ağına Bağlama</li> </ul>         |                                                          |
| Yazıcı için bir yer seçme<br>Kabloları takma<br>Yazıcının IP Adresini Bulma<br>Kağıt ve özel ortam yükleme<br>Kağıt Boyutunu ve Türünü Ayarlama<br>Universal kağıt ayarlarını yapılandırma.<br>Tepsileri Yükleme<br>Çok Amaçlı Besleyiciyi Yükleme<br>Tepsileri bağlantılandırma.<br>Yazılımı, Sürücüleri Ve Aygıt Yazılımlarını Kurma Ve Güncelleme<br>Yazılımı Yükleme<br>Yazılımı Yükleme<br>Yazılımı Güncelleniyor<br>Yapılandırma dosyasını içe veya dışa aktarma<br>Xerox* Easy Assist Uygulaması<br>Kurulu Yazıcılar İçin Xerox* Easy Assist Uygulamasına Bağlanma<br>Ağ<br>Yazıcıyı bir Wi-Fi Ağına Bağlama<br>Yazıcıyı Wi-Fi Protected Setup (WPS) kullanarak kablosuz ağa bağlama<br>Wi Fi Dirart'i Vanlandırma |                                                          |
| Yazıcı için bir yer seçme<br>Kabloları takma<br>Yazıcının IP Adresini Bulma<br>Kağıt ve özel ortam yükleme<br>Kağıt Boyutunu ve Türünü Ayarlama<br>Universal kağıt ayarlarını yapılandırma<br>Tepsileri Yükleme<br>Çok Amaçlı Besleyiciyi Yükleme<br>Tepsileri bağlantılandırma<br>Yazılımı, Sürücüleri Ve Aygıt Yazılımlarını Kurma Ve Güncelleme<br>Yazılımı Yükleme<br>Yazılımı Yükleme<br>Yazılımı Güncelleniyor<br>Yapılandırma dosyasını içe veya dışa aktarma<br>Xerox* Easy Assist Uygulaması<br>Kurulu Yazıcılar İçin Xerox* Easy Assist Uygulamasına Bağlanma<br>Ağ<br>Yazıcıyı bir Wi-Fi Ağına Bağlama<br>Yazıcıyı Wi-Fi Protected Setup (WPS) kullanarak kablosuz ağa bağlama<br>Wi-Fi Direct'i Yapılandırma  |                                                          |
| Yazıcı için bir yer seçme<br>Kabloları takma                                                                                                    |                                                          |

| Yazıcı bağlanabilirliğinin kontrol edilmesi                                                                                      |          |
|----------------------------------------------------------------------------------------------------|----------|
| Menü Ayarları Sayfasını Yazdırma                                                                                                 | 47       |
| 4 Yazıcıyı Güvenli Hale Getirme                                                                                                  | 49       |
| Güvenlik Yuvasının Konumlandırılması                                                                                             |          |
| Yazıcı belleğini silme                                                                                                    | 51       |
| Üretici yarşayılan ayarlarını geri yükleme                                                                                       | 52       |
| Geçicilik Bildirimi                                                                                                    | 53       |
| 5 Yazdır                                                                                                    | 55       |
| Bilgisayardan Yazdırma                                                                                                    | 56       |
| Mobil Aygıttan yazdırma                                                                                                    | 57       |
| Mopria <sup>®</sup> Print Service Kullanarak Mobil Cihazdan Yazdırma<br>AirPrint Kullanarak Mobil Aygıttan Yazdırma <sup>®</sup> |          |
| WI-FI Direct Kullanarak Bir Mobil Aygittan Yazdırma"                                                                             |          |
| Bir yazı tipi örneği listesini yazdırma                                                                                          | 59       |
| Kopyalar arasına ayırma sayfaları yerleştirme                                                                                    | 60       |
| Bir yazdırma işini iptal etme                                                                                                    | 61       |
| Yazıcı kontrol panelinden                                                                                                    | 61       |
| Bilgisayardan                                                                                                    | 61       |
| Toner koyuluğunu ayarlama                                                                                                    | 62       |
| 6 Yazıcı Menülerinin Kullanımı                                                                                                   | 63       |
|                                                                                                    |          |
| Menü haritası                                                                                                    | 64       |
| Aygıt                                                                                                    | 65       |
| Tercihler                                                                                                    | 65       |
| Eko Modu                                                                                                    |          |
| Bildirimler                                                                                                    |          |
| Güç Yönetimi                                                                                                    |          |
| Fabrika Varsayılanlarını Geri Yukle<br>Doluro                                                                                    |          |
| Bakim                                                                                                    |          |
| BU Yazici Hakkinaa                                                                                                    |          |
| Yazdır                                                                                                    |          |
| Düzen                                                                                                    |          |
| Ayarlar                                                                                                    |          |
| Kalite                                                                                                    |          |
| PostScript                                                                                                    |          |
| PCL<br>Görüntü                                                                                                    |          |
| Kaăıt                                                                                                    | 80       |
| Topci Vapılandırmacı                                                                                                    | 80       |
| Ortam Vapilandirmasi                                                                                                    |          |
|                                                                                                    |          |
|                                                                                                    | 83       |
| Aga Genei Bakış                                                                                                    | 83       |
| NUDIOSUZ                                                                                                    |          |
| ۷۷۱-۲۱ کالادل<br>۵irDrint                                                                                                    | 8/<br>   |
| All Fill II                                                                                                    |          |
| Fthernet                                                                                                    | ۵۵<br>۵۹ |
|                                                                                                    |          |

| ТСР/ІР                                                  | 91  |
|---------------------------------------------------------|-----|
| SNMP                                                    | 94  |
| IPSec                                                   | 96  |
| 802.1x                                                  | 97  |
| LPD Yapılandırması                                      |     |
| HTTP/FTP Ayarları                                       |     |
|                                                         |     |
| Halici ag ensimini sininanaima                          |     |
|                                                         |     |
|                                                         |     |
| Uturum Açma Yontemleri                                  |     |
| Sertifika Yonetimi                                      |     |
| Gizli Vazdırma Avarı                                    |     |
| Gecici Veri Dosvalarını Sil                             | 107 |
| Cözümler I DAP Avarları                                 | 108 |
| Muhtelif                                                |     |
| Raporlar                                                | 110 |
| Menii Avarları Savfası                                  | 110 |
| Avgit                                                   |     |
| Yazdır                                                  |     |
| Ağ                                                      |     |
| Sarf Malzeme Planı                                      |     |
| Plan Etkinlestirme                                      |     |
| Plan Dönüştürme                                         |     |
| Abonelik Hizmeti                                        |     |
| Sorun Giderme                                           |     |
|                                                         |     |
| 7 Yazıcı Bakımı                                         |     |
| Parcaların Ve Sarf Malzemelerinin Durumunu Kontrol Etme | 114 |
| Sarf malzemesi hildirimlerini yanılandırma              | 115 |
| E pocta uvarilarini avarlama                            | 116 |
|                                                         |     |
| Raponan goruntaleme                                     |     |
| Parça ve sari Maizemeleri Sipariş Etme                  |     |
| Orijinal Xerox Parçalarını Ve Sarf Malzemeleri Kullanma |     |
| Parça ve sarf malzemeleri değiştirme                    |     |
| Toner Kartuşunu Değiştirme                              |     |
| Goruntuleme unitesini degiştirme                        |     |
| iepsiyi degiştirme                                      |     |
| Yazıcı parçalarını temizleme                            |     |
| Yazıcıyı temizleme                                      |     |
| Enerji ve kağıt tasarrufu                               |     |
| Güç tasarrufu modu ayarlarını yapılandırma              |     |
| Sarf malzemelerinden tasarruf etme                      |     |
| Yazıcıyı başka bir yere taşıma                          |     |
| 8 Sorun Giderme                                         | 179 |
|                                                         |     |
| Yazdırma kalitesi sorunları                             | 130 |
| Yazdırma sorunları                                      |     |
|                                                         |     |

| Yazdırma kalitesi kötü                                                                                                    |                                                             |
|----------------------------------------------------------------------------------------------------|-------------------------------------------------------------|
| Yazdırma İşleri Yazdırılmıyor                                                                                                    |                                                             |
| Yavaş yazdırılıyor                                                                                                    |                                                             |
| ış yanlış tepsiden veya yanlış kağıda yazalrılıyor                                                                                                    |                                                             |
| Yazıcı Yanıt Vermiyor                                                                                                    |                                                             |
| Ağ bağlantı sorunları                                                                                                    |                                                             |
| Gömülü Web Sunucusu Açılamıyor                                                                                                    |                                                             |
| Yazıcı, WiFi Ağına Bağlanamıyor                                                                                                    |                                                             |
| Sarf malzemeleriyle ilgili sorunlar                                                                                                    |                                                             |
| Kartuşu değiştirin, yazıcı bölgesi uyuşmuyor                                                                                                    |                                                             |
| Xerox Dışı Parçalar ve Sarf Malzemeler                                                                                                    |                                                             |
| Sıkışmaları Giderme                                                                                                    |                                                             |
| Sıkışmaları Önleme                                                                                                    |                                                             |
| Sıkışma Konumlarını Belirleme                                                                                                    |                                                             |
| Standart Çıktı Kasetinde Kağıt Sıkışması                                                                                                    |                                                             |
| Çok Amaçlı Besleyicide Kağıt Sıkışması                                                                                                    |                                                             |
| lepsilerde Kağıt Sıkışması                                                                                                    |                                                             |
| Çift Taraflı Ünitede Kağıt Sıkışması                                                                                                    |                                                             |
| Arka Kapakta Kagit Sikişması                                                                                                    |                                                             |
| Kağıt besleme sorunları                                                                                                    |                                                             |
| Yazdırma Sırasında Zarf Yapışkan Oluyor                                                                                                    |                                                             |
| Harmanlanmış yazdırma çalışmıyor                                                                                                    |                                                             |
| iepsi baglantilandırma çalışmiyor                                                                                                    |                                                             |
| Nagil çok sikişiyoi<br>Şıkışan sayfalar yonidon yazdırılmadı                                                                                                    |                                                             |
|                                                                                                    |                                                             |
|                                                                                                    |                                                             |
|                                                                                                    |                                                             |
| A Düzenleyici Bilgiler                                                                                                    |                                                             |
| A Düzenleyici Bilgiler                                                                                                    |                                                             |
| A Düzenleyici Bilgiler<br>Temel Düzenlemeler<br>Ses Emisyon Seviyeleri                                                                                                    |                                                             |
| A Düzenleyici Bilgiler<br>Temel Düzenlemeler<br>Ses Emisyon Seviyeleri<br>Statik Duyarlılık Uyarısı                                                                                                    |                                                             |
| A Düzenleyici Bilgiler<br>Temel Düzenlemeler<br>Ses Emisyon Seviyeleri<br>Statik Duyarlılık Uyarısı<br>ENERGY STAR                                                                                                    |                                                             |
| A Düzenleyici Bilgiler<br>Temel Düzenlemeler<br>Ses Emisyon Seviyeleri<br>Statik Duyarlılık Uyarısı<br>ENERGY STAR<br>Sıcaklık Bilgileri                                                                                                    |                                                             |
| A Düzenleyici Bilgiler<br>Temel Düzenlemeler<br>Ses Emisyon Seviyeleri<br>Statik Duyarlılık Uyarısı<br>ENERGY STAR<br>Sıcaklık Bilgileri<br>Información de la energía de México                                                                                                    | 201<br>202<br>202<br>202<br>202<br>202<br>202<br>202<br>203 |
| A Düzenleyici Bilgiler<br>Temel Düzenlemeler<br>Ses Emisyon Seviyeleri<br>Statik Duyarlılık Uyarısı<br>ENERGY STAR<br>Sıcaklık Bilgileri<br>Información de la energía de México<br>Lazer Uyarısı                                                                                                    |                                                             |
| A Düzenleyici Bilgiler<br>Temel Düzenlemeler<br>Ses Emisyon Seviyeleri<br>Statik Duyarlılık Uyarısı<br>ENERGY STAR<br>Sıcaklık Bilgileri<br>Información de la energía de México<br>Lazer Uyarısı<br>Güç<br>Kablosuz Ürünler İcin Düzenleyici Bildirimler                                                                                                    |                                                             |
| A Düzenleyici Bilgiler<br>Temel Düzenlemeler<br>Ses Emisyon Seviyeleri<br>Statik Duyarlılık Uyarısı.<br>ENERGY STAR<br>Sıcaklık Bilgileri<br>Información de la energía de México<br>Lazer Uyarısı<br>Güç<br>Kablosuz Ürünler İçin Düzenleyici Bildirimler<br>Federal İleticim Komisyonu (ECC) Liyayınluk Bilgileri Bildirimi                                                                                                    |                                                             |
| A Düzenleyici Bilgiler<br>Temel Düzenlemeler<br>Ses Emisyon Seviyeleri<br>Statik Duyarlılık Uyarısı<br>ENERGY STAR<br>Sıcaklık Bilgileri<br>Información de la energía de México<br>Lazer Uyarısı<br>Güç<br>Kablosuz Ürünler İçin Düzenleyici Bildirimler<br>Federal İletişim Komisyonu (FCC) Uygunluk Bilgileri Bildirimi<br>Innovation Science and Economic Development Canada Llyaunluk Beyanı                                                                                                    |                                                             |
| A Düzenleyici Bilgiler<br>Temel Düzenlemeler<br>Ses Emisyon Seviyeleri<br>Statik Duyarlılık Uyarısı.<br>ENERGY STAR<br>Sıcaklık Bilgileri<br>Información de la energía de México.<br>Lazer Uyarısı<br>Güç<br>Kablosuz Ürünler İçin Düzenleyici Bildirimler.<br>Federal İletişim Komisyonu (FCC) Uygunluk Bilgileri Bildirimi<br>Innovation, Science and Economic Development Canada Uygunluk Beyanı<br>Almanya                                                                                                    |                                                             |
| A Düzenleyici Bilgiler<br>Temel Düzenlemeler<br>Ses Emisyon Seviyeleri<br>Statik Duyarlılık Uyarısı<br>ENERGY STAR<br>Sıcaklık Bilgileri<br>Información de la energía de México<br>Lazer Uyarısı<br>Güç<br>Kablosuz Ürünler İçin Düzenleyici Bildirimler<br>Federal İletişim Komisyonu (FCC) Uygunluk Bilgileri Bildirimi<br>Innovation, Science and Economic Development Canada Uygunluk Beyanı<br>Almanya<br>Türkiye RoHS Yönetmeliği                                                                                                    |                                                             |
| A Düzenleyici Bilgiler<br>Temel Düzenlemeler<br>Ses Emisyon Seviyeleri<br>Statik Duyarlılık Uyarısı<br>ENERGY STAR<br>Sıcaklık Bilgileri<br>Información de la energía de México<br>Lazer Uyarısı<br>Güç<br>Kablosuz Ürünler İçin Düzenleyici Bildirimler<br>Federal İletişim Komisyonu (FCC) Uygunluk Bilgileri Bildirimi<br>Innovation, Science and Economic Development Canada Uygunluk Beyanı<br>Almanya<br>Türkiye RoHS Yönetmeliği<br>Ukrayna RoHS Uyumluluğu                                                                                                    |                                                             |
| A Düzenleyici Bilgiler<br>Temel Düzenlemeler<br>Ses Emisyon Seviyeleri<br>Statik Duyarlılık Uyarısı<br>ENERGY STAR<br>Sıcaklık Bilgileri<br>Información de la energía de México<br>Lazer Uyarısı<br>Güç<br>Kablosuz Ürünler İçin Düzenleyici Bildirimler<br>Federal İletişim Komisyonu (FCC) Uygunluk Bilgileri Bildirimi<br>Innovation, Science and Economic Development Canada Uygunluk Beyanı<br>Almanya<br>Türkiye RoHS Yönetmeliği<br>Ukrayna RoHS Uyumluluğu                                                                                                    |                                                             |
| A Düzenleyici Bilgiler<br>Temel Düzenlemeler<br>Ses Emisyon Seviyeleri<br>Statik Duyarlılık Uyarısı<br>ENERGY STAR<br>Sıcaklık Bilgileri<br>Información de la energía de México<br>Lazer Uyarısı<br>Güç<br>Kablosuz Ürünler İçin Düzenleyici Bildirimler<br>Federal İletişim Komisyonu (FCC) Uygunluk Bilgileri Bildirimi<br>Innovation, Science and Economic Development Canada Uygunluk Beyanı<br>Almanya<br>Türkiye RoHS Yönetmeliği<br>Ukrayna RoHS Uyumluluğu<br>B Geri Dönüşüm ve Bertaraf                                                                                                    |                                                             |
| A Düzenleyici Bilgiler<br>Temel Düzenlemeler<br>Ses Emisyon Seviyeleri<br>Statik Duyarlılık Uyarısı<br>ENERGY STAR<br>Sıcaklık Bilgileri<br>Información de la energía de México<br>Lazer Uyarısı<br>Güç<br>Kablosuz Ürünler İçin Düzenleyici Bildirimler<br>Federal İletişim Komisyonu (FCC) Uygunluk Bilgileri Bildirimi<br>Innovation, Science and Economic Development Canada Uygunluk Beyanı<br>Almanya<br>Türkiye RoHS Yönetmeliği<br>Ukrayna RoHS Uyumluluğu<br>B Geri Dönüşüm ve Bertaraf                                                                                                    |                                                             |
| A Düzenleyici Bilgiler<br>Temel Düzenlemeler<br>Ses Emisyon Seviyeleri<br>Statik Duyarlılık Uyarısı<br>ENERGY STAR<br>Sıcaklık Bilgileri<br>Información de la energía de México<br>Lazer Uyarısı<br>Güç<br>Kablosuz Ürünler İçin Düzenleyici Bildirimler<br>Federal İletişim Komisyonu (FCC) Uygunluk Bilgileri Bildirimi<br>Innovation, Science and Economic Development Canada Uygunluk Beyanı<br>Almanya<br>Türkiye ROHS Yönetmeliği<br>Ukrayna ROHS Uyumluluğu<br>B Geri Dönüşüm ve Bertaraf<br>Ürünün Bertarafı ve Geri Dönüştürülmesi<br>Kuzay Amarika                                                                                                    |                                                             |
| A Düzenleyici Bilgiler<br>Temel Düzenlemeler<br>Ses Emisyon Seviyeleri<br>Statik Duyarlılık Uyarısı<br>ENERGY STAR<br>Sıcaklık Bilgileri<br>Información de la energía de México<br>Lazer Uyarısı<br>Güç<br>Kablosuz Ürünler İçin Düzenleyici Bildirimler<br>Federal İletişim Komisyonu (FCC) Uygunluk Bilgileri Bildirimi<br>Innovation, Science and Economic Development Canada Uygunluk Beyanı<br>Almanya<br>Türkiye RoHS Yönetmeliği<br>Ukrayna RoHS Uyumluluğu<br>B Geri Dönüşüm ve Bertaraf<br>Ürünün Bertarafı ve Geri Dönüştürülmesi<br>Kuzey Amerika                                                                                                    |                                                             |
| A Düzenleyici Bilgiler<br>Temel Düzenlemeler<br>Ses Emisyon Seviyeleri<br>Statik Duyarlılık Uyarısı.<br>ENERGY STAR<br>Sıcaklık Bilgileri<br>Información de la energía de México<br>Lazer Uyarısı<br>Güç<br>Kablosuz Ürünler İçin Düzenleyici Bildirimler.<br>Federal İletişim Komisyonu (FCC) Uygunluk Bilgileri Bildirimi<br>Innovation, Science and Economic Development Canada Uygunluk Beyanı<br>Almanya<br>Türkiye RoHS Yönetmeliği<br>Ukrayna RoHS Uyumluluğu<br>Malzeme Bilgi Güvenlik Formları<br>B Geri Dönüşüm ve Bertaraf<br>Ürünün Bertarafı ve Geri Dönüştürülmesi<br>Kuzey Amerika                                                                                         |                                                             |
| A Düzenleyici Bilgiler<br>Temel Düzenlemeler<br>Ses Emisyon Seviyeleri<br>Statik Duyarlılık Uyarısı.<br>ENERGY STAR<br>Sıcaklık Bilgileri<br>Información de la energía de México.<br>Lazer Uyarısı<br>Güç<br>Kablosuz Ürünler İçin Düzenleyici Bildirimler<br>Federal İletişim Komisyonu (FCC) Uygunluk Bilgileri Bildirimi<br>Innovation, Science and Economic Development Canada Uygunluk Beyanı<br>Almanya<br>Türkiye RoHS Yönetmeliği<br>Ukrayna RoHS Uyumluluğu<br>Malzeme Bilgi Güvenlik Formları<br>B Geri Dönüşüm ve Bertaraf<br>Ürünün Bertarafı ve Geri Dönüştürülmesi<br>Kuzey Amerika<br>Xerox Green World Alliance.<br>Atık Elektrik ve Elektronik Cihazlar (WEEE) Direktifi |                                                             |

## Güvenlik

Bu bölüm şunları içerir:

| Kurallar                            | 8  |
|-------------------------------------|----|
| Ürün Beyanları                      | 9  |
| Bakım Güvenliği                     | 12 |
| Sarf Malzemeleriyle İlgili Bilgiler | 13 |

Yazıcınız ve önerilen sarf malzemeleri, en sıkı güvenlik gereksinimlerini karşılayacak şekilde tasarlanmış ve test edilmiştir. Aşağıdaki bilgiye dikkat etmek, Xerox yazıcınızın sürekli olarak güvenli bir şekilde çalışmasını sağlar.

#### Kurallar

Not: Not, size yardımcı olabilecek bir bilgiyi tanımlar.

🔨 Uyarı: Uyarı, ürünün donanımına veya yazılımlarına zarar verebilecek durumları anlatır.

Dikkat: Dikkat, yaralanmanıza neden olabilecek olası tehlike durumunu belirtir.

#### Dikkat bildirimlerinin farklı türleri:

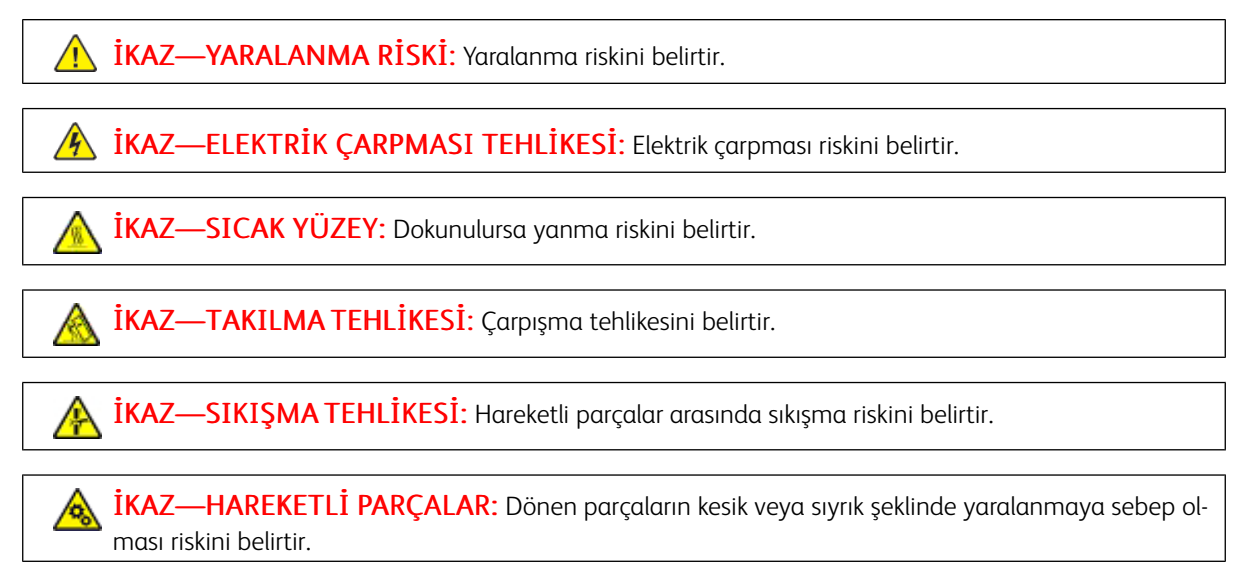

## Ürün Beyanları

İKAZ—YARALANMA RİSKİ: Yangın veya elektrik çarpması riskini önlemek için güç kablosunu ürünün yakınındaki ve kolay erişilebilir bir konumdaki uygun şekilde tanımlanmış ve doğru şekilde topraklanmış bir elektrik prizine bağlayın.

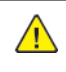

İKAZ—YARALANMA RİSKİ: Yangın veya elektrik çarpmasını önlemek için yalnızca bu ürünle birlikte verilen güç kablosunu veya üretici onaylı yedek güç kablolarını kullanın.

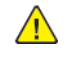

IKAZ—YARALANMA RİSKİ: Bu ürünü uzatma kabloları, çoklu prizler, çoklu uzatıcılar veya UPS cihazlarıyla kullanmayın. Bu tür aksesuarların güç kapasitesi bir lazer yazıcıyla kolaylıkla aşılabilir ve bu durum yangın riskine, cihazların hasar görmesine ve yazıcı performansının kötüleşmesine neden olabilir.

İKAZ—YARALANMA RİSKİ: Bu ürünü bir hat içi taşma koruyucusuyla birlikte kullanmayın. Bir taşma koruyucu cihazın kullanılması yangın riskine, cihazların hasar görmesine veya yazıcı performansının kötüleşmesine neden olabilir.

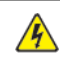

İKAZ—ELEKTRİK ÇARPMASI TEHLİKESİ: Elektrik çarpmasını önlemek için ürünü suya yakın veya nemli yerlere yerleştirmeyin veya böyle yerlerde kullanmayın.

İKAZ—ELEKTRİK ÇARPMASI TEHLİKESİ: Elektrik çarpması riskini önlemek için bu ürünü fırtınalı havalarda kurmayın veya güç kablosu, faks özelliği veya telefon gibi herhangi bir elektrik veya kablo bağlantısı yapmayın.

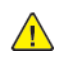

İKAZ—YARALANMA RİSKİ: Güç kablosunu kesmeyin, bükmeyin, eğmeyin, çarpmayın veya üzerine ağır nesneler koymayın. Güç kablosunu aşınma veya baskıya maruz bırakmayın. Güç kablosunu mobilya ve duvarlar gibi nesnelerin arasına sıkıştırmayın. Bunlardan herhangi biri söz konusu olursa, yangın veya elektrik çarpması riski oluşabilir. Bu gibi sorunlar olup olmadığını kontrol etmek için güç kablosunu düzenli olarak inceleyin. İncelemeden önce güç kablosunu elektrik prizinden çıkarın.

İKAZ—ELEKTRİK ÇARPMASI TEHLİKESİ: Elektrik çarpması riskini önlemek için, Ethernet ve telefon sistem bağlantıları gibi tüm dış bağlantıların işaretli eklenti bağlantı noktalarına doğru yapılmış olduğundan emin olun.

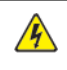

1

IKAZ—ELEKTRİK ÇARPMASI TEHLİKESİ: Elektrik çarpması riskini önlemek için yazıcıyı kurduktan bir süre sonra denetleyici ana kartına erişiyorsanız veya isteğe bağlı donanım veya bellek cihazları takıyorsanız devam etmeden önce yazıcının gücünü kapatın ve elektrik kablosunu prizden çekin. Yazıcıya bağlı başka cihazlarınız varsa bu cihazları kapatın ve yazıcıya giden tüm kablolarını çıkarın.

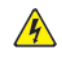

İKAZ—ELEKTRİK CARPMASI TEHLİKESİ: Yazıcının dışını temizlerken elektrik carpması riskine engel olmak için, güç kablosunu prizden çekin ve yazıcıya takılı tüm kabloları çıkarın.

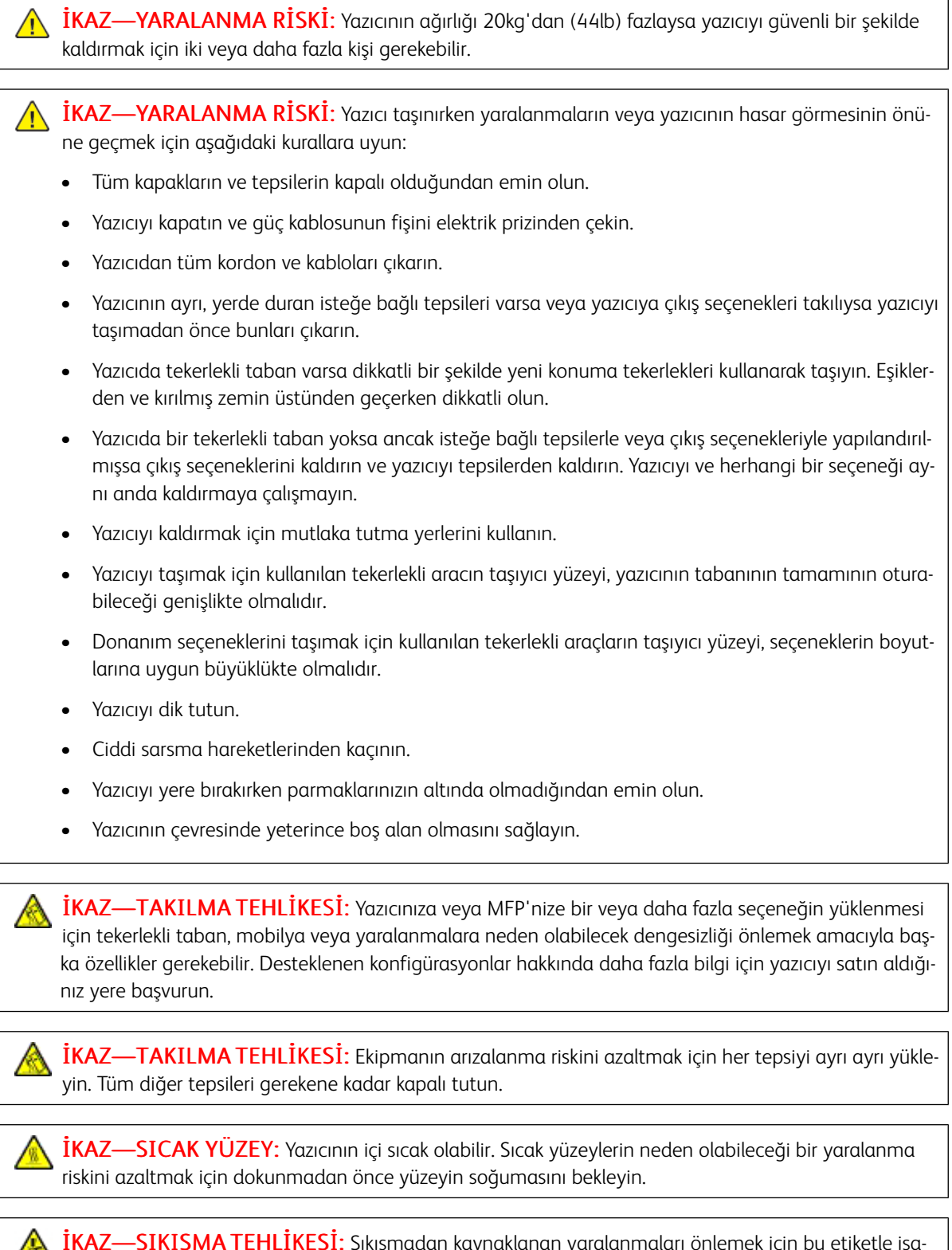

**İKAZ—SIKIŞMA TEHLİKESİ:** Sıkışmadan kaynaklanan yaralanmaları önlemek için bu etiketle işaretlenen alanlarda dikkatli olun. Dişliler, kapılar, tepsiler ve kapaklar gibi hareket eden parçaların etrafında sıkışmadan kaynaklanan yaralanmalar oluşabilir. **İKAZ—YARALANMA RİSKİ:** Bu üründe bir lazer düzeneği kullanılmaktadır. Kullanıcı Kılavuzu'nda belirtilenler dışında kontrol veya ayar veya prosedür kullanımı tehlikeli radyasyon enerjisi yayılmasına neden olabilir.

**İKAZ—YARALANMA RİSKİ:** Bu ürünün içindeki lityum pil değiştirilemez. Lityum piller yanlış değiştirildiği takdirde patlayabilir. Lityum pili yeniden şarj etmeyin, parçalamayın veya yakmayın. Kullanılmış lityum pilleri üretici tarafından verilen yönergelere ve yerel düzenlemelere göre elden çıkarın.

Bu ürün, üreticiye ait parçalar kullanılarak sıkı küresel güvenlik standartlarına uygun olacak şekilde tasarlanmış, test edilmiş ve bu standartlara uygun olduğu onaylanmıştır. Bazı parçaların güvenlik özellikleri daima açık olmayabilir. Üretici, başka yedek parçaların kullanılmasından sorumlu değildir.

Bu kılavuzda açıklananlar dışındaki hizmet ve onarımlar için yetkili servis temsilcisine başvurun.

Bu ürün yazdırma ortamını ısıtan bir yazdırma prosesi kullanır ve ısınma bazı ortamların emisyon yaymasına neden olabilir. Muhtemel zararlı emisyonların önüne geçmek için, kullanım kılavuzunda yazdırma ortamı seçimi ile ilgili bölümü anlamanız gerekir.

Bu ürün, normal çalışma sırasında az miktarda ozon üretebilir ve ozon konsantrasyonlarını önerilen maruziyet limitlerinin altındaki seviyelerde tutmak üzere tasarlanmış bir filtre ile donatılabilir. Yoğun kullanım sırasında yüksek ozon konsantrasyon seviyelerini önlemek için bu ürünü, havalandırması iyi olan bir alana kurun, ozon ve egzoz filtrelerini ürün bakım yönergelerinde belirtildiği gibi değiştirin. Ürün bakım yönergelerinde filtreler hakkında hiç referans yoksa bu üründe filtre değişikliği gerekmez.

#### BU YÖNERGELERİ SAKLAYIN.

## Bakım Güvenliği

Bu üründe, müşteri belgelerinde açıklanmayan hiçbir bakım işlemi gerçekleştirmeyin.

**İKAZ—YARALANMA RİSKİ:** Aerosol temizleyiciler kullanmayın. Aerosol temizleyiciler elektromekanik ekipman üzerinde kullanıldığında patlama veya yangınlara neden olabilir.

Sarf malzemelerini ve temizleme malzemelerini sadece açıklandığı gibi kullanın.

Vidalarla bağlanmış olan kapak ve muhafazaları sökmeyin. Müşteri tarafından servisi yapılabilecek bileşenler bu kapakların arkasında bulunur.

Kuru Mürekkep veya Toner Dökülmesi durumunda dökülen kuru mürekkebi veya toneri temizlemek için süpürge veya nemlendirilmiş bir bez kullanın. Temizlik sırasında toz oluşmasını en aza indirmek için yavaşça silin. Elektrik süpürgesi kullanmaktan kaçının. Elektrik süpürgesi kullanmanız gerekiyorsa makine, tutuşabilir tozlar için tasarlanmış olmalı ve patlama sınıfı bir motora ve iletken olmayan bir hortuma sahip olmalıdır.

**İKAZ—SICAK YÜZEY:** Isıtıcı üzerindeki metal yüzeyler sıcaktır. Bu alandaki sıkışmış kağıtları çıkarırken her zaman dikkatli olun ve metal yüzeylere dokunmamaya çalışın.

## Sarf Malzemeleriyle İlgili Bilgiler

**İKAZ—YARALANMA RİSKİ:** Örneğin, mürekkep veya ısıtıcı gibi kartuşların cilde veya göze temas etmemesine dikkat edin. Göz teması tahrişe ve yanmaya neden olabilir. Kartuşu sökmeye çalışmayın. Aksi takdirde, cilde veya göze temas riski artabilir.

Tüm sarf malzemelerini ambalaj ya da kabı üzerindeki talimatlara göre saklayın.

Tüm sarf malzemelerini çocukların ulaşamayacağı bir yerde tutun.

Kuru mürekkebi/toneri, yazıcı kartuşlarını veya kuru mürekkep/toner kutularını kesinlikle açık aleve atmayın.

Xerox<sup>®</sup> sarf malzemelerini geri dönüşüm programlarıyla ilgili daha fazla bilgi için, aşağıdaki adresleri ziyaret edin: https://www.xerox.com/recycling. Güvenlik

# 2

## Yazıcıyı Tanıma

Bu bölüm şunları içerir:

| Yazıcı yapılandırması             | 16 |
|-----------------------------------|----|
| Kontrol panelini kullanarak       | 17 |
| Gösterge ışığının durumunu anlama |    |
| Kağıt seçme                       | 19 |

## Yazıcı yapılandırması

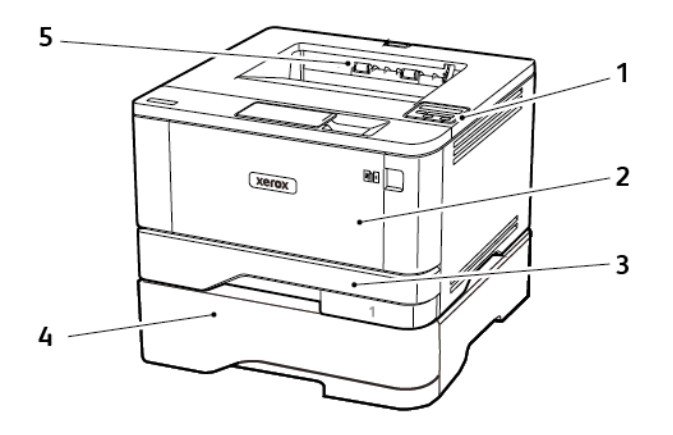

- 1. Kontrol paneli
- 2. Çok amaçlı besleyici
- 3. Standart 250 Sayfalık Tepsi
- 4. Opsiyonel 550 sayfalık tepsi
- 5. Standart çıktı tepsisi

## Kontrol panelini kullanarak

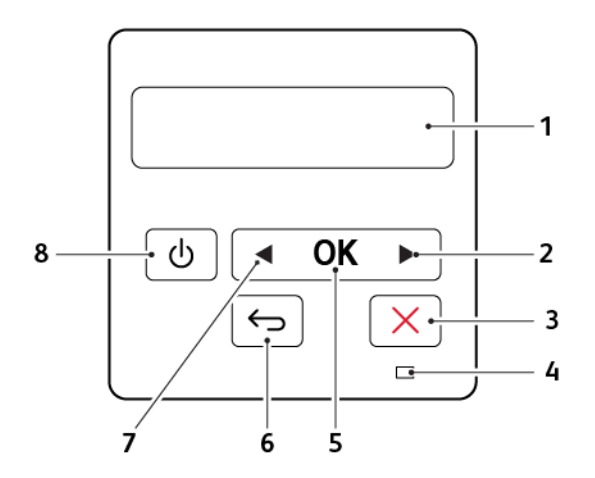

|   | KONTROL PANELİ PARÇASI    | FONKSİYON                                                                                                    |
|---|---------------------------|----------------------------------------------------------------------------------------------------|
| 1 | Göster                    | <ul><li>Yazıcı mesajlarını ve sarf malzemesi duru-<br/>munu gösterir.</li><li>Yazıcıyı kurar ve çalıştırır.</li></ul>                                                     |
| 2 | Sağ ok düğmesi            | <ul> <li>Menülerde ilerlemek veya ekranlar ile me-<br/>nü seçenekleri arasında geçiş yapmak için<br/>kullanılır.</li> <li>Bir ayarın sayısal değerini artırır.</li> </ul> |
| 3 | Durdur veya İptal düğmesi | Geçerli işi durdurur.                                                                                                    |
| 4 | Gösterge ışığı            | Yazıcının durumunu denetler.                                                                                                    |
| 5 | Seç düğmesi               | <ul><li>Menü seçeneklerinden birini seçer.</li><li>Bir ayardaki değişiklikleri kaydeder.</li></ul>                                                                        |
| 6 | Geri düğmesi              | Önceki ekrana geri döner.                                                                                                    |
| 7 | Sol ok düğmesi            | <ul> <li>Menülerde ilerlemek veya ekranlar ile me-<br/>nü seçenekleri arasında geçiş yapmak için<br/>kullanılır.</li> <li>Bir ayarın sayısal değerini azaltır.</li> </ul> |
| 8 | Güç düğmesi               | Yazıcıyı açar veya kapatar.<br>Yazıcıyı kapatmak için güç düğmesini beş sa-<br>niye basılı tutun.                                                                         |

## Gösterge ışığının durumunu anlama

| GÖSTERGE IŞIĞI      | YAZICI DURUMU                             |  |  |
|---------------------|-------------------------------------------|--|--|
| Kapalı              | Yazıcı kapalı veya Bekleme modunda.       |  |  |
| Mavi                | Yazıcı hazır veya verileri işliyor.       |  |  |
| Yanıp sönen kırmızı | Yazıcı kullanıcı müdahalesi gerektiriyor. |  |  |
| Sürekli sarı        | Yazıcı Uyku modunda.                      |  |  |

#### Kağıt seçme

#### KAĞITLARLA İLGİLİ YÖNERGELER

Kağıt sıkışmaları önlemek ve sorunsuz yazdırma sağlamak için uygun kağıt kullanın.

- Her zaman yeni ve hasarsız kağıt kullanın.
- Kağıt yüklemeden önce, kağıdın önerilen yazdırılabilir yüzünü öğrenin. Bu bilgi genellikle kağıt paketinin üzerinde bulunur.
- Kesilmiş veya elle koparılmış kağıt kullanmayın.
- Farklı boyut, tür veya ağırlıklardaki kağıtları aynı tepside kullanmayın, aksi takdirde kağıt sıkışabilir.
- Fotokopi makineleri veya yazıcılar için özel olarak tasarlanmamış kaplamalı kağıtları kullanmayın.

#### KAĞIT ÖZELLİKLERİ

Aşağıdaki kağıt özellikleri yazdırma kalitesini ve güvenilirliğini etkiler. Yazdırmadan önce aşağıdaki faktörleri göz önünde bulundurun.

#### Ağırlık

Standart tepsi, 60 - 120 g/m<sup>2</sup> (16 - 32 lb) uzun grenli kağıt ağırlıklarında kağıt besleyebilir. Ağırlığı, 60g/m<sup>2</sup> (16lb) altındaki kağıtlar doğru beslenmek için yeterince sert olmayabilir ve sıkışmalara neden olabilir.

#### Kıvrılma

Kıvrılma kağıdın kenarlarından bükülme eğilimidir. Aşırı kıvrılma besleme sorunlarına yol açabilir. Kağıt aşırı sıcaklığa maruz kaldığı yazıcıdan geçtikten sonra da oluşabilir. Kağıdın sıcak, nemli, soğuk veya kuru ortamlarda açıkta saklanması yazdırmadan önce kağıdın kıvrılmasına neden olabilir ve besleme sorunlarına yol açabilir.

#### Düzgünlük

Kağıdın düzgünlüğü yazdırma kalitesini etkiler. Kağıt çok kabaysa, ısıtıcı doğru ısıtamayabilir. Kağıt çok düzgünse, kağıt besleme veya yazdırma kalitesi sorunlarına neden olabilir. 50 Sheffield puanına sahip kağıtların kullanılmasını öneririz.

#### Nem içeriği

Nem içeriği hem yazdırma kalitesini hem de yazıcının kağıdı doğru besleme yeteneğini etkiler. Kağıdı kullanana kadar orijinal ambalajında tutun. Kağıdın nem değişikliklerine maruz kalması kağıdın performansını düşürebilir.

Kağıdı yazdırmadan önceki 24-48 saat içinde yazıcıyla aynı ortamda orijinal ambalajında saklayarak hazırlayın. Kağıdı sakladığınız veya depoladığınız ortam yazıcının bulunduğu ortamdan çok farklıysa, bu bekletme süresini birkaç güne çıkarın. Kalın kağıtlar için daha uzun bir hazırlama süresi gerekebilir.

#### Gren yönü

Gren kağıt liflerinin bir kağıt yaprağı yönündeki hizalanmasını belirtir. Gren, ya kağıt uzunluğu yönünde *uzun grenli* ya da kağıt genişliği yönünde *kısa grenli* olur.

60-120g/m² (16-32-lb) ağırlığında kağıtlar için uzun grenli kağıt önerilir.

#### Lif içeriği

Çoğu yüksek kaliteli fotokopi kağıdı %100 kimyasal olarak işlenmiş odun hamurundan yapılır. Bu içerik kağıda yüksek bir kararlılık sağlar ve bu sayede daha az besleme sorunu oluşur ve daha yüksek bir yazdırma kalitesi elde edilir. Pamuk gibi elyaf içeren kağıtlar, kağıt kullanımını olumsuz etkileyen özelliklere sahiptir.

#### KABUL EDİLEMEZ KAĞITLAR

Aşağıdaki kağıt türlerinin bu yazıcıyla kullanılması önerilmez:

- Karbonsuz kağıt, karbonsuz kopya kağıdı (CCP) veya karbon gerektirmeyen kağıt (NCR) olarak da bilinen, karbon kağıdı kullanmadan kopya çıkarmak için kullanılan kimyasal olarak işlenmiş kağıtlar
- Yazıcıya bulaşabilecek kimyasallar içiren matbu kağıtlar
- Yazıcının ısıtıcısının sıcaklığından etkilenebilecek matbu kağıtlar
- Optik karakter tanıma (OCR) formları gibi ±2,3 mm'den (±0,9 inç) daha büyük hedef alanları (sayfa üzerinde belirli bir yazdırma konumu) gerektiren matbu kağıtlar

Bazı durumlarda, yazdırma konumu bir yazılım uygulaması tarafından ayarlanarak bu formlara başarıyla yazdırılabilir.

- Kaplamalı kağıtlar (silinebilir bond), sentetik kağıtlar, termal kağıtlar
- Kaba-kenarlı, kaba veya ağır dokulu yüzeyi olan kağıtlar veya kıvrılmış kağıtlar
- EN12281:2002 (Avrupa) yönergelerine uygun olmayan geri dönüştürülmüş kağıtlar
- Ağırlığı 60g/m<sup>2</sup>'den (16 lb) düşük kağıtlar
- Çok-parçalı formlar veya belgeler

#### MATBU FORMLARI VE ANTETLİ KAĞITLARI SEÇME

- Uzun grenli kağıt kullanın.
- Offset taş baskısı veya kabartma yazdırma prosedürleri için yalnıza matbu form veya antetli kağıt kullanın.
- Kaba veya ağır dokulu yüzeyi olan kağıtlardan kaçının.
- Tonerin içindeki reçineden etkilenmeyen mürekkepleri kullanın. Oksidasyonla-kuruyan veya yağ-esaslı mürekkepler bu şartlara genellikle uygundur, ama bu durum lateks mürekkepleri için geçerli olmayabilir.
- Büyük miktarlarda satın almadan önce, kullanmayı düşündüğünüz matbu formlara ve antetli kağıtlara örnek yazdırın. Bu işlem, önceden basılmış formdaki veya antetli kağıttaki mürekkebin yazdırma kalitesini etkileyip etkilemeyeceğini belirler.
- Emin değilseniz kağıt tedarikçinize başvurun.

• Antetli kağıtlara yazdırırken kağıdı, yazıcınızın doğru yönünde yükleyin. Daha fazla bilgi için bkz. Kağıt ve Özel Ortam Kılavuzu.

#### KAĞITLARI SAKLAMA

Sıkışmaların ve baskı kalitesi eşitsizliklerini gidermeye katkıda bulunmak için bu kağıt saklama yönergelerini uygulayın:

- Kağıdı yazdırmadan önceki 24-48 saat içinde yazıcıyla aynı ortamda orijinal ambalajında saklayarak hazırlayın.
- Kağıdı sakladığınız veya depoladığınız ortam yazıcının bulunduğu ortamdan çok farklıysa, bu bekletme süresini birkaç güne çıkarın. Kalın kağıtlar için daha uzun bir hazırlama süresi gerekebilir.
- En iyi sonuçlar için kağıtlarınızı 21°C (70°F) sıcaklıkta ve bağıl nemin yüzde 40 olduğu bir ortamda saklayın.
- Çoğu etiket üreticisi 18–24°C (65–75°F) arasında bir sıcaklıkta ve bağıl nemin yüzde 40 ila 60 olduğu bir ortamda yazdırmanızı önermektedir.
- Kağıtlarınızı karton kutularda tutarak, zemin yerine bir palet veya raf üzerinde saklayın.
- Kağıt paketlerini düz bir zeminde saklayın.
- Kağıt paketlerinin üzerine hiçbir şey koymayın.
- Kağıdı yalnızca yazıcıya yüklemeye hazır olduğunuzda karton kutudan veya ambalajdan çıkarın. Karton kutu ve ambalaj, kağıdı temiz, kuru ve düz tutmaya yardımcı olur.

| KAĞIT BOYUTU      | STANDART 250<br>SAYFALIK TEPSİ | OPSİYONEL 550<br>SAYFALIK TEPSİ | ÇOK AMAÇLI<br>BESLEYİCİ | ÇİFT TARAFLI<br>YAZDIRMA |
|-------------------|--------------------------------|---------------------------------|-------------------------|--------------------------|
| A4                | $\checkmark$                   | $\checkmark$                    | $\checkmark$            | $\checkmark$             |
| 210 x 297 mm      |                                |                                 |                         |                          |
| (8,27 x 11,7 inç) |                                |                                 |                         |                          |
| A5 Dikey (SEF)    | $\checkmark$                   | $\checkmark$                    | $\checkmark$            | х                        |
| 148 x 210 mm      |                                |                                 |                         |                          |
| (5,83 x 8,27 inç) |                                |                                 |                         |                          |
| A5 Yatay (LEF)1   | $\checkmark$                   | $\checkmark$                    | $\checkmark$            | х                        |
| 210 x 148 mm      |                                |                                 |                         |                          |
| (8,27 x 5,83 inç) |                                |                                 |                         |                          |
| A6                | $\checkmark$                   | $\checkmark$                    | $\checkmark$            | х                        |
| 105 x 148 mm      |                                |                                 |                         |                          |
| (4,13 x 5,83 inç) |                                |                                 |                         |                          |

#### DESTEKLENEN KAĞIT BOYUTLARI

| KAĞIT BOYUTU                          | STANDART 250<br>SAYFALIK TEPSİ | OPSİYONEL 550<br>SAYFALIK TEPSİ | ÇOK AMAÇLI<br>BESLEYİCİ | ÇİFT TARAFLI<br>YAZDIRMA |
|---------------------------------------|--------------------------------|---------------------------------|-------------------------|--------------------------|
| JIS B5                                | $\checkmark$                   | $\checkmark$                    | $\checkmark$            | x                        |
| 182 x 257 mm                          |                                |                                 |                         |                          |
| (7,17 x 10,1 inç)                     |                                |                                 |                         |                          |
| Oficio (Meksika)                      | $\checkmark$                   | $\checkmark$                    | $\checkmark$            | $\checkmark$             |
| 215,9 x 340,4 mm                      |                                |                                 |                         |                          |
| (8,5 x 13,4 inç)                      |                                |                                 |                         |                          |
| Hagaki                                | $\checkmark$                   | х                               | $\checkmark$            | x                        |
| 100 x 148 mm                          |                                |                                 |                         |                          |
| (3,94 x 5,83 inç)                     |                                |                                 |                         |                          |
| Statement                             | $\checkmark$                   | $\checkmark$                    | $\checkmark$            | x                        |
| 139,7 x 215,9 mm                      |                                |                                 |                         |                          |
| (5,5 x 8,5 inç)                       |                                |                                 |                         |                          |
| Executive                             | $\checkmark$                   | $\checkmark$                    | $\checkmark$            | х                        |
| 184,2 x 266,7 mm                      |                                |                                 |                         |                          |
| (7,25 x 10,5 inç)                     |                                |                                 |                         |                          |
| Letter                                | $\checkmark$                   | $\checkmark$                    | $\checkmark$            | $\checkmark$             |
| 215,9 x 279,4 mm                      |                                |                                 |                         |                          |
| (8,5 x 11 inç)                        |                                |                                 |                         |                          |
| Legal                                 | $\checkmark$                   | $\checkmark$                    | $\checkmark$            | $\checkmark$             |
| 215,9 x 355,6 mm                      |                                |                                 |                         |                          |
| (8,5 x 14 inç)                        |                                |                                 |                         |                          |
| Folio                                 | $\checkmark$                   | $\checkmark$                    | $\checkmark$            | $\checkmark$             |
| 215,9 x 330,2 mm                      |                                |                                 |                         |                          |
| (8,5 x 13 inç)                        |                                |                                 |                         |                          |
| Universal <sup>3</sup>                | $\checkmark$                   | $\checkmark$                    | $\checkmark$            | $\sqrt{2}$               |
| 99 x 148 mm -<br>215,9 x 359,92 mm    |                                |                                 |                         |                          |
| (3,9 x 5,83 inç - 8,5<br>x 14,17 inç) |                                |                                 |                         |                          |

| KAĞIT BOYUTU                        | STANDART 250<br>SAYFALIK TEPSİ | OPSİYONEL 550<br>SAYFALIK TEPSİ | ÇOK AMAÇLI<br>BESLEYİCİ | ÇİFT TARAFLI<br>YAZDIRMA |
|-------------------------------------|--------------------------------|---------------------------------|-------------------------|--------------------------|
| 73/4 Zarf                           | х                              | х                               | $\checkmark$            | х                        |
| 98,4 x 190,5 mm                     |                                |                                 |                         |                          |
| (3,875 x 7,5 inç)                   |                                |                                 |                         |                          |
| 9 Zarf                              | x                              | x                               | $\checkmark$            | x                        |
| 98,4 x 225,4 mm                     |                                |                                 |                         |                          |
| (3,875 x 8,9 inç)                   |                                |                                 |                         |                          |
| 10 Zarf                             | х                              | х                               | $\checkmark$            | х                        |
| 104,8 x 241,3 mm                    |                                |                                 |                         |                          |
| (4,12 x 9,5 inç)                    |                                |                                 |                         |                          |
| DL Zarf                             | х                              | х                               | $\checkmark$            | x                        |
| 110 x 220 mm                        |                                |                                 |                         |                          |
| (4,33 x 8,66 inç)                   |                                |                                 |                         |                          |
| C5 Zarf                             | х                              | х                               | $\checkmark$            | х                        |
| 162 x 229 mm                        |                                |                                 |                         |                          |
| (6,38 x 9,01 inç)                   |                                |                                 |                         |                          |
| B5 Zarf                             | х                              | х                               | $\checkmark$            | х                        |
| 176 x 250 mm                        |                                |                                 |                         |                          |
| (6,93 x 9,84 inç)                   |                                |                                 |                         |                          |
| Diğer Zarf                          | х                              | х                               | $\checkmark$            | х                        |
| 98,4 x 162 mm -<br>176 x 250 mm     |                                |                                 |                         |                          |
| (3,87 x 6,38 in<br>6,93 x 9,84 inç) |                                |                                 |                         |                          |

<sup>1</sup> Varsayılan destek, uzun kenardan beslemedir.

<sup>2</sup> Çift taraflı yazdırma için kağıdın en az 210 mm (8,27 inç) genişliğinde ve 279,4 mm (11 inç) uzunluğunda olması gerekir.

<sup>3</sup> Universal seçeneği belirlendiğinde uygulama tarafından aksi belirtilmediği sürece kağıt, 215,90 x 355,60 mm (8,5 x 14 inç) olarak biçimlendirilir.

### DESTEKLENEN KAĞIT TÜRLERİ

| KAĞIT TÜRÜ             | STANDART 250<br>SAYFALIK TEPSİ | OPSİYONEL 550<br>SAYFALIK TEPSİ | ÇOK AMAÇLI<br>BESLEYİCİ | ÇİFT TARAFLI<br>YAZDIRMA |
|------------------------|--------------------------------|---------------------------------|-------------------------|--------------------------|
| Düz kağıt              | $\checkmark$                   | $\checkmark$                    | $\checkmark$            | $\checkmark$             |
| Kart destesi           | Х                              | х                               | $\checkmark$            | Х                        |
| Geri Dönüşümlü         | $\checkmark$                   | $\checkmark$                    | $\checkmark$            | $\checkmark$             |
| Kağıt etiketler*       | $\checkmark$                   | $\checkmark$                    | $\checkmark$            | X                        |
| Bond                   | $\checkmark$                   | $\checkmark$                    | $\checkmark$            | $\checkmark$             |
| Antetli Kağıt          | $\checkmark$                   | $\checkmark$                    | $\checkmark$            | $\checkmark$             |
| Önceden<br>yazdırılmış | $\checkmark$                   | $\checkmark$                    | $\checkmark$            | $\checkmark$             |
| Renkli Kağıt           | $\checkmark$                   | $\checkmark$                    | $\checkmark$            | $\checkmark$             |
| Hafif Kağıt            | $\checkmark$                   | $\checkmark$                    | $\checkmark$            | $\checkmark$             |
| Ağır Kağıt             | $\checkmark$                   | $\checkmark$                    | $\checkmark$            | $\checkmark$             |
| Kaba/Pamuk             | $\checkmark$                   | $\checkmark$                    | $\checkmark$            | $\checkmark$             |
| Zarf                   | x                              | x                               | $\checkmark$            | X                        |
| Pürüzlü zarf           | X                              | x                               | $\checkmark$            | X                        |

\* Tek taraflı kağıt etiketler, ayda 20 sayfadan az olan ara sıra kullanımlar için desteklenir. Vinil etiketler, ilaç etiketleri veya çift taraflı etiketler desteklenmez.

#### DESTEKLENEN KAĞIT AĞIRLIKLARI

|                | STANDART 250<br>SAYFALIK TEPSİ | OPSİYONEL 550<br>SAYFALIK TEPSİ | ÇOK AMAÇLI<br>BESLEYİCİ | ÇİFT TARAFLI<br>YAZDIRMA |
|----------------|--------------------------------|---------------------------------|-------------------------|--------------------------|
| Kağıt ağırlığı | 60–120g/m <sup>2</sup>         | 60–120g/m <sup>2</sup>          | 60–217g/m²              | 60–90g/m <sup>2</sup>    |
|                | (16–32 lb)                     | (16–32 lb)                      | (16–58 lb)              | (16–24 lb)               |

# 3

## Kurma, Yükleme ve Yapılandırma

Bu bölüm şunları içerir:

| Yazıcı için bir yer seçme                                       | 26 |
|-----------------------------------------------------------------|----|
| Kabloları takma                                                 |    |
| Yazıcının IP Adresini Bulma                                     |    |
| Kağıt ve özel ortam yükleme                                     |    |
| Yazılımı, Sürücüleri Ve Aygıt Yazılımlarını Kurma Ve Güncelleme | 35 |
| Xerox® Easy Assist Uygulaması                                   |    |
| Ağ                                                              |    |
| Menü Ayarları Sayfasını Yazdırma                                | 47 |

#### Yazıcı için bir yer seçme

- Donanım seçeneklerini yüklemek için tepsileri, kapakları ve kapıları açmaya yetecek kadar boşluk bırakın.
- Yazıcıyı prizin yakınına kurun.

**İKAZ—YARALANMA RİSKİ:** Yangın veya elektrik çarpması riskini önlemek için güç kablosunu ürünün yakınındaki ve kolay erişilebilir bir konumdaki uygun şekilde tanımlanmış ve doğru şekilde topraklanmış bir elektrik prizine bağlayın.

**İKAZ—ELEKTRİK ÇARPMASI TEHLİKESİ:** Elektrik çarpmasını önlemek için ürünü suya yakın veya nemli yerlere yerleştirmeyin veya böyle yerlerde kullanmayın.

- Odadaki hava akışının ASHRAE 62 standardının veya CEN Teknik Komitesi 156 standardının en son gözden geçirilmiş haline uygun olduğundan emin olun.
- Düz, sağlam ve sabit bir yüzey seçin.
- Yazıcıyı aşağıdaki şartlarda tutun:
  - Temiz, kuru ve tozsuz
  - Zımba tellerin ve ataşların uzağında
  - Klima, ısıtıcı veya vantilatörlerin doğrudan hava akımlarının uzağında
  - Doğrudan güneş ışığı almayan ve aşırı nemli olmayan yerde
- Önerilen sıcaklıklara uymaya ve sıcaklık dalgalanmalarından kaçınmaya dikkat edin.
  - Ortam sıcaklığı: 10 32,2°C (50 90°F)
  - Saklama sıcaklığı: -40 40°C (-40 104°F)
- Doğru havalandırma için yazıcının etrafında aşağıdaki önerilen boşlukları bırakın:

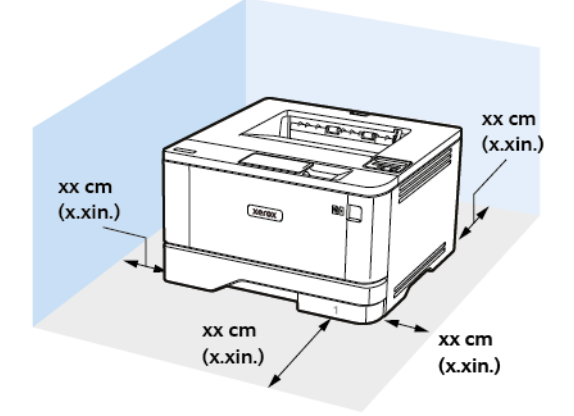

- 1. Üst: 305 mm (12 inç)
- 2. Arka: 100 mm (3,94 inç)
- 3. Sağ taraf: 76,2 mm (3 inç)

4. Ön: 305 mm (12 inç)

Yazıcının önünde olması gereken minimum boşluk 76 mm'dir (3 inç).

5. Sol taraf: 110 mm (4,33 inç)

### Kabloları takma

 $\wedge$ 

**İKAZ—ELEKTRİK ÇARPMASI TEHLİKESİ:** Elektrik çarpması riskini önlemek için bu ürünü fırtınalı havalarda kurmayın veya güç kablosu, faks özelliği veya telefon gibi herhangi bir elektrik veya kablo bağlantısı yapmayın.

**İKAZ—YARALANMA RİSKİ:** Yangın veya elektrik çarpması riskini önlemek için güç kablosunu ürünün yakınındaki ve kolay erişilebilir bir konumdaki uygun şekilde tanımlanmış ve doğru şekilde topraklanmış bir elektrik prizine bağlayın.

**İKAZ—YARALANMA RİSKİ:** Yangın veya elektrik çarpmasını önlemek için yalnızca bu ürünle birlikte verilen güç kablosunu veya üretici onaylı yedek güç kablolarını kullanın.

**Uyarı:** Veri kaybını veya yazıcı arızası oluşmasını önlemek için aktif olarak yazdırma işlemi yapılırken USB kablosuna, herhangi bir kablosuz ağ adaptörüne veya yazıcının gösterilen alanlarına dokunmayın.

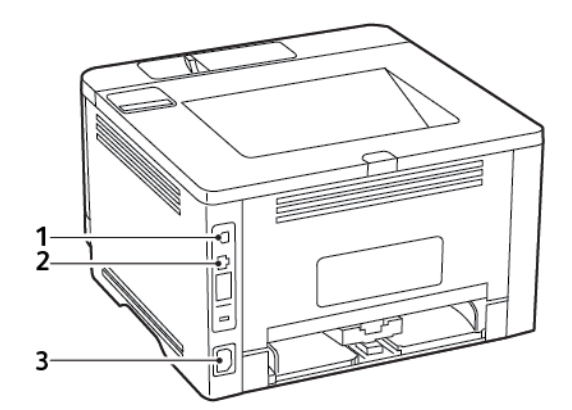

|   | YAZICI BAĞLANTI<br>NOKTASI  | FONKSİYON                               |
|---|-----------------------------|-----------------------------------------|
| 1 | USB yazıcı bağlantı noktası | Yazıcıyı bilgisayara bağlayın.          |
| 2 | Ethernet bağlantı noktası   | Yazıcıyı bir ağa bağlayın.              |
| 3 | Güç kablosu girişi          | Yazıcıyı bir elektrik prizine bağlayın. |

#### Yazıcının IP Adresini Bulma

Yazıcının IP adresini görüntülemek iin Ana Ekranı açın. IP adresleri, 123.123.123.123 gibi nokta işareti ile ayrılan dört rakam dizisinden oluşur.

Bir proxy sunucu kullanıyorsanız, Web sayfasını doğru yüklemek için bir süreliğine devre dışı bırakın.

Kağıt ve özel ortam yükleme

#### KAĞIT BOYUTUNU VE TÜRÜNÜ AYARLAMA

1. Kontrol panelinden şu öğeleri seçin:

Ayarlar > Tamam > Paper > Tamam > Kaset Yapılandırması > Tamam > Kağıt Boyutu/Türü > Tamam öğelerini seçin ve arından bir kağıt kaynağı seçin

2. Kağıt boyutunu ve türünü ayarlayın.

#### UNİVERSAL KAĞIT AYARLARINI YAPILANDIRMA

1. Kontrol panelinden şu öğeleri seçin:

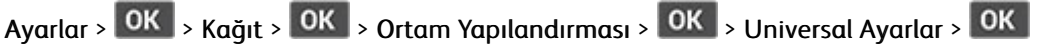

2. Ayarları yapılandırın.

#### TEPSİLERİ YÜKLEME

1. Tepsiyi çıkarın.

? Not: Kağıt sıkışmalarını önlemek için tepsiyi yazıcı kullanılıyorken çıkarmayın.

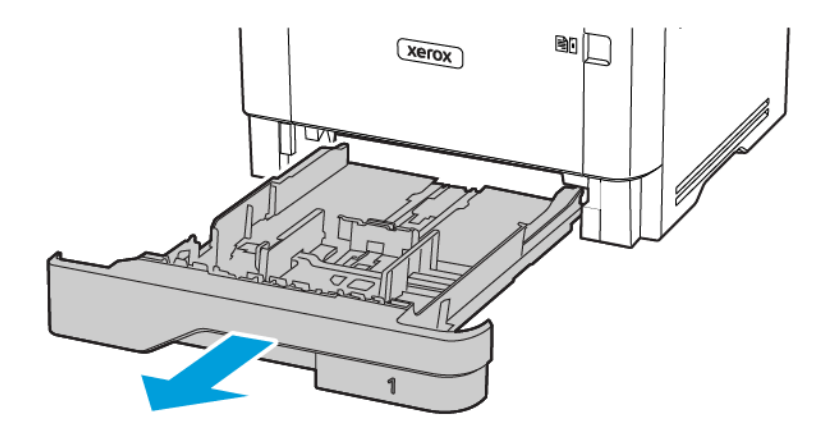

- 2. Kılavuzları, yüklediğiniz kağıtların boyutuyla eşleşecek şekilde ayarlayın.

3. Kağıt kenarlarını yüklemeden önce esnetin, havalandırın ve hizalayın.

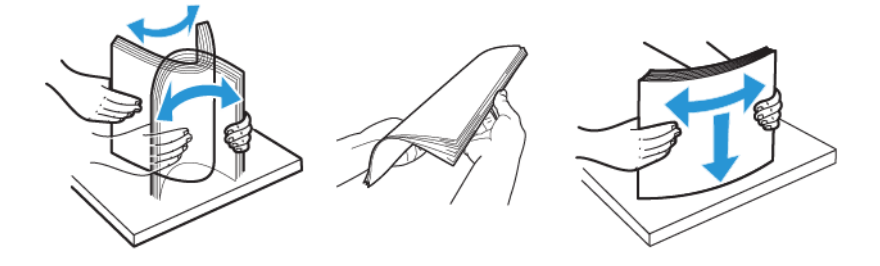

- 4. Kağıt yığınını yazdırılacak yüzü aşağı bakacak şekilde yükleyin ve sonra kılavuzların kağıda iyice uyduğundan emin olun.
  - Tek taraflı yazdırma işlemi için antetli kağıtları başlık kısmı tepsinin ön tarafına gelecek ve aşağı dönük şekilde yerleştirin.
  - Çift taraflı yazdırma işlemi için antetli kağıtları başlık kısmı tepsinin arka tarafına gelecek ve yukarı dönük şekilde yerleştirin.
  - Kağıdı tepsiye kaydırarak yerleştirmeyin.

• Kağıt sıkışmasını önlemek amacıyla, yığın yüksekliğinin maksimum kağıt doldurma göstergelerinin altında olduğundan emin olun.

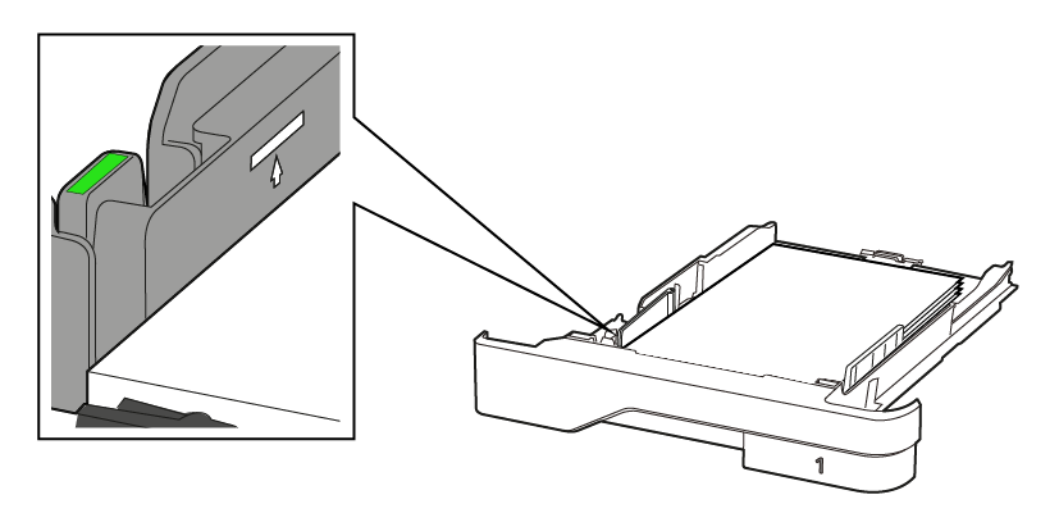

5. Tepsiyi takın.

Gerekirse kontrol panelinden kağıt boyutu ve kağıt türünü yüklenen kağıtla eşleşecek şekilde ayarlayın.

#### ÇOK AMAÇLI BESLEYİCİYİ YÜKLEME

1. Çok amaçlı besleyiciyi açın.

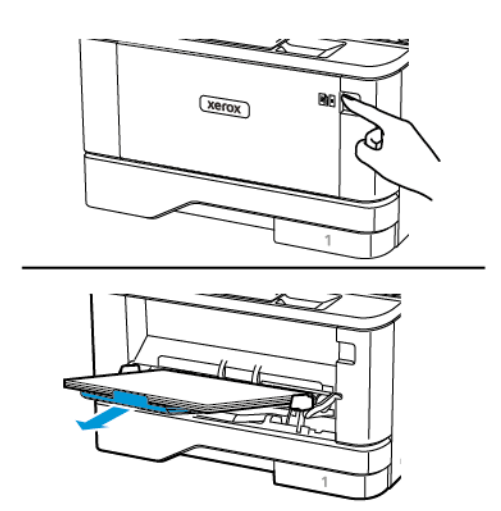

2. Kağıt kenarlarını yüklemeden önce esnetin, havalandırın ve hizalayın.

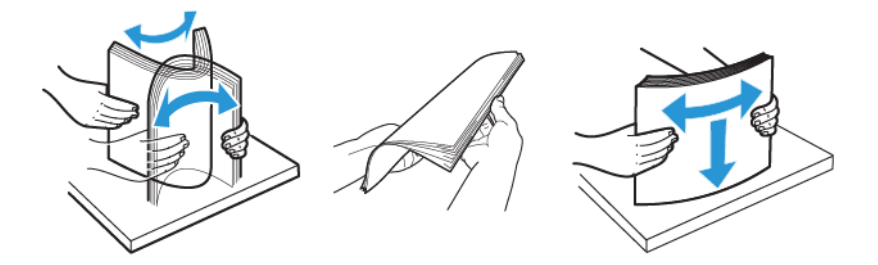

- 3. Kağıdı yazdırılacak yüzü yukarı dönük şekilde yükleyin.
  - Tek taraflı yazdırma işlemi için antetli kağıtları başlık kısmı yazıcının arka tarafına gelecek ve yukarı dönük şekilde yerleştirin.
  - Çift taraflı yazdırma işlemi için antetli kağıtları başlık kısmı yazıcının ön tarafına gelecek ve aşağı dönük şekilde yerleştirin.
  - Zarfları, kapak tarafı sol tarafta kalacak ve aşağı bakacak şekilde yerleştirin.

**Uyarı—Olası Hasar:** Asla pullu, çıtçıtlı, kopçalı, pencereli, astarlı veya kendiliğinden yapışkanlı zarfları kullanmayın.

4. Kılavuzu, yüklediğiniz kağıtların boyutuyla eşleşecek şekilde ayarlayın.

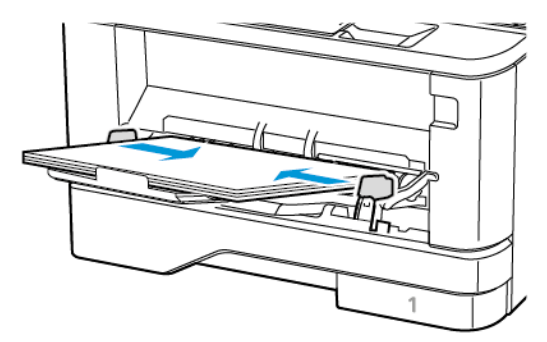

5. Kontrol panelinden, kağıt boyutu ve kağıt türünü yüklenen kağıtla eşleşecek şekilde ayarlayın.

#### TEPSİLERİ BAĞLANTILANDIRMA

1. Kontrol panelinden şu öğeleri seçin:

Ayarlar > OK > Kağıt > OK > Tepsi Yapılandırması > OK > Kağıt Boyutu/Türü > OK

2. Bağlantılandırmakta olduğunuz tepsiler için aynı kağıt boyutunu ve kağıt türünü ayarlayın.

3. Kontrol panelinden şu öğeleri seçin:

Ayarlar > OK > Cihaz > OK > Bakım > OK > Yapılandırma Menüsü > OK > Tepsi Yapılandırması > OK

4. Tepsi Bağlantısı öğesini Otomatik olarak ayarlayın.

Tepsilerin bağlantısını kaldırmak için hiçbir tepsinin kağıt boyutu ve kağıt türü ayarlarının aynı olmadığından emin olun.

**Uyarı:** Isıtıcının sıcaklığı belirtilen kağıt türüne göre değişir. Yazdırma sorunlarını önlemek için yazıcının kağıt türü ayarını tepsiye yüklenen kağıt ile eşleştirin.

### Yazılımı, Sürücüleri Ve Aygıt Yazılımlarını Kurma Ve Güncelleme

#### YAZILIMI YÜKLEME

Yazıcı sürücüsü yazılımını yüklemeden önce, yazıcının fişinin takılı, doğru şekilde bağlı olduğundan ve geçerli bir IP adresine sahip olduğundan emin olun. IP adresi genelde dokunmatik ekranın üst sağ köşesinde görünür.

Yazıcının IP adresini görüntülemek için Yazıcının IP Adresini Bulma bölümüne bakın.

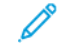

Not: Yazılım ve Dokümantasyon diski yoksa en son sürücüleri www.xerox.com/drivers adresinden indirebilirsiniz.

#### İşletim Sistemi Gereksinimleri

- Windows 7 SP1, Windows 8, Windows 8.1, Windows 10, Windows 11, Windows Server 2008 R2, Windows Server 2012, Windows Server 2016, Windows Server 2019 ve Windows Server 2022.
- MacOS 10.14 sürümü ve sonraki sürümleri.
- UNIX ve Linux: Yazıcınız, ağ arayüzü sayesinde çeşitli UNIX platformlarına bağlantıyı destekler.

#### Bir Windows Ağ Yazıcısının Yazdırma Sürücülerini Yükleme

- 1. *Software and Documentation* (Yazılım ve doküman) diskini bilgisayarınızdaki uygun sürücüye takın. Yükleme otomatik olarak başlamazsa sürücüye gidin ve **Setup.exe** yükleme dosyasını çift tıklatın.
- 2. Xerox Smart Start Sürücü Kurucu (Önerilen) düğmesini tıklayın.
- 3. Lisans Sözleşmesinde Kabul Ediyorum düğmesini tıklatın.
- Algılanan yazıcılar listesinden yazıcınızı seçin.
   Bir ağ yazıcısı için yazıcı sürücülerini kurduğunuzda yazıcınız listede görünmüyorsa Yazıcıyı Göremiyor Musunuz? öğesini tıklayın ve ardından yazıcınızın IP adresini girin.

Yazıcınızın IP adresini görüntülemek için Yazıcının IP Adresini Bulma bölümüne bakın.

5. Hızlı Kurulum öğesini tıklayın.

Kurulumun başarılı şekilde tamamlandığını gösteren bir mesaj görüntülenir.

6. Kurulumu tamamlamak ve Kurucu penceresini kapatmak için **Bitti** öğesini tıklayın.

#### Windows Yazıcı Sürücüsü .zip Dosyasının Kurulumu

Yazıcı sürücülerini Xerox.com adresinden .zip dosyası olarak indirebilir ve daha sonra Windows Add Printer Sihirbazını kullanarak yazıcı sürücülerini bilgisayarınıza kurabilirsiniz.

Yazıcı sürücüsünü .zip dosyasından kurmak için:

- 1. İlgili .zip dosyasını bilgisayarınızdaki bir yerel dizine indirin ve açın.
- 2. Bilgisayarınızdan Kontrol Panelini açın ve ardından Cihazlar ve Yazıcılar > Yazıcı Ekle adımlarını takip edin.

- 3. İstediğim yazıcı listede değil'i tıklatın, ardından Manuel ayarlarla yerel bir yazıcı ya da ağ yazıcısı ekle'yi tıklatın.
- 4. Daha önceden belirlenmiş bir bağlantı noktasını kullanmak için **Varolan bir bağlantı noktasını kullan**'ı seçin, ardından listeden bir Standart TCP/IP Bağlantı noktası seçin.
- 5. Bir Standart TCP/IP bağlantı noktası oluşturmak için:
  - a. Yeni Bağlantı Noktası Oluştur'u seçin.
  - b. Bağlantı noktası türü için Standart TCP/IP Bağlantı noktasını seçin ardından İleri' düğmesini tıklatın.
  - c. Ana Bilgisayar Adı ya da IP adresi alanında yazıcı IP adresini ya da anan- bilgisayar adını yazın.
  - d. Özelliği devre dışı bırakmak için **Yazıcıyı sorgula ve kullanılacak sürücüyü otomatik seç** onay kutusunun işaretini kaldırın, ardından **İleri**'yi tıklatın.
- 6. Diski Var'ı tıklatın.
- 7. Gözat'ı tıklatın. Gözatın, ardından yazıcınız için driver.inf dosyasını seçin. Aç öğesini tıklatın.
- 8. Yazıcınızın modelini seçin, ardından İleri'yi tıklatın.
- 9. Yazdırma sürücüsünün daha önce yüklenmesinden dolayı bir sitem görünürse, **Zaten yüklenmiş sürücüyü** kullan (önerilen) öğesini tıklatın.
- 10. Yazıcı adı alanında yazıcınız için bir ad yazın.
- 11. Yazdırma sürücüsünü yüklemek için İleri'yi tıklatın.
- 12. Gerekiyorsa, yazıcıyı varsayılan yazıcı olarak ayarlayın.

Not: Yazıcı Paylaş seçeneğini belirlemeden önce sistem yöneticiniz ile görüşün.

- 13. Yazıcıya bir test sayfası göndermek için **Bir test sayfası yazdır**'ı tıklatın.
- 14. Son'u tıklatın.

#### Bir Windows USB Yazıcı için Yazdırma Sürücülerini Yükleme

- 1. Standart A/B USB 2.0 ya da USB 3.0 kablosunun B ucunu yazıcının arkasındaki USB Bağlantı Noktasına bağlayın.
- 2. USB kablosunun A ucunu bilgisayarın USB bağlantı noktasına bağlayın.
- 3. Windows Yeni Donanım Bulundu Sihirbazı göründüğünde İptal düğmesine basın.
- 4. *Software and Documentation* (Yazılım ve doküman) diskini bilgisayarınızdaki uygun sürücüye takın. Yükleme otomatik olarak başlamazsa sürücüye gidin ve **Setup.exe** yükleme dosyasını çift tıklatın.
- 5. Xerox Smart Start Sürücü Kurucu (Önerilen) düğmesini tıklayın.
- 6. Lisans Sözleşmesinde Kabul Ediyorum düğmesini tıklatın.
- 7. Algılanan yazıcılar listesinden yazıcınızı seçin ve ardından Hızlı Kurulum öğesini tıklayın.

Kurulumun başarılı şekilde tamamlandığını gösteren bir mesaj görüntülenir.

8. Kurulumu tamamlamak ve Kurucu penceresini kapatmak için **Bitti** öğesini tıklayın.
# Yazıcıyı bir Web Servisi Aygıtı olarak Kurma

Aygıtlarda Web Servisleri (WSD) özelliği, bir istemcinin bir uzak aygıtı keşfetmesine ve söz konusu aygıta ve ağdaki ilişkili servislere erişmesine olanak tanır. WSD özelliği aygıt bulma, kontrol etme ve kullanmayı destekler.

### Aygıt Ekle Sihirbazını Kullanarak WSD Yazıcı Kurma

- 1. Bilgisayarınızda Başlatı tıklatın, ardından Aygıtlar ve Yazıcılar öğesini seçin.
- 2. İlgili yazıcıyı eklemek için Yazıcı veya Tarayıcı Ekle öğesini tıklayın.
- 3. Kullanılabilir aygıtlar listesinde, kullanmak istediğinizi seçin, ardından İleri'yi tıklatın.

Not: Kullanmak istediğiniz yazıcı listede görünmüyorsa, İptal düğmesini tıklatın. Yazıcıyı manuel olarak eklemek için yazıcının IP adresini kullanın. Ayrıntılar için bkz. Windows Yazıcı Sürücüsü .zip Dosyasının Kurulumu.

4. Kapat düğmesini tıklayın.

## MacOS için Sürücüleri ve Yardımcı Programları Yükleme

- 1. https://www.xerox.com/office/drivers adresinden en son yazıcı sürücüsünü indirin.
- 2. Yazıcınıza göre gereken Xerox<sup>®</sup> Yazıcı Sürücüleri 5.xx.x.dmg veya .pkg dosyasını açın.
- 3. Xerox<sup>®</sup> Print Drivers 5.xx.x.dmg veya .pkg dosyasını çalıştırmak için uygun dosyanın adını çift tıklatın.
- 4. İstendiğinde, Devam'ı tıklatın.
- 5. Lisans sözleşmesini kabul etmek için, Kabul ediyorum'u tıklatın.
- 6. Geçerli kurulum konumunu kabul etmek için, **Yükle** düğmesini tıklatın veya kurulum dosyaları için başka bir konum seçin ve ardından **Yükle** düğmesini tıklatın.
- 7. İstenirse parolanızı girin, ardından Tamam düğmesini tıklatın.
- 8. Algılanan yazıcılar listesinden yazıcınızı seçin ve ardından İleri'yi tıklatın.
- 9. Yazıcınız, algılanan yazıcılar listesinde görünmüyorsa:
  - a. Ağ Yazıcı Simgesini tıklatın.
  - b. Yazıcınızın IP adresini yazın, ardından Devam düğmesini tıklatın.
  - c. Algılanan yazıcılar listesinde yazıcınızı seçin ve ardından Devam düğmesini tıklatın.
- 10. Yazıcınız algılanmadıysa yazıcınızın açık olduğundan ve Ethernet ya da USB kablosunun doğru şekilde bağlandığından emin olun.
- 11. Yazıcı kuyruk mesajını kabul etmek için, **Tamam**'a tıklatın.
- 12. Yazıcıyı Varsayılan olarak Ayarla ve Test Sayfası Yazdır onay kutularını işaretleyin veya temizleyin.
- 13. Devam düğmesini ve ardından Kapat düğmesini tıklatın.

### MacOS İçin Yazıcı Ekleme

Ağ için yazıcınızı Bonjour<sup>®</sup> (mDNS) ile ayarlayın LPD, LPR bağlantısı için yazıcınızın IP adresini kullanarak bağlayın. Ağa bağlı olmayan bir yazıcı için bir masaüstü USB bağlantısı oluşturun.

Daha fazla bilgi için şu adresten Çevrimiçi Destek Yardımcısına erişebilirsiniz: https://www.xerox.com/support.

# Bonjour Kullanarak Yazıcı Ekleme

Bonjour® kullanarak yazıcı eklemek için:

- 1. Bilgisayarın Uygulamalar klasöründen ya da ekrandan Sistem Tercihleri'ni açın.
- 2. Yazıcılar ve Tarayıcılar'ı tıklatın.

Yazıcılar listesi pencerenin solunda görünür.

- 3. Yazıcılar listesi için Artı simgesini (+) tıklatın.
- 4. Pencerenin üstünde, Varsayılan simgesini tıklatın.
- 5. Listeden yazıcınızı seçin, ardından Ekle'yi tıklatın.

Not: Yazıcınız algılanmazsa, yazıcının açık olduğundan ve Ethernet kablosunun düzgün bağlandığından emin olun.

## Yazıcıyı IP Adresini Belirterek Ekleme

Yazıcıyı IP adresini belirterek eklemek için:

- 1. Bilgisayarın Uygulamalar klasöründen ya da ekrandan Sistem Tercihleri'ni açın.
- 2. Yazıcılar ve Tarayıcılar'ı tıklatın.

Yazıcılar listesi pencerenin solunda görünür.

- 3. Yazıcı listesinden Artı (+) simgesini tıklayın.
- 4. IP'yi tıklatın.
- 5. Protokol açılır listesinden protokolü seçin.
- 6. Adres alanında, yazıcının IP adresini girin.
- 7. Ad alanında yazıcı için bir ad girin.
- 8. Kullan listesinden, Kullanmak için bir sürücü seç'i seçin.
- 9. Yazıcı yazılım listesinden yazıcı modeliniz için yazdırma sürücüsünü seçin.
- 10. Ekle'yi tıklatın.

### UNIX ve Linux için Yazıcı Sürücüleri ve Yardımcı Programları Yükleme

UNIX ve Linux için Yazdırma Sürücüleri ve Yardımcı Programları Yükleme hakkında daha fazla bilgi için bkz. https://www.xerox.com/office/drivers.

### YAZILIM GÜNCELLENİYOR

Bazı uygulamaların düzgün şekilde çalışması için minimum cihaz yazılımı seviyesi gerekmektedir.

Cihaz yazılımının güncellenmesi hakkında daha fazla bilgi almak için müşteri hizmetleri temsilcinizle iletişime geçin.

- 1. Bir Web tarayıcısı açın ve adres alanına yazıcının IP adresini yazın.
  - Yazıcının IP adresini yazıcı ana ekranında görüntüleyin. IP adresleri, 123.123.123.123 gibi nokta işareti ile ayrılan dört rakam dizisinden oluşur.
  - Bir proxy sunucu kullanıyorsanız web sayfasının doğru yüklenmesi için bir süreliğine sunucuyu devre dışı bırakın.
- 2. Ayarlar > Cihaz > Yazılım Güncelleme öğelerini tıklayın.
- 3. Aşağıdakilerden birini seçin:
  - Güncellemeleri kontrol et > Kabul ediyorum, güncellemeyi başlat öğelerini tıklayın.
  - Yazılım dosyasını yüklemek için şu adımları takip edin:

En son yazılımı edinmek için www.xerox.com adresini ziyaret edin ve ardından yazıcı modelinizi aratın.

- 1. Yazıcı dosyasını açın.
- 🔊 Not: Yazılım .zip dosyasını açtığınızdan emin olun.
- 2. Yükle > Başlat öğelerini tıklayın.

## YAPILANDIRMA DOSYASINI İÇE VEYA DIŞA AKTARMA

Yazıcınızın yapılandırma ayarlarını metin dosyasına aktarıp, daha sonra ayarları diğer yazıcılara uygulamak için bu dosyayı dışa aktarabilirsiniz.

- 1. Bir Web tarayıcısı açın ve adres alanına yazıcının IP adresini yazın.
  - Yazıcının IP adresini yazıcı ana ekranında görüntüleyin. IP adresleri, 123.123.123.123 gibi nokta işareti ile ayrılan dört rakam dizisinden oluşur.
  - Bir proxy sunucu kullanıyorsanız, Web sayfasını doğru yüklemek için bir süreliğine devre dışı bırakın.
- 2. Gömülü Web Sunucusu üzerinden **Dışa Aktarma Yapılandırması** veya **İçe Aktarma Yapılandırması** öğesini tıklatın.
- 3. Ekranınızdaki yönergeleri uygulayın.
- 4. Yazıcı uygulamaları destekliyorsa şunları yapın:
  - a. Uygulamalar öğesini tıklayın, uygulamayı seçin ve ardından Yapılandır öğesini tıklayın.
  - b. Dışa Aktar veya İçe Aktar öğesini tıklatın.

# Xerox<sup>®</sup> Easy Assist Uygulaması

Yazıcıya akıllı telefondan ulaşmak için Xerox Easy Assist uygulamasını mobil cihazınıza indirerek kurun. Xerox Easy Assist uygulamasını akıllı telefonunuza kurarak yeni yazıcınızı kolayca kurabilir, yapılandırmasını yönetebilir, sarf malzemesi ihtiyacını gösteren bildirimleri görüntüleyebilir ve bu sarf malzemeleri sipariş edebilir ve yazıcınız için canlı sorun giderme desteği alabilirsiniz.

Xerox Easy Assist Uygulaması, yazıcınızın nakliye kutusundan çıkarılmasına yardımcı olacak talimatlar ve video bağlantıları içerir. Xerox Easy Assist uygulamasını akıllı telefonunuza kurmak için QR Kodunu taratmanız gerekir. İki tür QR Kodu bulunmaktadır:

- Birinci QR Kodu, uygulamanın ilk kurulumu içindir. Bu QR Kodunu nakliye kutusunda veya yazıcıyla birlikte verilen Kurulum Kılavuzunda bulabilirsiniz. Xerox Easy Assist uygulamasını ilk defa kurmak için bu QR Kodunu akıllı telefon kameranızla taratmanız gerekir.
- İkinci QR Kodu, akıllı telefon ile yazıcı arasında bir Kablosuz ağ bağlantısı kurulması içindir. Örneğin, Wi-Fi Direct'e bağlantı yapılabilir. Dokunmatik ekranlı Kullanıcı Arayüzü veya 2 satırdan geniş ekran arayüzü içeren yazıcılarda QR Kodunu yazıcının kontrol panelinde bulabilirsiniz. Daha fazla bilgi için bkz. Kurulu Yazıcılar İçin Xerox\* Easy Assist Uygulamasına Bağlanma. İkinci QR Kodunu Xerox Easy Assist uygulaması üzerinden taratmanız gerekir.

Xerox Easy Assist uygulamasını kurmak ve kullanmak için şunları yapın:

1. Yazıcınızın ambalajından çıkarılması hakkında yararlı bir video izlemek için ambalaj kutusu üzerindeki veya yazıcınızla verilen Kurulum Kılavuzundaki QR Kodunu akıllı telefonunuzun kamerasıyla taratın.

Akıllı telefonunuza bağlı olarak, uygulamayı Apple App Store'dan veya Google Play Store'dan indirmeniz istenecektir. Son Kullanıcı Lisans Sözleşmesini (EULA) okuyun ve ardından uygulamada görüntülenen talimatları takip edin.

- 2. Yazıcıya ilk defa güç beslendiğinde ilk kurulum için ilk kurulum sihirbazı görüntülenir. Yazıcı kontrol panelinden şu işlemleri yapın:
  - a. Dil seçiminizi yapın ve ardından İleri öğesine dokunun.

Xerox Easy Assist Mobil Uygulama ekranı görüntülenir.

b. Yazıcınızı kurmak ve yönetmek üzere mobil cihazınızı kullanmak için **Evet** öğesine dokunun.

Mobil cihaz türünüzü onaylamanız için Uygulamayı Edinin ekranı görüntülenir. Seçeneklerden birini seçin:

- iOS: Xerox Easy Assist uygulamasını iPhone'unuza kurmak için bu seçeneği seçin.
- Android: Xerox Easy Assist uygulamasını Android mobil cihazınıza kurmak için bu seçeneği seçin.
- **Uygulamaya sahibim**: Xerox Easy Assist uygulamasını daha önce mobil cihazınıza kurduysanız bu seçeneği seçin.

3. iOS veya Android seçeneğini seçtiyseniz uygulamayı indirmenize yardımcı olacak bir ekran görüntülenir. Kontrol panelinden **QR Kodunu Göster** seçeneğine dokunun.

QR Kodunun bulunduğu bir ekran görüntülenir. Uygulamayı kurmak için QR Kodunu akıllı telefonunuzun kamerasıyla taratın.

- 4. Xerox Easy Assist uygulamasını akıllı telefonunuza indirerek kurun:
  - Android telefonlar için: Google Play Store'a gidin ve ardından Xerox Easy Assist uygulamasını aratın.
  - iOS ve iPhone'lar için: Apple App Store'a gidin ve ardından Xerox Easy Assist uygulamasını aratın.
- 5. Uygulamayı akıllı telefonunuza ilk defa kuruyorsanız Son Kullanıcı Lisans Sözleşmesi (EULA) altındaki **Kabul** ediyorum öğesine dokunun.
- 6. Uygulamada görüntülenen talimatları takip edin. Akıllı telefonunuzu yazıcıya bağlamak için **Yazıcıma Bağlan** öğesine dokunun.
- 7. Uygulamaya bağlanmak için, yazıcı kontrol panelinden **QR Kodunu Taratın** seçeneğine dokunun. İkinci QR Kodu görüntülenir.

Önemli: 2 satırlı ekran arayüzüne sahip yazıcıların kontrol panelinde bir QR Kodu görüntülenmez. Yazıcıyı mobil cihazınıza bağlamak için kontrol panelinde görüntülenen talimatları takip edin. Sizden istendiğinde yazıcınız için Wi-Fi Direct SSID Adını ve Parolasını girin. Yazıcı ve uygulama, Wi-Fi Direct üzerinden bağlanır.

8. Xerox Easy Assist uygulaması üzerinden ikinci QR Kodunu taratın. Uygulamada görüntülenen talimatları takip edin.

Bağlantı yapılandırıldığında akıllı telefonunuz ve yazıcınız geçici olarak aynı Kablosuz ağı paylaşır.

9. Xerox Easy Assist uygulamasının desteğiyle, genel ayarları tamamlayın ve yazıcıyı ağa kaydedin. Genel ayarlara Yönetici Parolası, Bağlantı, Birimler, Tarih ve Saat, Sesler, Güç Tasarrufu ayarları ve dahası dâhildir.

Not: Akıllı telefonunuzun, yazıcıyla aynı Kablosuz veya kablolu ağa bağlandığından ve kurulum tamamlandıktan sonra bunların iletişim kurabildiğinden emin olun.

10. Uygulamada ilk kurulumu tamamlamak için yazıcınız için gerekli bilgileri girin ve ardından **Kurulumu Tamamla** öğesine dokunun.

Hoş geldiniz ekranı görüntülenir.

11. İlk kurulum tamamlandığında Xerox Easy Assist uygulamasıyla şu işlemleri gerçekleştirebilirsiniz:

### Yeni Yazıcı Kurulumu

QR Koduna veya IP Adresine sahipseniz Xerox Easy Assist uygulamasının yardımıyla yeni bir Xerox yazıcıyı kurabilirsiniz. Uygulamada Yazıcılarım ekranından + simgesine ve ardından **Yeni Bir Yazıcı Kur** öğesine dokunun. Uygulamada görüntülenen talimatları takip edin.

### Yazıcı Durumu

Durum altında yazıcının hazır olup olmadığı, toner seviyesi ve her bir tepsi için kağıt tepsisi durumu gibi yazıcı bilgileri görüntülenir. Xerox Easy Assist uygulaması üzerinden parça ve sarf malzemeleri sipariş edebilirsiniz. Toner seviyesi düşük görünüyorsa yeni bir toner sipariş etmek için **Toner** simgesini seçin ve ardından **Sipariş et** öğesine dokunun.

### Bildirimler

Xerox Easy Assist uygulaması sizi yazıcıdaki hatalardan ve sorunlardan haberdar edebilir. Hata bildirimini görüntülemek için **Zil** simgesine dokunun.

### Yazdır

Xerox Easy Assist uygulaması üzerinden bir yazdırma işi gerçekleştirebilirsiniz. Uygulamadan yazıcıyı seçin ve ardından **Yazdır** öğesine dokunun. Mobil cihazınızdan yazdırmak istediğiniz belgeyi seçin, yazdırma ayarlarını doğrulayın ve **Yazdır** öğesine dokunun.

### Cihaz Ayarları

**Cihaz Ayarları** sekmesinden yazıcı ayarlarınızı görüntüleyebilir ve düzenleyebilirsiniz. İlk kurulum sırasında bir parola oluşturmadıysanız mevcut yazıcı ayarlarınızı görüntülemek veya düzenlemek için parola oluşturmanız gerekir.

### Destek

Yazıcıyla ilgili sorunlarınızda destek talep etmek ve çözüm bulmak için Xerox Easy Assist uygulamasını kullanabilirsiniz. Uygulamada yazıcınızı seçin ve ardından **Destek** öğesine dokunun. Xerox Destek Personeli Canlı Sohbet Botuna bağlanırsınız.

### Yazdırma ve Tarama Sürücüleri

Yazıcınız için Yazdırma ve Tarama Sürücülerini Xerox Easy Assist uygulamasından indirebilirsiniz. Uygulamadan yazıcınızı seçin ve ardından **Yazdırma ve Tarama Sürücüleri** öğesine dokunun. E-posta alanına kayıtlı e-posta adresinizi yazın ve e-posta adresinizi eklemek için **+** simgesine dokunun. Yazdırma ve Tarama Sürücülerini indirmeniz için uygulama, e-posta adresinize bir Hızlı Bağlantı gönderecektir.

### Yazdırma Sınama Sayfası

Tüm ayarların doğru olduğunu doğrulamak için bir sınama sayfası yazdırabilirsiniz. Uygulamadan yazıcınızı seçin ve ardından **Sınama Sayfası Yazdır** öğesine dokunun.

### Yazıcıyı Kaldırma

Xerox Easy Assist uygulamasından bir yazıcıyı kaldırabilirsiniz. Uygulamadan kaldırmak istediğiniz yazıcıyı seçin ve **Kaldır** öğesine dokunun.

# KURULU YAZICILAR İÇİN XEROX° EASY ASSİST UYGULAMASINA BAĞLANMA

Xerox Easy Assist (XEA) uygulamasını ilk kurulum gerektirmeyen bir yazıcı için kurmak ve kullanmak için **Bildirim Merkezi > Ağa Bağlı > Xerox Easy Assist Uygulamasına Bağlan > QR Kodunu Göster** öğelerini seçerek QR Kodunu kontrol panelinden bulun. QR Kodunu taratın ve kontrol panelinde ve mobil cihazınızda verilen talimatları takip edin:

- Akıllı telefonunuza bağlı olarak, uygulamayı ilk defa kurarken uygulamayı Apple App Store'dan veya Google Play Store'dan indirmeniz istenecektir.
- Uygulama zaten kuruluysa Xerox Easy Assist özelliklerine erişmek için yazıcınızı akıllı telefonunuza bağlayın.

Önemli: 2 satırlı ekran arayüzüne sahip yazıcıların kontrol panelinde bir QR Kodu görüntülenmez. Yazıcıyı mobil cihazınıza bağlamak için kontrol panelinde görüntülenen talimatları takip edin. Sizden istendiğinde yazıcınız için Wi-Fi Direct SSID Adını ve Parolasını girin. Yazıcı ve uygulama, Wi-Fi Direct üzerinden bağlanır.

Yazıcınız zaten ağınızda kuruluysa ve İlk Kurulum Sihirbazı tamamlanmışsa yazıcıyı XEA uygulaması üzerinden doğrudan Yazıcılarım listesine ekleyebilirsiniz. Yazıcı durumunu görüntüleyebilir, yazıcı sürücülerini edinebilir ve Sohbet botu desteği alabilirsiniz. Ağda bulunan bir yazıcıyı eklemek için XEA uygulamasının Ana sayfasını açın. Yazıcılarım ekranından + simgesine dokunun. Uygulama, ağda yakında bulunan yazıcıları arar:

- Uygulama, yazıcınızı bulursa yazıcıyı doğrudan seçebilir ve ekleyebilirsiniz.
- Uygulama, aradığınız yazıcıyı bulamıyorsa yazıcıyı IP adresini girerek ekleyebilirsiniz.

Yazıcı ve mobil cihazınız iletişim kuramıyorsa bunların aynı ağda olduğundan emin olun.

# Ağ

# YAZICIYI BİR Wİ-Fİ AĞINA BAĞLAMA

Not: Bu özellik yalnızca bazı yazıcı modellerinde bulunur.

Başlamadan önce şunlardan emin olun:

- Etkin BağdaştırıcıOtomatik olarak ayarlanır. Kontrol panelinden Ayarlar > Tamam > Ağ/Bağlantı Noktaları
   > Tamam > Ağa Genel Bakış > Tamam > Etkin Adaptör > Tamam > Otomatik > Tamam öğelerini seçin.
- Ethernet kablosu yazıcıya bağlı değildir.
- Kontrol panelinden Ayarlar > Tamam > Kablosuz > Tamam > Yazıcı Paneli Üzerinden Kurulum > Tamam > Ağı Seç > Tamam öğelerini seçin.
- 2. Bir Wi-Fi ağı seçin ve ardından ağ parolasını girin.

Not: Wi-Fi ağı özellikli yazıcı modellerinde, ilk kurulum sırasında kurulum için bir Wi-Fi ağı istemi görüntülenir.

# YAZICIYI Wİ-Fİ PROTECTED SETUP (WPS) KULLANARAK KABLOSUZ AĞA BAĞLAMA

Not: Bu özellik yalnızca bazı yazıcı modellerinde bulunur.

Başlamadan önce şunlardan emin olun:

- Erişim noktası (kablosuz yönlendirici) WPS sertifikalı veya WPS onaylıdır. Daha fazla bilgi için erişim noktanızla birlikte gelen belgelere bakın.
- Bir kablosuz ağ adaptörü yazıcınıza takılıdır. Daha fazla bilgi için adaptörle birlikte verilen yönergelere bakın.
- Etkin Bağdaştırıcı özelliğinin Otomatik olarak ayarlandığından emin olun. Kontrol panelinden şu öğeleri seçin:

Ayarlar > OK > Ağ/Bağlantı Noktaları > OK > Ağa Genel Bakış > OK > Etkin Adaptör > OK > Otomatik > OK

# Wİ-Fİ DİRECT'İ YAPILANDIRMA

🕺 Not: Bu özellik yalnızca bazı yazıcı modellerinde bulunur.

Wi-Fi Direct bir erişim noktası (kablosuz modem) kullanılmaksızın kablosuz aygıtların doğrudan Wi-Fi Direct etkin bir yazıcıya bağlanmasına izin veren Wi-Fi tabanlı bir bire bir teknolojidir.

1. Kontrol panelinden şu öğeleri seçin:

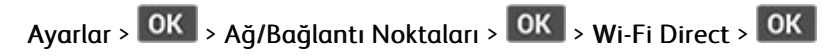

2. Ayarları yapılandırın.

De

- Wi-Fi Direct'i Etkinleştir—Yazıcının kendi Wi-Fi Direct ağını yayınlamasını etkinleştirir.
- Wi-Fi Direct Adı—Wi-Fi Direct ağı için bir ad atar.
- Wi-Fi Direct Parolası—Bire bir bağlantı kullanılırken kablosuz güvenliğin sağlanması için bir parola atar.
- Parolayı Ayarlar Sayfasında Göster—Parolayı Ağ Ayarları Sayfasında gösterir.
- **Bağlantı Taleplerini Otomatik Kabul Et**—Yazıcının bağlantı taleplerini otomatik olarak kabul etmesine izin verir.

Not: Push düğmesi taleplerinin otomatik olarak kabul edilmesi güvenli değildir.

# YAZICIYA MOBİL AYGIT BAĞLAMA

Not: Bu özellik yalnızca bazı yazıcı modellerinde bulunur.

Mobil aygıtınızı bağlamadan önce Wi-Fi Direct'ın yapılandırıldığından emin olun. Daha fazla bilgi için bkz. Wi-Fi Direct'i Yapılandırma.

# Wi-Fi Direct Kullanarak Bağlanma

- Not: Bu talimatlar sadece Android mobil aygıtları için geçerlidir.
- 1. Mobil aygıttan ayarlar menüsüne gidin.
- 2. Wi-Fi'yi etkinleştirin ve ardından Wi-Fi Direct öğesine dokunun.
- 3. Yazıcı Wi-Fi Direct adını seçin.
- 4. Yazıcı kontrol panelinde bağlantıyı onaylayın.

# Wi-Fi Kullanarak Bağlanma

- 1. Mobil aygıttan ayarlar menüsüne gidin.
- 2. Wi-Fi öğesine dokunun ve ardından yazıcı Wi-Fi Direct adını seçin.

Not: Wi-Fi Direct adından önce DIRECT-xy (x ve y iki rastgele karakterdir) dizesi eklenir.

3. Wi-Fi Direct parolasını girin.

# YAZICIYA BİLGİSAYAR BAĞLAMA

Not: Bu özellik yalnızca bazı yazıcı modellerinde bulunur.

Bilgisayarınızı bağlamadan önce Wi-Fi Direct'ın yapılandırıldığından emin olun. Daha fazla bilgi için bkz. Wi-Fi Direct'i Yapılandırma.

### Windows kullanıcıları için

- 1. Yazıcılar ve tarayıcılar öğesini açın ve ardından Bir yazıcı veya tarayıcı seçin öğesini tıklayın.
- 2. Wi-Fi Direct yazıcılarını göster öğesini tıklayın ve ardından yazıcı Wi-Fi Direct adını seçin.
- 3. Yazıcı ekranından yazıcının sekiz haneli PIN'i not edin.
- 4. PIN'i yazıcıya girin.

Not: Yazıcı sürücüsü kurulu değilse Windows, uygun sürücüyü indirecektir.

## Macintosh kullanıcıları için

- 1. Kablosuz simgesini tıklayın ve ardından yazıcı Wi-Fi Direct adını seçin.
  - Not: Wi-Fi Direct adından önce DIRECT-xy (x ve y iki rastgele karakterdir) dizesi eklenir.
- 2. Wi-Fi Direct parolasını girin.

Not: Wi-Fi Direct ağını kestikten sonra bilgisayarınızı önceki ağa geri bağlayın.

# Wİ-Fİ AĞINI DEVRE DIŞI BIRAKMA

- Not: Bu özellik yalnızca bazı yazıcı modellerinde bulunur.
- 1. Yazıcı kontrol panelinden şu öğeleri seçin:

Ayarlar > OK > Ağ/Bağlantı Noktaları > OK > Ağa Genel Bakış > OK > Etkin Adaptör > OK > Standart Ağ > OK

2. Ekrandaki yönergeleri izleyin.

# YAZICI BAĞLANABİLİRLİĞİNİN KONTROL EDİLMESİ

1. Kontrol panelinden şu öğeleri seçin:

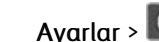

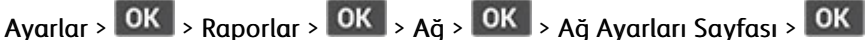

2. Sayfanın ilk bölümünü kontrol edin ve durumun bağlı olduğunu onaylayın.

Durumu bağlı değil ise LAN bağlantısı aktif olmayabilir veya ağ kablosu çıkmış ya da doğru çalışmıyor olabilir. Çözüm için yöneticinize başvurun.

# Menü Ayarları Sayfasını Yazdırma

1. Kontrol panelinden şu öğeleri seçin:

Ayarlar > OK > Raporlar > OK

2. Menü Ayarları Sayfasını seçin ve ardından OK basın.

Kurma, Yükleme ve Yapılandırma

# 4

# Yazıcıyı Güvenli Hale Getirme

Bu bölüm şunları içerir:

| Güvenlik Yuvasının Konumlandırılması       |    |
|--------------------------------------------|----|
| Yazıcı belleğini silme                     | 51 |
| Üretici varsayılan ayarlarını geri yükleme | 52 |
| Geçicilik Bildirimi                        | 53 |

# Güvenlik Yuvasının Konumlandırılması

Bu yazıcının bir güvenlik kilidi özelliği vardır. Yazıcıyı korumak için gösterilen konuma çoğu dizüstü bilgisayarla uyumlu bir güvenlik kilidi takın.

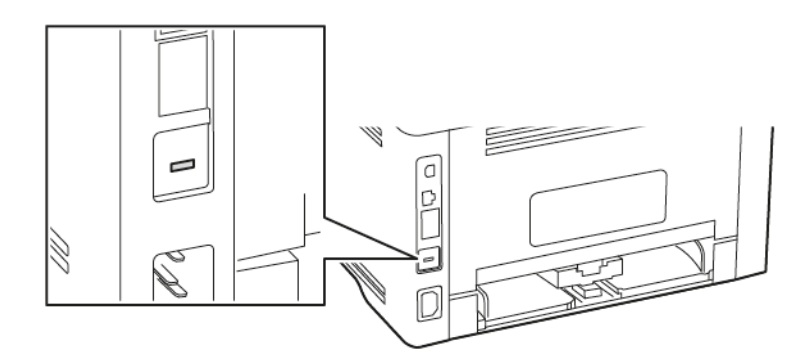

# Yazıcı belleğini silme

Geçici belleği veya arabelleğe alınmış verileri silmek için yazıcıyı kapatın.

Kalıcı belleği veya kişisel ayarları, aygıt ve ağ ayarlarını, güvenlik ayarlarını ve yerleşik çözümleri silmek için aşağıdakileri uygulayın:

1. Kontrol panelinden şu öğeleri seçin:

Ayarlar > OK > Cihaz > OK > Bakım > OK > Servis Dışı Silme > OK > Kalıcı bellekteki tüm bilgileri silin > OK > Evet > OK

2. İlk kurulumu başlat veya Yazıcıyı çevrimdışı bırak öğesini seçin ve ardından OK basın.

# Üretici varsayılan ayarlarını geri yükleme

1. Kontrol panelinden şu öğeleri seçin:

Ayarlar > OK > Cihaz > OK > Fabrika Varsayılanlarını Geri Yükleme > OK > Tüm ayarları geri yükle > OK

2. Evet öğesini seçin ve ardından OK basın.

# Geçicilik Bildirimi

Yazıcınız aygıt ve ağ ayarları ile kullanıcı verilerini depolayabilen çeşitli bellek türleri içerir.

| BELLEK TÜRÜ   | TANIM                                                                                                    |
|---------------|----------------------------------------------------------------------------------------------------|
| Geçici bellek | Yazıcınız basit yazdırma ve kopyalama işleri sırasında<br>kullanıcı verilerini geçici olarak arabelleğe almak için<br>standart <i>rastgele erişimli bellek</i> (RAM)'ı kullanır.      |
| Kalıcı bellek | Yazıcınız iki tür kalıcı bellek kullanabilir: EEPROM ve<br>NAND (flash bellek). Her iki tür de işletim sistemini,<br>aygıt ayarlarını ve ağ bilgilerini depolamak için<br>kullanılır. |

Aşağıda belirtilen durumlarda yüklenmiş tüm yazıcı bellek içeriğini silin:

- Yazıcının hizmet dışı bırakılması.
- Yazıcının farklı bir bölüme veya konuma taşınması.
- Yazıcıya kuruluşunuzun dışından bir kişinin servis vermesi.
- Yazıcının servis için başka bir yere taşınması.
- Yazıcının başka bir kuruluşa satılması.

Yazıcıyı Güvenli Hale Getirme

# 5

# Yazdır

# Bu bölüm şunları içerir:

| Bilgisayardan Yazdırma                        | 56 |
|-----------------------------------------------|----|
| Mobil Aygıttan yazdırma                       | 57 |
| Bir yazı tipi örneği listesini yazdırma       | 59 |
| Kopyalar arasına ayırma sayfaları yerleştirme | 60 |
| Bir yazdırma işini iptal etme                 | 61 |
| Toner koyuluğunu ayarlama                     | 62 |

# Bilgisayardan Yazdırma

Not: Etiketler, kart destesi ve zarflar için belgeyi yazdırmadan önce yazıcıda kağıt boyutunu ve türünü ayarlayın.

- 1. Yazdırmak istediğiniz belgeden Yazdır iletişim kutusunu açın.
- 2. Gerekirse ayarları düzenleyin.
- 3. Belgeyi yazdırın.

# Mobil Aygıttan yazdırma

# MOPRÍA<sup>-</sup> PRÍNT SERVÍCE KULLANARAK MOBÍL CÍHAZDAN YAZDIRMA

Not: Bu özellik yalnızca bazı yazıcı modellerinde bulunur.

Mopria<sup>™</sup> Print Service, AndroidTM 5.0 veya üzeri sürüm kullanan mobil aygıtlar için bir mobil yazdırma çözümüdür. Herhangi bir Mopria onaylı yazıcıyla yazdırma yapmanızı sağlar.

Not: Mopria Print Service uygulamasını Google Play™ mağazasından indirdiğinizden ve mobil aygıtta etkinleştirdiğinizden emin olun.

- 1. Android mobil aygıtınızdan uyumlu bir uygulama başlatın veya dosya yöneticinizden bir belge seçin.
- 2. > Yazdır öğelerini tıklayın.
- 3. Bir yazıcı seçin ve ardından gerekirse ayarları uygulayın.
- 4. dokunun.

## AİRPRİNT KULLANARAK MOBİL AYGITTAN YAZDIRMA°

AirPrint yazılım özelliği, Apple aygıtınızdan doğrudan AirPrint onaylı bir yazıcıya yazdırma yapmanızı sağlayan bir mobil yazdırma çözümüdür.

- Apple aygıtının ve yazıcının aynı ağa bağlı olduğundan emin olun. Ağda birden fazla kablosuz hub varsa her iki aygıtın da aynı alt ağa bağlı olduğundan emin olun.
- Bu uygulama yalnızca bazı Apple aygıtları tarafından desteklenir.
- 1. Mobil aygıtınızda dosya yöneticinizden bir belge seçin veya uyumlu bir uygulama başlatın.
- 2. Paylaş > Yazdırma öğelerine dokunun.
- 3. Bir yazıcı seçin ve ardından gerekirse ayarları uygulayın.
- 4. Belgeyi yazdırın.

# Wİ-Fİ DİRECT KULLANARAK BİR MOBİL AYGITTAN YAZDIRMA°

Not: Bu özellik yalnızca bazı yazıcı modellerinde bulunur.

Wi-Fi Direct tüm Wi-Fi Direct özellikli yazıcılarla yazdırma işlemi gerçekleştirmenizi sağlayan bir yazdırma hizmetidir.

Not: Mobil aygıtınızın yazıcı kablosuz ağına bağlı olduğundan emin olun. Daha fazla bilgi için bkz. Yazıcıya mobil aygıt bağlama.

1. Mobil aygıtınızdan uyumlu bir uygulama başlatın veya dosya yöneticinizden bir belge seçin.

- 2. Mobil aygıtınıza bağlı olarak aşağıdakilerden birini gerçekleştirin:
  - > Yazdır öğelerini tıklayın.
  - **1** > **Yazdır** öğelerini tıklayın.
  - Yazdır öğelerini tıklayın.
- 3. Bir yazıcı seçin ve ardından gerekirse ayarları uygulayın.
- 4. Belgeyi yazdırın.

Bir yazı tipi örneği listesini yazdırma

1. Kontrol panelinden şu öğeleri seçin:

Ayarlar > OK > Raporlar > OK > Yazdırma > OK > Yazı Tiplerini Yazdır > OK

2. Bir yazı tipi örneğini seçin ve ardından OK basın.

# Kopyalar arasına ayırma sayfaları yerleştirme

1. Kontrol panelinden şu öğeleri seçin:

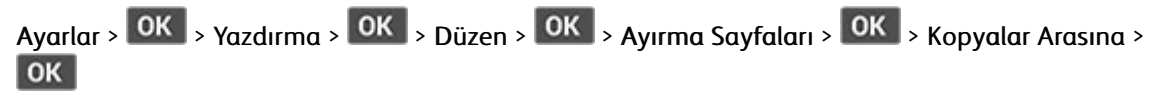

2. Belgeyi yazdırın.

# Bir yazdırma işini iptal etme

# YAZICI KONTROL PANELİNDEN

- 1. Kontrol panelinden 🖾 düğmesine iki defa ve ardından ≚ düğmesine basın.
- 2. İptal edilecek yazdırma işini seçin ve OK basın.

# **BİLGİSAYARDAN**

- 1. İşletim sisteminize bağlı olarak aşağıdakilerden birini yapın:
  - Yazıcılar klasörünü açın ve yazıcınızı seçin.
  - Apple menüsündeki Sistem Tercihleri bölümünden yazıcınıza gidin.
- 2. İptal etmek istediğiniz yazdırma işini seçin.

# Toner koyuluğunu ayarlama

1. Kontrol panelinden şu öğeleri seçin:

Ayarlar > OK > Yazdırma > OK > Kalite > OK > Toner Koyuluğu > OK

2. Ayarı yapılandırın ve ardından OK basın.

# 6

# Yazıcı Menülerinin Kullanımı

Bu bölüm şunları içerir:

| Menü haritası         | 64 |
|-----------------------|----|
| Aygıt                 | 65 |
| Yazdır                | 73 |
| Kağıt                 | 80 |
| Ağ/Bağlantı Noktaları | 83 |
| Güvenlik              |    |
| Raporlar              |    |
| Sarf Malzeme Planı    |    |
| Sorun Giderme         |    |

# Menü haritası

| Aygıt<br>Yazdır                   | <ul> <li>Tercihler</li> <li>Eko Modu</li> <li>Bildirimler</li> <li>Güç Yönetimi</li> <li>Düzen</li> <li>Ayarlar</li> </ul>                                                      | <ul> <li>Fabrika Varsayılanlarını Geri<br/>Yükle</li> <li>Bakım</li> <li>Bu Yazıcı Hakkında</li> <li>PostScript</li> <li>PCL</li> </ul>                                         |
|-----------------------------------|----------------------------------------------------------------------------------------------------|----------------------------------------------------------------------------------------------------|
|                                   | • Kalite                                                                                                    | Görüntü                                                                                                    |
| Kağıt                             | Tepsi Yapılandırması                                                                                                    | Ortam Yapılandırması                                                                                                    |
| Ağ/Bağlantı Noktaları             | <ul> <li>Ağa Genel Bakış</li> <li>Kablosuz</li> <li>Wi-Fi Direct</li> <li>AirPrint</li> <li>Mobil Hizmetler Yönetimi</li> <li>Ethernet</li> <li>TCP/IP</li> <li>SNMP</li> </ul> | <ul> <li>IPSec</li> <li>802.1x</li> <li>LPD YapılandırmasıHTTP/FTP<br/>Ayarları</li> <li>USB</li> <li>Harici ağ erişimini<br/>sınırlandırma</li> <li>Universal Print</li> </ul> |
| Güvenlik*                         | <ul> <li>Oturum Açma Yöntemleri</li> <li>Sertifika Yönetimi</li> <li>Oturum Açma Sınırlamaları</li> <li>Gizli Yazdırma Ayarı</li> </ul>                                         | <ul><li>Geçici Veri Dosyalarını Sil</li><li>Çözümler LDAP Ayarları</li><li>Muhtelif</li></ul>                                                                                   |
| Raporlar                          | <ul><li>Menü Ayarları Sayfası</li><li>Aygıt</li></ul>                                                                                                    | <ul><li>Yazdır</li><li>Ağ</li></ul>                                                                                                    |
| Sarf Malzeme Planı                | <ul><li> Plan Etkinleştirme</li><li> Plan Dönüştürme</li></ul>                                                                                                    | Abonelik Hizmeti                                                                                                    |
| Sorun Giderme                     | Yazdırma Kalitesi Sınama Sayfaları                                                                                                    |                                                                                                    |
| * Yalnızca Embedded Web Server üz | erinden yapılandırılabilir.                                                                                                    |                                                                                                    |

# Aygıt

# TERCİHLER

| MENÜ ÖĞESİ                                                                                                    | TANIM                                                                                                    |
|----------------------------------------------------------------------------------------------------|----------------------------------------------------------------------------------------------------|
| Ekran Dili                                                                                                    | Ekranda görüntülenen metnin dilini ayarlar.                                                                                                    |
| Ülke/Bölge                                                                                                    | Yazıcının çalışmak üzere yapılandırıldığı ülkeyi veya<br>bölgeyi tanımlayın.                                                                                                    |
| <ul><li>Başlangıç Kurulum Çalıştırma</li><li>Evet</li><li>Hayır*</li></ul>                                                                                                    | Kurulum sihirbazını çalıştırır.                                                                                                    |
| <ul><li>Görüntülenen bilgiler</li><li>Ekran Metni 1</li><li>Ekran Metni 2</li></ul>                                                                                                    | Ana ekranda görünecek bilgileri belirler.                                                                                                    |
| <ul> <li>Yapılandır</li> <li>Yapılandır</li> <li>Geçerli Tarih ve Saat</li> <li>Tarih ve Saati Manuel Ayarla</li> <li>Tarih Biçimi [GG.AA.YYYY*]</li> <li>Zaman Biçimi [12 saat A.M./P.M.*]</li> <li>Zaman Dilimi [ABD/Kanada EST*]</li> <li>Ağ Zaman Protokolü</li> <li>NTP'yi Etkinleştir</li> <li>NTP Sunucusu</li> </ul> | Yazıcı tarihini ve saatini yapılandırır.                                                                                                    |
| Kağıt Boyutları<br>• ABD*<br>• Metrik<br>Ekran Zaman Aşımı<br>5–300 (60*)                                                                                                    | Kağıt boyutları ölçüsüne ait birimi belirtir.<br>İlk kurulum sihirbazında seçilen ülke veya bölge, ilk<br>kağıt boyutu ayarını belirler.<br>Ekran ana ekranı göstermeden veya yazıcı bir<br>kullanıcı hesabı oturumunu otomatik olarak<br>kapatmadan önce geçmesi gereken boşta kalma |
| * Bir değerin yanındaki yıldız işareti, varsayılan fabrika ayarını belirtir.                                                                                                    |                                                                                                    |

# EKO MODU

| MENÜ ÖĞESİ                                                                   | TANIM                                                |
|------------------------------------------------------------------------------|------------------------------------------------------|
| Yazdır                                                                       | Baskıların kağıdın bir yüzüne mi yoksa iki yüzüne mi |
| Kenarlar                                                                     | yazdırılacağını belirler.                            |
| Tek Taraflı*                                                                 |                                                      |
| 2 Taraflı                                                                    |                                                      |
| Yazdır                                                                       | Kağıt yaprağının bir yüzüne birden çok sayfa         |
| Taraf başına Sayfa                                                           | görüntüsü yazdırır.                                  |
| Kapalı*                                                                      |                                                      |
| Taraf başına 2 sayfa                                                         |                                                      |
| Taraf başına 3 sayfa                                                         |                                                      |
| Taraf başına 4 sayfa                                                         |                                                      |
| Taraf başına 6 sayfa                                                         |                                                      |
| Taraf başına 9 sayfa                                                         |                                                      |
| Taraf başına 12 sayfa                                                        |                                                      |
| Taraf başına 16 sayfa                                                        |                                                      |
| Yazdır                                                                       | Metin görüntülerinin açıklığını veya koyuluğunu      |
| Toner Koyuluğu                                                               | belirler.                                            |
| Hafif                                                                        |                                                      |
| Normal*                                                                      |                                                      |
| Коуи                                                                         |                                                      |
| * Bir değerin yanındaki yıldız işareti, varsayılan fabrika ayarını belirtir. |                                                      |

# BİLDİRİMLER

| MENÜ ÖĞESİ                                   | TANIM                                               |
|----------------------------------------------|-----------------------------------------------------|
| Sarf Malzemeleri                             | Sarf malzemelerinin tahmini durumunu gösterir.      |
| Sarf Malzemeleriyle İlgili Tahminleri Göster |                                                     |
| Tahminleri göster*                           |                                                     |
| Tahminleri Gösterme                          |                                                     |
| Sarf Malzemeleri                             | Yazıcıya kullanıcı müdahalesi gerektiğinde bildirim |
| Özel Sarf Malzemesi Bildirimleri             | ayarlarını yapılandırır.                            |

| MENÜ ÖĞESİ                                                       | ТАЛІМ                                                                                     |
|------------------------------------------------------------------|-------------------------------------------------------------------------------------------|
|                                                                  | Bu menü öğesi yalnızca Embedded Web Server'da<br>görünür.                                 |
| E-posta Uyarıları Ayarları                                       | Yazıcınızdaki e-posta ayarlarını yapılandırır.                                            |
| E-posta Ayarları                                                 | Bu menü öğesi yalnızca Embedded Web Server'da                                             |
| Birincil SMTP Ağ Geçidi                                          | görünür.                                                                                  |
| Birincil SMTP Ağ Geçidi Bağlantı Noktası (25*)                   |                                                                                           |
| İkincil SMTP Ağ Geçidi                                           |                                                                                           |
| İkincil SMTP Ağ Geçidi Bağlantı Noktası (25*)                    |                                                                                           |
| SMTP Zaman Aşımı (30 saniye*)                                    |                                                                                           |
| Yanıt Adresi                                                     |                                                                                           |
| Her zaman SMTP varsayılan Yanıt Adresini kullan<br>(Kapalı*)     |                                                                                           |
| SSL/TLS Kullan (Devre dışı*)                                     |                                                                                           |
| Güvenilir Sertifika Gerektir (Açık*)                             |                                                                                           |
| SMTP Sunucu Kimlik Doğrulaması (Kimlik doğrulama<br>gerekmiyor*) |                                                                                           |
| Aygıt Tarafından Gönderilen E-Posta (Yok*)                       |                                                                                           |
| Aygıt Kullanıcı Kimliği                                          |                                                                                           |
| Aygıt Parolası                                                   |                                                                                           |
| NTLM Etki Alanı                                                  |                                                                                           |
| Hata Önleme                                                      | Yazıcıyı, sıkışan kağıt olup olmadığını otomatik olarak                                   |
| Sıkışma Yardımı                                                  | kontrol edecek şekilde ayarlar.                                                           |
| Kapalı                                                           |                                                                                           |
| Açık*                                                            |                                                                                           |
| Hata Önleme                                                      | Yazıcının bazı katılım koşullarını sildikten sonra                                        |
| Oto Devam                                                        | otomatik olarak bir yazdırma işini işlemeye veya<br>vazdırmava devam etmesine izin verir. |
| Devre dışı                                                       |                                                                                           |
| 5–255 (5*)                                                       |                                                                                           |
| Hata Önleme                                                      | Yazıcıyı, bir hata oluştuğunda yeniden başlatılacak                                       |
| Otomatik Yeniden Başlatma                                        | şekilde ayarlar.                                                                          |
| Otomatik Yeniden Başlatma (Her zaman yeniden                     |                                                                                           |

| TANIM                                                                                                    |
|----------------------------------------------------------------------------------------------------|
|                                                                                                    |
| Yazıcının gerçekleştirebileceği otomatik yeniden<br>başlatma sayısını ayarlar.                                                    |
| Yazıcının otomatik olarak yeniden başlatılmasından<br>önce geçmesi gereken saniye sayısını ayarlar.                               |
| Yeniden başlatma sayacının salt okunur bilgilerini<br>gösterir.                                                                   |
| Yazıcıyı, kısa kağıt hatası oluştuğunda mesaj<br>gösterecek şekilde ayarlar.<br>Kısa kağıt, yüklenen kağıdın boyutunu ifade eder. |
| Yazıcıyı, yazdırmadan önce tüm sayfayı belleğe<br>işleyecek şekilde ayarlar.                                                      |
| Yazıcıyı, sıkışan sayfaları yeniden yazdıracak şekilde<br>ayarlar.                                                                |
|                                                                                                    |

# GÜÇ YÖNETİMİ

| MENÜ ÖĞESİ                                                                   | TANIM                                                  |
|------------------------------------------------------------------------------|--------------------------------------------------------|
| Uyku Modu Profili                                                            | Yazıcıyı Hazır modunda kalacak veya yazdırma           |
| Uyku Modundan Yazdırma                                                       | sonrasında Uyku moduna geri dönecek şekilde<br>avarlar |
| Yazdırmadan sonra beklemede kal                                              |                                                        |
| Yazdırmadan sonra Uyku Moduna gir*                                           |                                                        |
| Zaman aşımları                                                               | Yazıcının Uyku moduna geçmeden önceki boşta            |
| Uyku Modu                                                                    | kalma süresini ayarlar.                                |
| 1–120 dakika (15*)                                                           |                                                        |
| Zaman aşımları                                                               | Yazıcının kapanmasından önce geçen süreyi ayarlar.     |
| Hazırda Bekleme Süre Sonu                                                    |                                                        |
| Devre dışı                                                                   |                                                        |
| 1 saat                                                                       |                                                        |
| 2 saat                                                                       |                                                        |
| 3 saat                                                                       |                                                        |
| 6 saat                                                                       |                                                        |
| 1 gün                                                                        |                                                        |
| 2 gün                                                                        |                                                        |
| 3 gün*                                                                       |                                                        |
| 1 hafta                                                                      |                                                        |
| 2 hafta                                                                      |                                                        |
| 1 ay                                                                         |                                                        |
| Zaman aşımları                                                               | Aktif Ethernet mevcut olduğunda yazıcıyı kapatmak      |
| Bağlantıda Hazırda Bekleme Zaman Aşımı                                       | için Hazırda Bekleme Zaman Aşımı ayarını belirler.     |
| Hazırda Bekleme                                                              |                                                        |
| Hazırda Bekletme*                                                            |                                                        |
| * Bir değerin yanındaki yıldız işareti, varsayılan fabrika ayarını belirtir. |                                                        |

# FABRİKA VARSAYILANLARINI GERİ YÜKLE

| MENÜ ÖĞESİ                      | ТАЛІМ                                               |
|---------------------------------|-----------------------------------------------------|
| Ayarları Geri Yükle             | Yazıcıyı varsayılan fabrika ayarlarına geri yükler. |
| Tüm ayarları geri yükleyin      |                                                     |
| Yazıcı ayarlarını geri yükleyin |                                                     |
| Ağ ayarlarını geri yükleyin     |                                                     |

# BAKIM

# Yapıl.Menüsü

| MENÜ ÖĞESİ                       | TANIM                                                                                               |
|----------------------------------|----------------------------------------------------------------------------------------------------|
| USB Yapılandırması               | Bir kişisel bilgisayarla uyumluluğunu iyileştirmek için                                             |
| USB PnP                          | yazıcının USB sürücüsü modunu değiştirin.                                                           |
| • 1*                             |                                                                                                    |
| • 2                              |                                                                                                    |
| USB Yapılandırması               | USB bağlantı noktasını, tam hızla çalışacak ve yüksek                                               |
| USB Hizi                         | hız yeteneklerini devreden çıkaracak şekilde ayarlar.                                               |
| • Dolu                           |                                                                                                    |
| Otomatik*                        |                                                                                                    |
| Tepsi Yapılandırması             | Yazıcıyı, aynı kağıt türü ve kağıt boyutu ayarlarına                                                |
| Tepsi Bağlantısı                 | sahip tepsileri bağlayacak şekilde ayarlar.                                                         |
| Otomatik*                        |                                                                                                    |
| • Kapalı                         |                                                                                                    |
| Tepsi Yapılandırması             | Tepsi yerleştirildikten sonra kağıt boyutunun ve                                                    |
| Tepsi İçliği Mesajını Göster     | türünün seçilmesi için bir mesaj görüntüler.                                                        |
| • Kapalı                         |                                                                                                    |
| Sadece bilinmeyen boyutlar için* |                                                                                                    |
| Her zaman                        |                                                                                                    |
| Tepsi Yapılandırması             | A5 boyutunda kağıt yüklerken sayfa yönlendirmesini                                                  |
| A5 Yükleme                       | ayarlar.                                                                                            |
| • Kısa Kenar                     |                                                                                                    |
| Uzun Kenar*                      |                                                                                                    |
| Tepsi Yapılandırması             | Kağıt yüklenmesine dair bir istem göründüğünde<br>kullanıcının dolduracağı kağıt kaynağını ayarlar. |

| MENÜ ÖĞESİ                                                              | TANIM                                                                                             |
|-------------------------------------------------------------------------|---------------------------------------------------------------------------------------------------|
| Kağıt Komut İstemleri<br>• Otomatik*<br>• MP Besleyici<br>• Elle Kağıt  |                                                                                                   |
| Tepsi Yapılandırması                                                    | Zarf yüklenmesine dair bir istem göründüğünde<br>kullapıcının dolduracağı kağıt kaynağını ayarlar |
| Zarf Komut İstemleri<br>• Otomatik*<br>• MP Besleyici<br>• Elle Zarf    |                                                                                                   |
| Tepsi Yapılandırması                                                    | Yazıcıyı, kağıt veya zarf ile ilgili değişiklik komutlarını                                       |
| Komut Eylemi<br>• Kullanıcıya sor*<br>• Devam<br>• Geçerli olanı kullan | çozumleyecek şekilde ayarlar.                                                                     |
| Raporlar                                                                | Yazıcının menü ayarları, durumu ve olay günlükleri<br>bakkında raporlar yazdırır                  |
| Menü Ayarları Sayfası<br>• Olav Günlüğü                                 |                                                                                                   |
| Olay Günlüğü Özeti                                                      |                                                                                                   |
| Yazıcı Emülasyonları                                                    | Yazıcıyı, PS veri akışını tanıyacak ve kullanacak şekilde<br>avarlar                              |
| PS Emülasyonu<br>• Kapalı                                               | ayana.                                                                                            |
| • Açık*                                                                 |                                                                                                   |
| Yazıcı Emülasyonları                                                    | Öykünme sırasında sayfa zaman aşımını ayarlar.                                                    |
| Emülatör Güvenliği<br>• Sayfa Zaman Aşımı (60*)                         |                                                                                                   |
| Yazıcı Emülasyonları                                                    | Bir yazdırma işinden sonra emülatörü sıfırlar.                                                    |
| Emülatör Güvenliği<br>• İşin Ardından Emülatörü Sıfırla (Kapalı*)       |                                                                                                   |
| Yazıcı Emülasyonları                                                    | Öykünme sırasında yazıcının mesaj erişimini devre                                                 |
| Emülatör Güvenliği<br>• Yazıcı Mesaj Erişimini Devre Dışı Bırak (Açık*) | aişi ditakif.                                                                                     |
| Yazdırma Yapılandırması                                                 | Yazı tipi verilerini yazdırırken yüksek frekanslı                                                 |
| Yazı Tipi Netleştirme                                                   | ekranların kullanıldığı değerin altında bir metin punto<br>boyutu ayarlar.                        |

| MENÜ ÖĞESİ                                                                   | TANIM                                                                                        |
|------------------------------------------------------------------------------|----------------------------------------------------------------------------------------------|
| • 0–150 (24*)                                                                |                                                                                              |
| Yazdırma Yapılandırması                                                      | Belgeleri yazdırırken toner yoğunluğunu ayarlar.                                             |
| Yazdırma Yoğunluğu<br>• Devre dışı                                           |                                                                                              |
| <ul> <li>1-5 (3*)</li> </ul>                                                 |                                                                                              |
| Aygıt İşlemleri                                                              | Yazıcıyı, yazdırma işlemi sırasında çıkardığı gürültü<br>miktarını azaltacak sekilde ayarlar |
| Sessiz Modu                                                                  | Bu avar etkinlestirilirse vazicinin genel performansi                                        |
| <ul><li>Açık</li></ul>                                                       | yavaşlar.                                                                                    |
| Aygıt İşlemleri                                                              | Yazıcıyı, yazdırma işlemi sırasında çıkardığı gürültü                                        |
| Panel Menüleri                                                               | miktarını azaltacak şekilde ayarlar.                                                         |
| • Etkinleştir*                                                               |                                                                                              |
| Devreden çıkar                                                               |                                                                                              |
| Aygıt İşlemleri                                                              | Tüm özel mesajları siler.                                                                    |
| Özel Durumu Temizle                                                          |                                                                                              |
| * Bir değerin yanındaki yıldız işareti, varsayılan fabrika ayarını belirtir. |                                                                                              |

# Servis Dışı Silme

| MENÜ ÖĞESİ                            | TANIM                                           |
|---------------------------------------|-------------------------------------------------|
| Yazıcı Belleğini Silme                | Yazıcıda depolanan tüm ayarları ve uygulamaları |
| Yazıcı Bellek Son Silinme Tarihi      | siler.                                          |
| Kalıcı bellekteki tüm bilgileri silin |                                                 |
| Tüm yazıcı ve ağ ayarlarını silin     |                                                 |

# **BU YAZICI HAKKINDA**

| MENÜ ÖĞESİ           | TANIM                                                             |
|----------------------|-------------------------------------------------------------------|
| Xerox Varlık Etiketi | Maksimum uzunluk 32 karakterdir.                                  |
| Özel Varlık Etiketi  | Maksimum uzunluk 32 karakterdir.                                  |
| Yazıcının Konumu     | Yazıcı konumunu belirler. Maksimum uzunluk 63<br>karakterdir.     |
| Kişi                 | Yazıcı adını kişiselleştirir. Maksimum uzunluk 63<br>karakterdir. |
# Yazdır

#### DÜZEN

| MENÜ ÖĞESİ             | TANIM                                                                                |
|------------------------|--------------------------------------------------------------------------------------|
| Kenarlar               | Baskıların kağıdın bir yüzüne mi yoksa iki yüzüne mi                                 |
| Tek Taraflı*           | yazdırılacağını belirler.                                                            |
| 2 Taraflı              |                                                                                      |
| Çevirme Stili          | Çift taraflı yazdırma işlemi gerçekleştirirken kağıdın                               |
| Uzun Kenar*            |                                                                                      |
| Kısa Kenar             | şekilde ciltlemek için yazdırılan her bir sayfa bilgisini<br>otomatik olarak ayırır. |
| Boş Sayfalar           | Yazdırma işine dahil edilen boş sayfaları yazdırır.                                  |
| Yazdır                 |                                                                                      |
| Yazdırma*              |                                                                                      |
| Harmanla               | Özellikle işin birden fazla kopyası yazdırılırken bir                                |
| Kapalı [1,1,1,2,2,2]*  | yazdırma işinin sayfalarını sırayla yığınlanmış şekilde<br>tutar                     |
| Açık [1,2,1,2,1,2]     |                                                                                      |
| Ayırma Sayfaları       | Yazdırma sırasında boş ayırma sayfaları ekler.                                       |
| Yok*                   |                                                                                      |
| Kopyalar Arasında      |                                                                                      |
| İşlerin Arasına        |                                                                                      |
| Sayfaların Arasına     |                                                                                      |
| Ayırma Sayfası Kaynağı | Ayırma sayfaları için kağıt kaynağını belirler.                                      |
| Tepsi [x] (1*)         |                                                                                      |
| Çok Amaçlı Besleyici   |                                                                                      |
| Taraf başına Sayfa     | Kağıt yaprağının bir yüzüne birden çok sayfa                                         |
| Kapalı*                | görüntüsü yazdırır.                                                                  |
| Taraf başına 2 sayfa   |                                                                                      |
| Taraf başına 3 sayfa   |                                                                                      |
| Taraf başına 4 sayfa   |                                                                                      |
| Taraf başına 6 sayfa   |                                                                                      |

| MENÜ ÖĞESİ                                                                   | TANIM                                                  |
|------------------------------------------------------------------------------|--------------------------------------------------------|
| Taraf basing 9 savfa                                                         |                                                        |
| Taraf basina 12 sayfa                                                        |                                                        |
| Taraf basina 16 sayfa                                                        |                                                        |
| Taraf Pasupa Sayta Surasi                                                    | Taraf Pasuna Saufa kullanilukan birdan cak saufa       |
| lului buşinlu suylu silası                                                   | görüntüsünün konumunu belirler.                        |
|                                                                              | Konumlandırma, sayfa görüntülerinin sayısına ve        |
| Ters Yatay                                                                   | sayfa yönlendirmesine bağlı olarak değişir.            |
| Dikey                                                                        |                                                        |
| Ters Dikey                                                                   |                                                        |
| Taraf Başına Sayfa Yönü                                                      | Taraf Başına Sayfa kullanılırken birden çok sayfalı    |
| Otomatik*                                                                    | belgenin yönlendirmesini belirler.                     |
| Yatay                                                                        |                                                        |
| Dikey                                                                        |                                                        |
| Taraf Başına Sayfa Kenarlığı                                                 | Taraf Başına Sayfa kullanılırken her sayfa             |
| Yok*                                                                         | görüntüsünün çevresine kenarlık yazdırır.              |
| Katı                                                                         |                                                        |
| Kopyalar                                                                     | Her yazdırma işi için kopya sayısını belirler.         |
| 1–9999 (1*)                                                                  |                                                        |
| Yazdırma Alanı                                                               | Kağıt yaprağı üzerindeki yazdırılabilir alanı ayarlar. |
| Normal*                                                                      |                                                        |
| Tüm Sayfa                                                                    |                                                        |
| * Bir değerin yanındaki yıldız işareti, varsayılan fabrika ayarını belirtir. |                                                        |

#### AYARLAR

| MENÜ ÖĞESİ        | ТАЛІМ                                                                                            |
|-------------------|--------------------------------------------------------------------------------------------------|
| Yazıcı Dili       | Yazıcı dilini ayarlar.                                                                           |
| PCL Emülasyonu*   | Bir yazıcı dilinin varsayılan olarak ayarlanması, bir                                            |
| PS Emülasyonu     | yazılım programının başka bir yazıcı dili kullanılan<br>yazdırma işleri göndermesini engellemez. |
| Kaynakları Kaydet | Yazıcının, mevcut bellekten daha fazlasını gerektiren                                            |
| Kapalı*           | bir iş aldığında yazı tipleri ve makrolar gibi indirilen                                         |

| MENÜ ÖĞESİ                                                                   | TANIM                                                                                                    |
|------------------------------------------------------------------------------|----------------------------------------------------------------------------------------------------|
| Açık                                                                         | <ul> <li>kaynaklarla ne yapacağını belirler.</li> <li>Kapalı olarak ayarlandığında yazıcı indirilen<br/>kaynakları yalnızca bellek gerekene kadar tutar.<br/>Etkin olmayan yazıcı diliyle ilişkili kaynaklar silinir.</li> <li>Açık olarak ayarlandığında yazıcı tüm dil<br/>geçişlerinde indirilmiş olan tüm kalıcı kaynakları<br/>korur. Gerektiğinde yazıcı, kalıcı kaynakları silmek<br/>yerine bellek dolu mesajlarını gösterir.</li> </ul> |
| <b>Hepsini Yazdır Sırası</b><br>Alfabetik*<br>Önce En Yeni<br>Önce En Eski   | Tüm bekletilen ve gizli işleri yazdıracağınız zaman<br>yazdırma sırasını belirler.                                                                                                    |
| * Bir değerin yanındaki yıldız işareti, varsayılan fabrika ayarını belirtir. |                                                                                                    |

## KALİTE

| MENÜ ÖĞESİ                                                                   | TANIM                                                                           |
|------------------------------------------------------------------------------|---------------------------------------------------------------------------------|
| Baskı Çözünürlüğü                                                            | Yazdırılan çıktıdaki metin ve görüntüler için                                   |
| 300 dpi                                                                      | çözünürlüğü ayarlar.                                                            |
| 600 dpi*                                                                     | Çözünürlük, inç başına nokta sayısı veya görüntü<br>kalitesi olarak belirlenir. |
| 1200 Image Q                                                                 |                                                                                 |
| 2400 Image Q                                                                 |                                                                                 |
| Toner Koyuluğu                                                               | Metin görüntülerinin açıklığını veya koyuluğunu                                 |
| Hafif                                                                        | belirler.                                                                       |
| Normal*                                                                      |                                                                                 |
| Коуи                                                                         |                                                                                 |
| Yarı tonlama                                                                 | Daha keskin kenarlı daha düz çizgilere sahip olması                             |
| Normal*                                                                      | için yazdırılan çıktıyı iyileştirin.                                            |
| Ayrıntı                                                                      |                                                                                 |
| * Bir değerin yanındaki yıldız işareti, varsayılan fabrika ayarını belirtir. |                                                                                 |

## POSTSCRİPT

| MENÜ ÖĞESİ                                                                   | TANIM                                                                                                    |
|------------------------------------------------------------------------------|----------------------------------------------------------------------------------------------------|
| Baskı PS Hatası                                                              | PostScript® hatası tanımlayan bir sayfa yazdırır.                                                                  |
| Kapalı*                                                                      | Bir hata oluştuğunda gerçekleştirilen iş durur, yazıcı<br>bir hata mesaiı yazdırır ve yazdırma isinin kalanı intal |
| Açık                                                                         | edilir.                                                                                                    |
| Minimum Çizgi Genişliği                                                      | Minimum strok genişliğini ayarlar.                                                                                 |
| 1–30 (2*)                                                                    | 1200 dpi'de yazdırılan işler, değeri doğrudan kullanır.                                                            |
| PS Başlangıç Modunu Kilitle                                                  | SysStart dosyasını devre dışı bırakır.                                                                             |
| Kapalı                                                                       |                                                                                                    |
| Açık*                                                                        |                                                                                                    |
| Bekleme Zaman Aşımı                                                          | Yazıcıyı, bir yazdırma işini iptal etmeden önce daha                                                               |
| 15–65535 (40 saniye*)                                                        | fazla veri bekleyecek şekilde ayarlar.                                                                             |
| Devre dışı                                                                   |                                                                                                    |
| * Bir değerin yanındaki yıldız işareti, varsayılan fabrika ayarını belirtir. |                                                                                                    |

### PCL

| MENÜ ÖĞESİ                                      | TANIM                                                                                                    |
|-------------------------------------------------|----------------------------------------------------------------------------------------------------|
| Font Adı                                        | Belirlenen yazı tipi kaynağından bir yazı tipi seçer.                                                                                                    |
| [Mevcut yazı tiplerinin listesi] (Courier*)     |                                                                                                    |
| Simge Takımı                                    | Her yazı tipi adının simge takımını belirtir.                                                                                                    |
| [Mevcut simge takımının listesi] (10U PC-8*)    | Bir simge takımı alfabetik ve sayısal karakterler,<br>noktalama işaretleri ve özel simgelerden oluşan bir<br>kümedir. Simge takımları farklı diller veya bilimsel<br>metinler için matematik sembolleri gibi özel<br>programları destekler. |
| <b>Karakter Aralığı</b><br>0,08–100,00 (10,00*) | Sabit veya tek aralıklı yazı tipleri için karakter aralığını<br>belirleyin.<br>Karakter aralığı, yazının bir yatay inç indeki sabit<br>aralıklı karakterlerin sayısıdır.                                                                    |
| Yönlendirme                                     | Sayfadaki metin ve grafiklerin yönünü belirtir.                                                                                                    |
| Dikey*                                          |                                                                                                    |
| Yatay                                           |                                                                                                    |

| MENÜ ÖĞESİ                         | TANIM                                                                                                    |
|------------------------------------|----------------------------------------------------------------------------------------------------|
| <b>Sayfa Başına Satır</b><br>1–255 | <ul> <li>PCL® veri akışı aracılığıyla yazdırılan her sayfa için metin çizgilerinin sayısını belirler.</li> <li>Bu menü öğesi, seçilen sayıda istenen satırın sayfanın varsayılan kenar boşlukları arasında yazdırılmasına neden olan dikey kaydırmayı etkinleştirir.</li> <li>60, ABD'de varsayılan fabrika ayarıdır. 64, uluslararası varsayılan fabrika ayarıdır.</li> </ul> |
| PCL5 Minimum Çizgi Genişliği       | İlk minimum strok genişliğini ayarlar.                                                                                                    |
| 1–30 (2*)                          | 1200 dpi'de yazdırılan işler, değeri doğrudan kullanır.                                                                                                    |
| PCLXL Minimum Çizgi Genişliği      |                                                                                                    |
| 1–30 (2*)                          |                                                                                                    |
| A4 Genişliği<br>198mm*             | A4 boyutunda kağıtta mantıksal sayfanın genişliğini<br>ayarlar.                                                                                                    |
| 203mm                              | Mantıksal sayfa, fiziksel sayfada verilerin yazdırıldığı<br>alandır.                                                                                                    |
| Önce SB sonra SD<br>Kapalı*        | Yazıcıyı, satır besleme kontrol komutundan sonra<br>sürgü dönüşü gerçekleştirecek biçimde ayarlar.                                                                                                    |
| Açık                               | Sürgü dönüşü, imlecin konumunu aynı satırdaki ilk<br>konuma götürmesi için yazıcıya komut veren bir<br>mekanizmadır.                                                                                                    |
| Önce SD sonra SB                   | Yazıcıyı, sürgü dönüşü kontrol komutundan sonra                                                                                                    |
| Kapalı*                            | satır besleme gerçekleştirecek biçimde ayarlar.                                                                                                    |
| Açık                               |                                                                                                    |
| Tepsi Yeni Numara                  | Yazıcıyı, belirli bir kağıt kaynağı talep etmek üzere                                                                                                    |
| MP Besleyici Ata                   | farklı bir kaynak atamaları seti kullanan farklı bir<br>yazdırma sürücüsü veya özel uygulamayla çalışması<br>isin yanılan dayı                                                                                                    |
| lepsi [x] Ata                      | ıçın yapılanalırır.                                                                                                    |
|                                    |                                                                                                    |
| Elle Zarf Ata                      | atamalarını kullanır.                                                                                                    |
|                                    | Hiçbiri—Kağıt kaynağı, Kağıt Kaynağını Seç<br>komutunu yok sayar.                                                                                                    |
|                                    | 0–199—Kağıt kaynağına özel bir değer atamak için<br>sayısal bir değer seçin.                                                                                                    |
| Tepsi Yeni Numara                  | Her kağıt kaynağına atanan varsayılan fabrika                                                                                                    |

| MENÜ ÖĞESİ                                                                   | TANIM                                                                        |
|------------------------------------------------------------------------------|------------------------------------------------------------------------------|
| Fabrika Varsayılanlarını Göster                                              | değerini gösterir.                                                           |
| Tepsi Yeni Numara                                                            | Yeniden tepsi seçme değerlerini fabrika                                      |
| Varsayılanları Geri Yükle                                                    | varsayılanlarına geri yükler.                                                |
| Yazdırma Zaman Aşımı                                                         | Yazıcı saniye cinsinden belirlenen bir süre zarfında                         |
| 1–255 (90 saniye*)                                                           | boşta kaldıktan sonra bir yazdırma işini bitirmesi için<br>vazıcıvı avarlar. |
| Devre dışı                                                                   | ,,                                                                           |
| * Bir değerin yanındaki yıldız işareti, varsayılan fabrika ayarını belirtir. |                                                                              |

### GÖRÜNTÜ

| MENÜ ÖĞESİ            | TANIM                                                                                                    |
|-----------------------|----------------------------------------------------------------------------------------------------|
| Otomatik Sığdır       | Bir görüntü için en uygun kağıt boyutunu ve                                                                        |
| Açık                  | yönlendirme ayarını seçer.                                                                                         |
| Kapalı*               | Açık olarak ayarlandığında, bu menü öğesi<br>görüntünün ölçeklendirme ve yönlendirme ayarlarını<br>geçersiz kılar. |
| Negatif               | İki-tonlu tek renkli resimlerin negatifini alır.                                                                   |
| Kapalı*               | Bu menü öğesi GIF veya JPEG görüntü formatlarına                                                                   |
| Açık                  | uygulanmaz.                                                                                                    |
| Ölçeklendirme         | Görüntüyü yazdırılabilir alana sığacak şekilde ayarlar.                                                            |
| Sol Üstü Sabitle      | Otomatik Sığdır için Açık seçildiğinde, Ölçeklendirme                                                              |
| En İyi Sığdır*        | otomatik olarak En Tyi Sığdır'a ayarlanır.                                                                         |
| Ortayı Sabitle        |                                                                                                    |
| Yüks./Genişlik Sığdır |                                                                                                    |
| Yüksekliği Sığdır     |                                                                                                    |
| Genişliği Sığdır      |                                                                                                    |

| MENÜ ÖĞESİ                                                                   | TANIM                                           |
|------------------------------------------------------------------------------|-------------------------------------------------|
| Yönlendirme                                                                  | Sayfadaki metin ve grafiklerin yönünü belirtir. |
| Dikey*                                                                       |                                                 |
| Yatay                                                                        |                                                 |
| Dikey Ters Çevir                                                             |                                                 |
| Yatay Ters Çevir                                                             |                                                 |
| * Bir değerin yanındaki yıldız işareti, varsayılan fabrika ayarını belirtir. |                                                 |

# Kağıt

## TEPSİ YAPILANDIRMASI

| MENÜ ÖĞESİ                                                                   | ТАЛІМ                                                                                                    |
|------------------------------------------------------------------------------|----------------------------------------------------------------------------------------------------|
| Varsayılan Kaynak                                                            | Tüm yazdırma işleri için kağıt kaynağını ayarlar.                                                                   |
| Tepsi [x] (1*)                                                               | MP Besleyici seçeneği yalnızca MP Yapılandır, Tepsi                                                                 |
| MP Besleyici                                                                 | olarak ayarlandığında görünür.                                                                                      |
| Elle Kağıt                                                                   |                                                                                                    |
| Elle Zarf                                                                    |                                                                                                    |
| Kağıt Boyutu/Türü                                                            | Her kağıt kaynağına yüklenen kağıt boyutunu veya                                                                    |
| Tepsi [x]                                                                    | kağıt türünü belirler.                                                                                              |
| MP Besleyici                                                                 |                                                                                                    |
| Elle Kağıt                                                                   |                                                                                                    |
| Elle Zarf                                                                    |                                                                                                    |
| Boyut Değiştir                                                               | Yazıcıyı, istenen boyut herhangi bir kağıt kaynağına                                                                |
| Kapalı                                                                       | yüklenmemişse belirlenen bir kağıt boyutuna geçecek<br>sekilde avarlar.                                             |
| Letter/A4                                                                    | Kapalı seçeneği kullanıcıdan gerekli kağıt                                                                          |
| Tümü Listelendi*                                                             | boyutunu yüklemesini ister.                                                                                         |
|                                                                              | yüklendiğinde A4 boyutundaki belgeyi letter                                                                         |
|                                                                              | boyutunda, A4 boyutunda kağıt yüklendiğinde<br>letter boyutundaki belgeyi A4 kağıt boyutunda                        |
|                                                                              | yazdırır.                                                                                                    |
|                                                                              | Tümü Listelendi seçeneği Letter/A4'ü değiştirir.                                                                    |
| MP Yapılandır                                                                | Yazıcının çok amaçlı besleyiciye yüklenen kağıdı ne                                                                 |
| Tepsi*                                                                       | zaman alacagını ayarlar.<br>• Tepsi olarak avarlandığında, yazıcı cok amaclı                                        |
| Manuel                                                                       | besleyiciyi tepsi gibi kabul eder.                                                                                  |
| Ĭlk                                                                          | <ul> <li>Elle olarak ayarlandığında, yazıcı çok amaçlı<br/>besleyiciyi el ile besleyici gibi kabul eder.</li> </ul> |
|                                                                              | • İlk olarak ayarlandığında, gerekli kağıt kaynağı                                                                  |
|                                                                              | veya kagıt boyutu ne olursa olsun, yazıcı kağıdı<br>boşalana kadar çok amaçlı besleyiciden alır.                    |
| * Bir değerin yanındaki yıldız işareti, varsayılan fabrika ayarını belirtir. |                                                                                                    |

#### ORTAM YAPILANDIRMASI

## Universal Ayarları

| MENÜ ÖĞESİ                                                                   | TANIM                                                                                         |
|------------------------------------------------------------------------------|-----------------------------------------------------------------------------------------------|
| Ölçüm Birimleri                                                              | Universal kağıt için ölçüm birimini belirler.                                                 |
| İnç                                                                          | İnç, ABD'de varsayılan fabrika ayarıdır. Uluslararası                                         |
| Milimetre                                                                    | varsayılan fabrika ayarı Milimetre'dir.                                                       |
| Dikey Genişliği                                                              | Universal kağıdın dikey genişliğini ayarlar.                                                  |
| 3,90–14,17 inç (8,50*)                                                       |                                                                                               |
| 99–360 mm (216*)                                                             |                                                                                               |
| Dikey Yüksekliği                                                             | Universal kağıdın dikey yüksekliğini ayarlar.                                                 |
| 3,90–14,17 inç (14*)                                                         |                                                                                               |
| 99–360 mm (356*)                                                             |                                                                                               |
| Besleme Yönü                                                                 | Yazıcıyı, kağıdı kısa kenar veya uzun kenar yönünden                                          |
| Kısa Kenar*                                                                  | alacak şekilde ayarlar.                                                                       |
| Uzun Kenar                                                                   | Uzun Kenar seçeneği yalnızca en uzun kenar<br>desteklenen maksimum geniclikten kısa olduğunda |
|                                                                              | gösterilir.                                                                                   |
| * Bir değerin yanındaki yıldız işareti, varsayılan fabrika ayarını belirtir. |                                                                                               |

#### Ortam Türleri

| MENÜ ÖĞESİ          | ТАЛІМ                                                 |
|---------------------|-------------------------------------------------------|
| Düz Kağıt           | Yüklenen kağıdın dokusu, ağırlığı ve yönünü belirtir. |
| Kart Destesi        |                                                       |
| Geri Dönüşümlü      |                                                       |
| Etiketler           |                                                       |
| Bond                |                                                       |
| Zarf                |                                                       |
| Pürüzlü Zarf        |                                                       |
| Antetli Kağıt       |                                                       |
| Önceden yazdırılmış |                                                       |
| Renkli Kağıt        |                                                       |
| Hafif               |                                                       |
| Ağır                |                                                       |
| Kaba/Pamuk          |                                                       |
| Özel Tür [X]        |                                                       |

# Ağ/Bağlantı Noktaları

## AĞA GENEL BAKIŞ

| MENÜ ÖĞESİ                                                                   | ТАЛІМ                                                |
|------------------------------------------------------------------------------|------------------------------------------------------|
| Etkin Bağdaştırıcı                                                           | Ağ bağlantısının türünü belirler.                    |
| Otomatik*                                                                    |                                                      |
| Standart Ağ                                                                  |                                                      |
| Kablosuz                                                                     |                                                      |
| Ağ Durumu                                                                    | Yazıcı ağının bağlantı durumunu gösterir.            |
| Yazıcıda Ağ Durumunu Göster                                                  | Ağ durumunu ekranda gösterir.                        |
| Kapalı                                                                       |                                                      |
| Açık*                                                                        |                                                      |
| Hız, Çift Taraflı                                                            | Halen etkin ağ kartının hızını gösterir.             |
| IPv4                                                                         | IPv4 adresini gösterir.                              |
| Tüm IPv6 Adresleri                                                           | Tüm IPv6 adreslerini gösterir.                       |
| Yaz.Sunucusunu Sıfırla                                                       | Yazıcının tüm etkin ağ bağlantılarını sıfırlar.      |
| Başlat                                                                       | Bu ayar tüm ağ yapılandırma ayarlarını kaldırır.     |
| Ağ İş Zamanaşımı                                                             | Yazıcının bir ağ yazdırma işini iptal etmesinden     |
| Караlı                                                                       | önceki süreyi ayarlar.                               |
| Açık* (90 saniye)                                                            |                                                      |
| Banner Sayfası                                                               | Banner sayfası yazdırır.                             |
| Kapalı*                                                                      |                                                      |
| Açık                                                                         |                                                      |
| Ağ Bağlantılarını Etkinleştir                                                | Tüm ağ bağlantılarını etkinleştirir ya da devre dışı |
| Etkinleştir*                                                                 | bırakır.                                             |
| Devreden çıkar                                                               |                                                      |
| LLDP'yi etkinleştir                                                          | Yazıcıda Bağlantı Katmanı Bulma Protokolü'nü         |
| Kapalı*                                                                      | (LLDP) etkinleştirin.                                |
| Açık                                                                         |                                                      |
| * Bir değerin yanındaki yıldız işareti, varsayılan fabrika ayarını belirtir. |                                                      |

## KABLOSUZ

Not: Bu menü yalnızca Wi-Fi ağına bağlı yazıcılar veya bir kablosuz ağ bağdaştırıcısı bulunan yazıcılar için kullanılabilir.

| MENÜ ÖĞESİ                                                                                                    | TANIM                                                                                                    |
|----------------------------------------------------------------------------------------------------|----------------------------------------------------------------------------------------------------|
| Yazıcı Paneli Üzerinden Kurulum                                                                                                    | Yazıcının bağlandığı kablosuz ağı belirler.                                                                                                    |
| <ul><li>Ağ Seç</li><li>Wi-Fi Ağı Ekleme</li></ul>                                                                                                    | Bulunan kablosuz ağlar listesinden seçim yapmak için <b>Ağ Seç</b> öğesini seçin.                                                                                                    |
| <ul> <li>Ağ Adı</li> <li>Ağ Modu</li> <li>Altyapı</li> <li>Kablosuz Güvenlik Modu</li> <li>Devre dışı</li> <li>WPA2/WPA - Kişisel</li> <li>WPA2 - Kişisel</li> <li>WPA2/WPA3 - Kişisel</li> <li>WPA3 - Kişisel</li> <li>S02 1x - RADIUS</li> </ul> | <ul> <li>Belirtilmeyen bir ağı manuel olarak eklemek için Wi-<br/>Fi Ağı Ekle öğesini seçin.</li> <li>802.1x-RADIUS konumuna ayarlanmışsa ağ kesintisi yaşamamak için 802.1x doğrulama ayarlarını yapılandırdığınızdan emin olun.</li> <li>Not: Bu menü öğesi, Embedded Web Server'da Kablosuz Bağlantı Kurulumu olarak görünür.</li> </ul>                                                                                                    |
| <ul> <li>Wi-Fi Protected Setup</li> <li>Düğme Yöntemini Başlat</li> <li>PIN Yöntemini Başlatma</li> </ul>                                                                                                    | <ul> <li>Alternatif olarak, kablosuz bir ağa Wi-Fi Korumalı<br/>Kurulum kullanarak da katılabilirsiniz.</li> <li>Düğme Yöntemini Başlat seçeneği, belirlenen<br/>sürede hem yazıcıdaki hem de erişim<br/>noktasındaki (kablosuz yönlendirici) düğmelere<br/>basıldığında yazıcının bir kablosuz ağa<br/>bağlanmasını sağlar.</li> <li>PIN Yöntemini Başlat seçeneği, yazıcıdaki bir PIN<br/>erişim noktasının kablosuz ayarlarına girildiğinde<br/>yazıcıyı kablosuz ağa bağlar.</li> </ul> |
| <b>Uyumluluk</b><br>802,11b/g/n (2,4GHz)*                                                                                                    | Kablosuz ağ için kablosuz standardını belirtir.                                                                                                    |
| <ul> <li>Kablosuz Güvenlik Modu</li> <li>Devre dışı*</li> <li>WPA2/WPA-Kişisel</li> <li>WPA2/WPA-PSK Şifreleme Modu</li> <li>AES</li> <li>Ön Paylaşımlı Anahtar Ayarla</li> <li>WPA2-Kişisel</li> </ul>                                            | Yazıcıyı kablosuz aygıtlara bağlamaya yönelik<br>güvenlik türünü ayarlar.<br>Wi-Fi Korumalı Erişim (WPA) veya 802.1x standardı<br>üzerinden kablosuz güvenliğini etkinleştirir.<br>WPA güvenlik moduna ayarlandığında Ön Paylaşımlı<br>Anahtar alanına güvenli kablosuz bağlantı parolasını<br>girin.                                                                                                    |

| MENÜ ÖĞESİ                                                                                                    | ТАЛІМ                                                                                                    |
|----------------------------------------------------------------------------------------------------|----------------------------------------------------------------------------------------------------|
| <ul> <li>WPA2-PSK Şifreleme Modu <ul> <li>AES</li> <li>Ön Paylaşımlı Anahtar Ayarla</li> </ul> </li> <li>WPA2/WPA3 - Kişisel <ul> <li>WPA2/WPA3 - PSK Şifreleme Modu</li> <li>Ön Paylaşımlı Anahtar Ayarla</li> </ul> </li> <li>WPA3 - Kişisel <ul> <li>WPA3 - PSK Şifreleme Modu</li> <li>Ön Paylaşımlı Anahtar Ayarla</li> </ul> </li> <li>802.1x - RADIUS <ul> <li>802.1x Şifreleme Modu</li> <li>WPA2*</li> <li>WPA2 + PMF</li> </ul> </li> </ul> | 802.1x-RADIUS konumuna ayarlanmışsa ağ kesintisi<br>yaşamamak için 802.1x doğrulama ayarlarını<br>yapılandırdığınızdan emin olun.<br>PMF, Korumalı Yönetim Çerçeveleridir.                                                                                       |
| IPv4<br>• DHCP'yi Etkinleştir<br>– Açık*<br>– Kapalı<br>• Statik IP Adresini Ayarla<br>– IP Adresi<br>– Ağ Maskesi<br>– Ağ Geçidi                                                                                                    | Dinamik Ana Bilgisayar Yapılandırma Protokolü'nü<br>(DHCP) etkinleştirir ve statik IP adresini yapılandırır.<br>DHCP, bir sunucunun IP adresini ve yapılandırma<br>bilgilerini istemcilere dinamik bir şekilde dağıtmasını<br>sağlayan standart bir protokoldür. |
| IPv6<br>IPv6'yi Etkinleştir<br>Açık*<br>Kapalı<br>DHCPv6'yi Etkinleştir<br>Açık<br>Kapalı*<br>Durum Bilgisi İçermeyen Adres Otomatik<br>Yapılandırması                                                                                                    | Yazıcının IPv6 ayarlarını etkinleştirir ve yapılandırır.                                                                                                    |

| MENÜ ÖĞESİ                                                                                                    | TANIM                                                                                                    |
|----------------------------------------------------------------------------------------------------|----------------------------------------------------------------------------------------------------|
| <ul> <li>Açık*</li> <li>Kapalı</li> <li>DNS Sunucusu Adresi</li> <li>Elle Atanmış IPv6 Adresi</li> <li>Elle Atanmış IPv6 Modem</li> <li>Adres Öneki</li> <li>0–128 (64*)</li> <li>Tüm IPv6 Adresleri</li> <li>Tüm IPv6 Yönlendirici Adresleri</li> </ul> |                                                                                                    |
| Ağ Adresi<br>• UAA<br>• LAA                                                                                                    | Ağ adreslerini görüntüler.                                                                                                    |
| <ul> <li>PCL SmartSwitch</li> <li>Açık*</li> <li>Kapalı</li> </ul>                                                                                                    | Bir yazdırma işi gerektirdiğinde, varsayılan yazıcı<br>dilinin ne olduğuna bakmaksızın yazıcıyı otomatik<br>olarak PCL emülasyonuna geçirir.<br>PCL SmartSwitch kapalıysa yazıcı gelen verileri<br>incelemez ve Ayarlar menüsünde belirtilen varsayılan<br>yazıcı dilini kullanır. |
| PS SmartSwitch<br>• Açık <sup>*</sup><br>• Kapalı                                                                                                    | Bir yazdırma işi gerektirdiğinde, varsayılan yazıcı<br>dilinin ne olduğuna bakmaksızın yazıcıyı otomatik<br>olarak PS emülasyonuna geçirir.<br>PS SmartSwitch kapalıysa yazıcı gelen verileri<br>incelemez ve Ayarlar menüsünde belirtilen varsayılan<br>yazıcı dilini kullanır.   |
| Mac İkili PS<br>• Otomatik <sup>*</sup><br>• Açık<br>• Kapalı                                                                                                    | <ul> <li>Yazıcıyı Macintosh ikili PostScript yazdırma işlerini<br/>işlemek için ayarlar.</li> <li>Açık, ham ikili PostScript yazdırma işlerini işler.</li> <li>Kapalı, yazdırma işlerini standart iletişim kuralını<br/>kullanarak filtreler.</li> </ul>                           |

Not: Bir değerin yanındaki yıldız (\*), varsayılan fabrika ayarını belirtir.

# Wİ-Fİ DİRECT

| MENÜ ÖĞESİ                                                                   | TANIM                                                                                                    |
|------------------------------------------------------------------------------|----------------------------------------------------------------------------------------------------|
| Wi-Fi Direct'i Etkinleştir                                                   | Yazıcıyı doğrudan Wi-Fi aygıtlarına bağlanacak                                                                          |
| Açık                                                                         | şekilde ayarlar.                                                                                                    |
| Kapalı*                                                                      |                                                                                                    |
| Wi-Fi Direct Adı                                                             | Wi-Fi Direct ağının adını belirtin.                                                                                     |
| Wi-Fi Direct Parolası                                                        | Wi-Fi bağlantısındaki kullanıcıların kimliklerini<br>doğrulamak ve bu kullanıcıları onaylamak için parola<br>ayarlayın. |
| Ayarlar Sayfasında Parolayı Göster                                           | Wi-Fi Direct Parolasını Ağ Ayarları Sayfasında göster.                                                                  |
| Kapalı                                                                       |                                                                                                    |
| Açık*                                                                        |                                                                                                    |
| Tercih Edilen Kanal Numarası                                                 | Tercih edilen Wi-Fi ağ kanalını ayarlar.                                                                                |
| 1–11                                                                         |                                                                                                    |
| Otomatik*                                                                    |                                                                                                    |
| Grup Sahibi IP Adresi                                                        | Grup sahibinin IP adresini belirtir.                                                                                    |
| Push Düğmesi İsteklerini Otomatik Kabul Et                                   | Ağ bağlantısı isteklerini otomatik olarak kabul eder.                                                                   |
| Kapalı*                                                                      | İstemcilerin otomatik olarak kabul edilmesi güvenli                                                                     |
| Açık                                                                         | değildir.                                                                                                    |
| * Bir değerin yanındaki yıldız işareti, varsayılan fabrika ayarını belirtir. |                                                                                                    |

### AİRPRİNT

| MENÜ ÖĞESİ                                                  | TANIM                                                          |
|-------------------------------------------------------------|----------------------------------------------------------------|
| <ul><li>AirPrint</li><li>Etkin</li><li>Devre dışı</li></ul> |                                                                |
| Karşılama Adı                                               | Yazıcının Airprint'te tanımlanması için kullanılacak<br>addır. |
| Kuruluş Adı                                                 |                                                                |
| Kuruluş Birimi                                              |                                                                |
| Yazıcının Konumu                                            |                                                                |

| MENÜ ÖĞESİ              | ТАЛІМ                                                                                                    |
|-------------------------|----------------------------------------------------------------------------------------------------|
| Yazıcının Enlemi        | Yazıcının GPS enlemi. Aralık –90 ile 90 arasındadır.                                                                                                    |
| Yazıcının Boylamı       | Yazıcının GPS boylamı. Aralık –180 ile 180<br>arasındadır.                                                                                                  |
| Yazıcının Rakımı        | Yazıcının GPS rakımı. Aralık –100000 ile 100000<br>arasındadır.                                                                                             |
| Daha Fazla Seçenek      | Aşağıdaki seçenekler için Embedded Web Server<br>üzerinden <b>Ayarlar &gt; Ağ/Bağlantı Noktaları &gt;</b><br>AirPrint > Daha Fazla Seçenek öğelerini seçin. |
| Sarf Malzemeleri        | Bu menüde sarf malzeme durumu/bildirimler                                                                                                    |
| Siyah Kartuş            | listelenir.                                                                                                    |
| Görüntüleme Kiti        |                                                                                                    |
| Υαzιci                  | Bu menüde yazıcı özellikleri ve giriş/çıkış tepsisi                                                                                                    |
| Cihaz Türü              | durumu/bildirimler listelenir.                                                                                                    |
| Cihaz Hızı              |                                                                                                    |
| Cihaz Yazılımı Seviyesi |                                                                                                    |
| MP Besleyici            |                                                                                                    |
| Tepsi 1                 |                                                                                                    |
| Standart Sele           |                                                                                                    |
| Oturum Açma Yöntemleri  | Daha fazla bilgi için bkz. Oturum Açma Yöntemleri.                                                                                                    |
| Sertifika Yönetimi      | Daha fazla bilgi için bkz. <mark>Sertifika Yönetimi</mark> .                                                                                                |
| Gizli Yazdırma Ayarı    | Daha fazla bilgi için bkz. <mark>Gizli Yazdırma Ayarı</mark> .                                                                                              |

## MOBİL HİZMETLER YÖNETİMİ

| MENÜ ÖĞESİ                                                     | TANIM                                                                                                    |
|----------------------------------------------------------------|----------------------------------------------------------------------------------------------------|
| IPP Print'i Etkinleştir<br>• Açık*<br>• Kapalı                 | Yazıcıda IPP Print ayarını etkinleştirir.                                                                                                |
| IPP Over USB'yi etkinleştir<br>• Açık <sup>*</sup><br>• Kapalı | Yazıcıda IPP Over USB ayarını etkinleştirir.<br>Not: Bu ayar değiştirildikten sonra kullanıcının<br>Yazıcıyı yeniden başlatması gerekir. |

| MENÜ ÖĞESİ                                                                    | TANIM                                                  |
|-------------------------------------------------------------------------------|--------------------------------------------------------|
| Mopria Print Discovery'yi etkinleştir<br>• Açık*<br>• Kapalı                  | Yazıcıda Mopria Print Discovery ayarını etkinleştirir. |
| 🖉 Not: Bir değerin yanındaki yıldız (*), varsayılan fabrika ayarını belirtir. |                                                        |

#### ETHERNET

| MENÜ ÖĞESİ                                               | TANIM                                                                                                    |
|----------------------------------------------------------|----------------------------------------------------------------------------------------------------|
| Ağ Hızı                                                  | Etkin ağ bağdaştırıcısının hızını gösterir.                                                                |
| IPv4                                                     | Dinamik Ana Bilgisayar Yapılandırma Protokolü'nü                                                           |
| DHCP'yi Etkinleştir                                      | (DHCP) etkinleştirir.                                                                                      |
| Açık*                                                    | DHCP, bir sunucunun IP adresini ve yapılandırma<br>bilailerini istemcilere dinamik bir sekilde dağıtmasını |
| Kapalı                                                   | sağlayan standart bir protokoldür.                                                                         |
| IPv4                                                     | Yazıcınızın statik IP adresini ayarlar.                                                                    |
| Statik IP Adresini Ayarla                                |                                                                                                    |
| IP Adresi                                                |                                                                                                    |
| Ağ Maskesi                                               |                                                                                                    |
| Ağ Geçidi                                                |                                                                                                    |
| IPv6                                                     | Yazıcıda IPv6 özelliğini etkinleştirin.                                                                    |
| IPv6'yi Etkinleştir                                      |                                                                                                    |
| Açık*                                                    |                                                                                                    |
| ΚαραΙι                                                   |                                                                                                    |
| IPv6                                                     | Yazıcıda DHCPv6 özelliğini etkinleştirin.                                                                  |
| DHCPv6'yi Etkinleştir                                    |                                                                                                    |
| Kapalı*                                                  |                                                                                                    |
| Açık                                                     |                                                                                                    |
| IPv6                                                     | Ağ bağdaştırıcısını, bir yönlendirici tarafından                                                           |
| Durum Bilgisi İçermeyen Adres Otomatik<br>Yapılandırması | sağlanan otomatik IPv6 adresi yapılandırmasını<br>kabul edecek şekilde ayarlar.                            |
| Açık*                                                    |                                                                                                    |
| Караlı                                                   |                                                                                                    |

| MENÜ ÖĞESİ                      | TANIM                                                                                                    |
|---------------------------------|----------------------------------------------------------------------------------------------------|
| IPv6                            | DNS sunucusu adresini belirler.                                                                                                  |
| DNS Adresi                      |                                                                                                    |
| IPv6                            | Adres önekini belirler.                                                                                                    |
| Adres Öneki                     |                                                                                                    |
| 0–128 (64*)                     |                                                                                                    |
| IPv6                            | Tüm IPv6 adreslerini gösterir.                                                                                                   |
| Tüm IPv6 Adresleri              |                                                                                                    |
| IPv6                            | Tüm IPv6 yönlendirici adreslerini gösterir.                                                                                      |
| Tüm IPv6 Yönlendirici Adresleri |                                                                                                    |
| Ağ Adresi                       | Yazıcının Ortam Erişim Denetimi (MAC) adreslerini                                                                                |
| UAA                             | gösterir: Yerel Yönetimli Adres (LAA) ve Evrensel<br>Yönetimli Adres (UAA).                                                      |
| LAA                             | Yazıcı LAA'sını elle değistirebilirsiniz.                                                                                        |
| PCL SmartSwitch                 | Bir yazdırma isi gerektirdiğinde yarşayılan yazıcı                                                                               |
| Acik*                           | dilinin ne olduğuna bakmaksızın yazıcıyı otomatik                                                                                |
| Kapalı                          | olarak PCL öykünmesine geçirir.                                                                                                  |
|                                 | PCL SmartSwitch kapalıysa yazıcı gelen verileri<br>incelemez ve Avarlar menüsünde belirtilen yarsayılan                          |
|                                 | yazıcı dilini kullanır.                                                                                                    |
| PS SmartSwitch                  | Bir yazdırma işi gerektirdiğinde, varsayılan yazıcı                                                                              |
| Açık*                           | dilinin ne olduğuna bakmaksızın yazıcıyı otomatik<br>olarak PS emülasvonuna aecirir.                                             |
| Караlı                          | PS SmartSwitch kapalıysa vazıcı aelen verileri                                                                                   |
|                                 | incelemez ve Ayarlar menüsünde belirtilen varsayılan<br>yazıcı dilini kullanır.                                                  |
| Mac İkili PS                    | Yazıcıyı Macintosh ikili PostScript yazdırma işlerini                                                                            |
| Otomatik*                       | işlemek için ayarlar.<br>• Açık ham ikili PostScript yazdırma işlerini içlər                                                     |
| Açık                            | <ul><li>Açır, nam kür röstöcipt yazanma işlefilli işlefi.</li><li>Kapalı, yazdırma işlerini standart iletişim kuralını</li></ul> |
| Kapalı                          | kullanarak filtreler.                                                                                                    |

| MENÜ ÖĞESİ                                                                   | TANIM                                                              |
|------------------------------------------------------------------------------|--------------------------------------------------------------------|
| Enerji Tasarruflu Ethernet                                                   | Yazıcı Ethernet ağından veri almadığında güç<br>tüketimini azaltır |
| Otomatik*                                                                    |                                                                    |
| Açık                                                                         |                                                                    |
| Kapalı                                                                       |                                                                    |
| * Bir değerin yanındaki yıldız işareti, varsayılan fabrika ayarını belirtir. |                                                                    |

## TCP/IP

| MENÜ ÖĞESİ                                               | TANIM                                                                                                    |
|----------------------------------------------------------|----------------------------------------------------------------------------------------------------|
| Ana Makine Adını Ayarla                                  | Geçerli TCP/IP ana bilgisayar adını ayarlar.                                                                             |
| Etki Alanı Adı                                           | Geçerli TCP/IP ana bilgisayar adını ayarlar.                                                                             |
| DHCP/BOOTP'nin NTP sunucusunu<br>güncellemesine izin ver | DHCP ve BOOTP istemcilerinin yazıcının NTP ayarlarını güncellemesine izin verir.                                         |
| Açık*                                                    |                                                                                                    |
| Караlı                                                   |                                                                                                    |
| Sıfır Yapılandırma Adı                                   | Sıfır yapılandırmalı ağ için bir hizmet adı belirler.                                                                    |
| Auto IP'yi etkinleştir                                   | Otomatik olarak bir IP adresi atar.                                                                                      |
| Açık*                                                    |                                                                                                    |
| Караlı                                                   |                                                                                                    |
| DNS Sunucusu Adresi                                      | Geçerli Etki Alanı Adı Sistemi (DNS) sunucu adresini<br>belirler.                                                        |
| Yedek DNS                                                | Yedek DNS sunucu adreslerini belirler.                                                                                   |
| Yedek DNS 2                                              |                                                                                                    |
| Yedek DNS 3                                              |                                                                                                    |
| Etki Alanı Arama Sırası                                  | Ağın farklı etki alanlarında bulunan yazıcıyı ve<br>kaynaklarını bulmak için etki alanı adlarının listesini<br>belirler. |
|                                                          | Bu menü öğesi yalnızca bazı yazıcı modellerinde<br>görüntülenir.                                                         |
| DDNS'yi Etkinleştir                                      | Dinamik DNS ayarlarını günceller.                                                                                        |
| Kapalı*                                                  |                                                                                                    |

| MENÜ ÖĞESİ                             | TANIM                                                                                                    |
|----------------------------------------|----------------------------------------------------------------------------------------------------|
| Açık                                   |                                                                                                    |
| DDNS TTL                               | Geçerli DDNS ayarlarını belirler.                                                                                                    |
| Varsayılan TTL                         |                                                                                                    |
| DDNS Yenileme Süresi                   |                                                                                                    |
| mDNS'i Etkinleştir                     | Multicast DNS ayarlarını günceller.                                                                                                    |
| Açık*                                  |                                                                                                    |
| Kapalı                                 |                                                                                                    |
| WINS Adresi                            | Windows İnternet Ad Hizmeti (WINS) için bir sunucu<br>adresi belirler.                                                                                               |
| BOOTP'yi Etkinleştir                   | BOOTP'nin yazıcı IP adresi atamasını sağlar.                                                                                                    |
| Açık                                   |                                                                                                    |
| Kapalı*                                |                                                                                                    |
| Sınırlı Sunucu Listesi                 | <ul><li>TCP bağlantıları için bir IP adresi belirler.</li><li>IP adreslerini ayırmak için virgül kullanın.</li><li>En fazla 50 IP adresi ekleyebilirsiniz.</li></ul> |
| Sınırlı Sunucu Listesi Seçenekleri     | Listedeki IP adreslerinin yazıcı işlevine nasıl                                                                                                    |
| Tüm Bağlantı Noktalarını Engelle*      | erişebileceğini belirler.                                                                                                    |
| Yalnızca Yazdırmayı Engelle            |                                                                                                    |
| Yalnızca Yazdırmayı ve HTTP'yi Engelle |                                                                                                    |
| MTU                                    | TCP bağlantıları için bir maksimum iletim birimi<br>(MTU) parametresi belirler.                                                                                      |
| Ham Baskı Bağlantı Noktası             | Ağa bağlı yazıcılar için bir ham bağlantı noktası                                                                                                    |
| 1–65535 (9100*)                        | numarası belirler.                                                                                                    |
| Çıkış Trafiği Maksimum Hızı            | Yazıcının maksimum iletim oranını devre dışı bırakır.                                                                                                    |
| Açık                                   |                                                                                                    |
| Kapalı*                                |                                                                                                    |
| Kilobit/saniye                         | <b>Çıkış Trafiği Maksimum Hızı</b> öğesi <b>Açık</b> konuma<br>getirildiğinde Kilobit/saniye alanı görüntülenir. 100–<br>1000000 arasında bir Aralık seçin.          |
| TLS Desteği                            | Embedded Web Server üzerinden <b>Ayarlar &gt; Ağ/</b><br><b>Bağlantı Noktaları &gt; TCP/IP</b> öğelerini seçin.Yazıcı                                                |

| MENÜ ÖĞESİ                                                                  | ТАЛІМ                                                                                                    |
|-----------------------------------------------------------------------------|----------------------------------------------------------------------------------------------------|
|                                                                             | gizliliğini ve veri bütünlüğünü geliştirir.                                                                                                    |
|                                                                             | Not: TLS ayarları sadece Embedded Web<br>Server için geçerlidir. TLS kullanan müşteriler<br>için geçerli değildir. Daha fazla bilgi için<br>Embedded Web Server Yönetici Kılavuzuna<br>bakın.                                                                                                    |
|                                                                             | Not: TLSv1.3 varsayılan olarak desteklenir ve<br>devre dışı bırakılamaz. Diğer TLS ayarlarının<br>seçimi kaldırılırsa EWS sadece TLSv1.3'i<br>kullanmaya zorlanır.                                                                                                    |
| TLSv1.0'ı etkinleştir                                                       | TLSv1.0 protokol ayarlarını etkinleştirmek için                                                                                                    |
| Açık                                                                        | ayanayin.                                                                                                    |
| Kapalı*                                                                     |                                                                                                    |
| TLSv1.1'i etkinleştir                                                       | TLSv1.1 protokol ayarlarını etkinleştirmek için                                                                                                    |
| Açık                                                                        | ayanayın.                                                                                                    |
| Kapalı*                                                                     |                                                                                                    |
| TLSv1.2'yi etkinleştir                                                      | TLSv1.2 protokol ayarlarını etkinleştirmek için                                                                                                    |
| Açık*                                                                       | ayanayın.                                                                                                    |
| Kapalı                                                                      |                                                                                                    |
| SSL Şifreleme Listesi                                                       | DHE-RSA-AES256-GCM-SHA384:DHE-RSA-AES128-<br>GCM-SHA256:ECDHE-RSA-AES256-GCM-SHA384:<br>ECDHE-RSA-AES128-GCM-SHA256:DHE-RSA-<br>AES256-SHA256:DHE-RSA-AES128-SHA256:ECDHE-<br>RSA-AES256-SHA384:ECDHE-RSA-AES128-SHA256:<br>ECDHE-RSA-AES256-SHA:ECDHE-RSA-AES128-SHA:<br>DHE-RSA-AES256-SHA:DHE-RSA-AES128-SHA |
| TLSv1.3 SSL Şifreleme Listesi                                               | TLS_AES_256_GCM_SHA384:TLS_AES_128_GCM_<br>SHA256                                                                                                    |
| TCP /IP Bağlantı Noktası Adresi                                             | Kullanılabilecek tüm Bağlantı Noktaları ve bunların                                                                                                    |
| [Bağlantı Noktası Adları x]                                                 | durumları listelenir.                                                                                                    |
| Açık                                                                        |                                                                                                    |
| Kapalı                                                                      |                                                                                                    |
| Not: Bir değerin yanındaki yıldız (*), varsayılan fabrika ayarını belirtir. |                                                                                                    |

#### SNMP

| MENÜ ÖĞESİ                            | ТАЛІМ                                                                       |
|---------------------------------------|-----------------------------------------------------------------------------|
| SNMP Sürüm 1 ve 2c                    | Yazdırma sürücüleri ve uygulamaları yüklemek için                           |
| Etkin                                 | Simple Network Management Protocol (SNMP)<br>sürüm 1 ve 2c'yi yapılandırır. |
| Kapalı                                |                                                                             |
| Açık*                                 |                                                                             |
| SNMP Setine İzin Ver                  |                                                                             |
| Kapalı                                |                                                                             |
| Açık*                                 |                                                                             |
| PPM MIB'yi Etkinleştir                |                                                                             |
| Kapalı                                |                                                                             |
| Açık*                                 |                                                                             |
| SNMP Topluluğu                        |                                                                             |
| SNMP Sürüm 3                          | Yazıcı güvenliğini yüklemek ve güncellemek için                             |
| Etkin                                 | SNMP sürüm 3'ü yapılandırır.                                                |
| Kapalı                                |                                                                             |
| Açık*                                 |                                                                             |
| İçerik Adı                            |                                                                             |
| Okuma/Yazma Kimlik Bilgilerini Ayarla |                                                                             |
| Kullanıcı Adı                         |                                                                             |
| Yetkilendirme Parolası                |                                                                             |
| Gizlilik Parolası                     |                                                                             |
| Salt Okunur Kimlik Bilgilerini Ayarla |                                                                             |
| Kullanıcı Adı                         |                                                                             |
| Yetkilendirme Parolası                |                                                                             |
| Gizlilik Parolası                     |                                                                             |
| Kimlik Doğrulama Karması              |                                                                             |
| MD5                                   |                                                                             |
| SHA1*                                 |                                                                             |
| Minimum Kimlik Doğrulama Düzeyi       |                                                                             |
| Kimlik Doğrulama Yok, Gizlilik Yok    |                                                                             |
| Kimlik Doğrulama, Gizlilik Yok        |                                                                             |

| MENÜ ÖĞESİ                                                                   | TANIM |
|------------------------------------------------------------------------------|-------|
| Kimlik Doğrulama, Gizlilik*                                                  |       |
| Gizlilik Algoritması                                                         |       |
| DES                                                                          |       |
| AES-128*                                                                     |       |
| * Bir değerin yanındaki yıldız işareti, varsayılan fabrika ayarını belirtir. |       |

## IPSEC

| MENÜ ÖĞESİ                       | TANIM                                                                                        |
|----------------------------------|----------------------------------------------------------------------------------------------|
| IPSec'i Etkinleştir              | Internet Protocol Security'yi (IPSec) etkinleştirir.                                         |
| Kapalı*                          |                                                                                              |
| Açık                             |                                                                                              |
| Temel Yapılandırma               | IPSec temel yapılandırmasını ayarlar.                                                        |
| Varsayılan*                      | Bu menü öğesi yalnızca IPSec'i Etkinleştir Açık olarak                                       |
| Uyumluluk                        | ayarlandığında görünür.                                                                      |
| Güvenli                          |                                                                                              |
| DH (Diffie-Hellman) Grup Önerisi | IPSec şifrelemesini ayarlar.                                                                 |
| modp2048 (14)*                   | DH (Diffie-Hellman) Grup Önerisi, yalnızca Temel<br>Yapılandırma ayarı Livumluluk seceneğine |
| modp3072 (15)                    | ayarlandığında görüntülenir.                                                                 |
| modp4069 (16)                    | IKE SA Ömrü (Saat) ve IPSec SA Ömrü (Saat)     valuzca Temel Vapılandırma avarı Güvenli      |
| modp6144 (17)                    | seçeneğine ayarlandığında görüntülenir.                                                      |
| IKE SA Ömrü (Saat)               |                                                                                              |
| 1                                |                                                                                              |
| 2                                |                                                                                              |
| 4                                |                                                                                              |
| 8                                |                                                                                              |
| 24*                              |                                                                                              |
| IPSec SA Ömrü (Saat)             |                                                                                              |
| 1                                |                                                                                              |

| MENÜ ÖĞESİ                                                                   | TANIM                                                     |
|------------------------------------------------------------------------------|-----------------------------------------------------------|
| 2                                                                            |                                                           |
| 4                                                                            |                                                           |
| 2*<br>8*                                                                     |                                                           |
| 24                                                                           |                                                           |
| Önerilen Sifreleme Vöntemi                                                   | Ağa güvenli bir sekilde bağlanmak icin kullanılacak       |
| 3DES                                                                         | şifreleme ve kimlik doğrulama yöntemlerini belirler.      |
| AFS*                                                                         | Bu menü öğeleri yalnızca Temel                            |
| Önerilen Kimlik Doğrulama Yöntemi                                            | YapılandırmaUyumluluk olarak ayarlandığında<br>aörünür.   |
| SHA1                                                                         |                                                           |
| SHA256*                                                                      |                                                           |
| SH4512                                                                       |                                                           |
| IPSec Avait Sertifikası                                                      | Bir IPSec sertifikası belirler                            |
|                                                                              | Bu menü öğesi valnızca IPSec'i Etkinlestir Acık olarak    |
|                                                                              | ayarlandığında görünür.                                   |
| Ön Paylaşımlı Anahtarla Kimlik Doğrulamalı                                   | Yazıcının kimlik doğrulamalı bağlantılarını yapılandırır. |
| Bağlantılar                                                                  | Bu menü öğeleri yalnızca IPSec'i Etkinleştir Açık         |
| Ana Makine [x]                                                               | olarak ayarlandığında görünür.                            |
| Adres                                                                        |                                                           |
| Anahtar                                                                      |                                                           |
| Sertifikayla Kimlik Doğrulamalı Bağlantılar                                  |                                                           |
| Ana Makine [x] Adresi[/subnet]                                               |                                                           |
| Adres[/subnet]                                                               |                                                           |
| * Bir değerin yanındaki yıldız işareti, varsayılan fabrika ayarını belirtir. |                                                           |

## 802.1X

| MENÜ ÖĞESİ                                                                   | TANIM                                          |
|------------------------------------------------------------------------------|------------------------------------------------|
| Etkin                                                                        | Yazıcının erişime izin vermeden önce kimlik    |
| Kapalı*                                                                      | doğrulaması isteyen ağlara katılmasını sağlar. |
| Açık                                                                         |                                                |
| * Bir değerin yanındaki yıldız işareti, varsayılan fabrika ayarını belirtir. |                                                |

#### LPD YAPILANDIRMASI

🖉 Not: Bu menü yalnızca ağ yazıcılarında veya yazdırma sunucularına bağlı yazıcılarda görünür.

| MENÜ ÖĞESİ                                                                   | TANIM                                                                                                    |
|------------------------------------------------------------------------------|----------------------------------------------------------------------------------------------------|
| <b>LPD Zaman Aşımı</b><br>0–65535 saniye (90*)                               | Line Printer Daemon (LPD) sunucusunun askıda<br>kalmış veya geçersiz yazdırma işlerini sonsuza kadar<br>beklemesini önlemek için zaman aşımı değerini<br>ayarlar. |
| LPD Kapak Sayfası                                                            | Tüm LPD yazdırma işleri için kapak sayfası yazdırır.                                                                                                    |
| Kapalı*<br>Açık                                                              | Kapak sayfası, yazdırma işinin yazdırma işlerini ayıran<br>ve yazdırma işini isteyen kullanıcıyı tanımlayan ilk<br>sayfasıdır.                                    |
| LPD Tanıtım Sayfası                                                          | Tüm LPD yazdırma işleri için tanıtım sayfası yazdırır.                                                                                                    |
| Kapalı*                                                                      | Tanıtım sayfası yazdırma işinin son sayfasıdır.                                                                                                    |
| Açık                                                                         |                                                                                                    |
| LPD Sürgü Dönüş Dönüşümü                                                     | Sürgü dönüş dönüşümünü etkinleştirir.                                                                                                    |
| Kapalı*                                                                      | Sürgü dönüşü, imlecin konumunu aynı satırdaki ilk                                                                                                    |
| Açık                                                                         | konuma götürmesi için yazıcıya komut veren bir<br>mekanizmadır.                                                                                                   |
| * Bir değerin yanındaki yıldız işareti, varsayılan fabrika ayarını belirtir. |                                                                                                    |

## HTTP/FTP AYARLARI

| MENÜ ÖĞESİ                            | ТАЛІМ                                                                  |
|---------------------------------------|------------------------------------------------------------------------|
| HTTP Sunucusunu Etkinleştir<br>Kapalı | Yazıcıyı izlemek ve yönetmek için Embedded Web<br>Server'a erişir.     |
| Açık*                                 |                                                                        |
| HTTPS'yi Etkinleştir                  | Hypertext Transfer Protocol Secure (HTTPS) ayarlarını<br>yapılandırır. |

| MENÜ ÖĞESİ                                                                   | TANIM                                                    |
|------------------------------------------------------------------------------|----------------------------------------------------------|
| Kapalı                                                                       |                                                          |
| Acık*                                                                        |                                                          |
| HTTPS Baălantılarını Zorla                                                   | Yazıcıyı HTTPS bağlantılarını kullanmaya zorlar          |
| Acık                                                                         |                                                          |
| Kapalı*                                                                      |                                                          |
| FTP/TFTP Etkinlestir                                                         | ETP'vi kullanarak dosva gönderir                         |
| Kapalı                                                                       |                                                          |
| Acık*                                                                        |                                                          |
| Verel Etki Alanları                                                          | HTTP ve FTP supucuları için etki alanı adlarını belirler |
|                                                                              | Bu menü öğeçi yalnızca Embedded Web Server'da            |
|                                                                              | görünür.                                                 |
| HTTP Proxy IP Adresi                                                         | HTTP ve FTP sunucu ayarlarını yapılandırır.              |
| FTP Proxy IP Adresi                                                          | HTTP Proxy IP Adresi ve FTP Proxy IP Adresi, yalnızca    |
| HTTP Varsayılan IP Bağlantı Noktası                                          | Embedded web server ad goruntulenir.                     |
| 1–65535 (80*)                                                                |                                                          |
| HTTPS Aygıt Sertifikası                                                      |                                                          |
| FTP Varsayılan IP Bağlantı Noktası                                           |                                                          |
| 1–65535 (21*)                                                                |                                                          |
| HTTP/FTP İstekleri İçin Zamanaşımı                                           | Sunucu bağlantısı durmadan önce geçmesi gereken          |
| 1–299 (30*)                                                                  | süreyi belirler.                                         |
| HTTP/FTP İstekleri Deneme Sayısı                                             | HTTP/FTP sunucusuna bağlanma denemelerinin               |
| 1–299 (3*)                                                                   | sayısını ayarlar.                                        |
| * Bir değerin yanındaki yıldız işareti, varsayılan fabrika ayarını belirtir. |                                                          |

#### USB

| MENÜ ÖĞESİ                                                                   | TANIM                                                                                                    |
|------------------------------------------------------------------------------|----------------------------------------------------------------------------------------------------|
| PCL SmartSwitch<br>Kapalı                                                    | USB bağlantı noktasından alınan bir yazdırma işi<br>gerektirdiğinde, varsayılan yazıcı dili ne olursa olsun<br>yazıcıyı PCL öykünmesine geçirir.                                                                                                    |
| Açık*                                                                        | PCL SmartSwitch kapalıysa yazıcı gelen verileri<br>incelemez ve Ayarlar menüsünde belirtilen varsayılan<br>yazıcı dilini kullanır.                                                                                                    |
| <b>PS SmartSwitch</b><br>Kapalı<br>Açık <sup>*</sup>                         | USB bağlantı noktasından alınan bir yazdırma işi<br>gerektirdiğinde, varsayılan yazıcı dili ne olursa olsun<br>yazıcıyı PS öykünmesine geçirir.<br>PS SmartSwitch kapalıysa yazıcı gelen verileri<br>incelemez ve Ayarlar menüsünde belirtilen varsayılan<br>yazıcı dilini kullanır.                                                                                                    |
| <b>Mac İkili PS</b><br>Açık<br>Otomatik*<br>Kapalı                           | <ul> <li>Yazıcıyı Macintosh ikili PostScript yazdırma işlerini<br/>işlemek için ayarlar.</li> <li>Açık olarak ayarlandığında yazıcı Macintosh<br/>işletim sistemini kullanan bilgisayarlardan gelen<br/>ham ikili PostScript yazdırma işlerini işler.</li> <li>Otomatik olarak ayarlandığında yazıcı, Windows<br/>veya Macintosh işletim sistemlerini kullanan<br/>bilgisayarlardan gelen yazdırma işlerini işler</li> <li>Kapalı olarak ayarlandığında yazıcı standart<br/>protokolü kullanarak PostScript yazdırma işlerini<br/>filtreler.</li> </ul> |
| <b>USB Bağlantı Noktasını Etkinleştir</b><br>Devreden çıkar<br>Etkinleştir*  | Standart USB bağlantı noktasını etkinleştirir.                                                                                                    |
| * Bir değerin yanındaki yıldız işareti, varsayılan fabrika ayarını belirtir. |                                                                                                    |

# HARİCİ AĞ ERİŞİMİNİ SINIRLANDIRMA

| MENÜ ÖĞESİ                        | ТАЛІМ                                             |
|-----------------------------------|---------------------------------------------------|
| Harici ağ erişimini sınırlandırma | Ağ sitelerine erişimi sınırlandırır.              |
| Kapalı*                           |                                                   |
| Açık                              |                                                   |
| Harici ağ adresi                  | Erişimi sınırlandırılmış ağ adreslerini belirtir. |

| MENÜ ÖĞESİ                                                                   | TANIM                                                                               |
|------------------------------------------------------------------------------|-------------------------------------------------------------------------------------|
| Bildirim için e-posta adresi                                                 | Günlüğe alınan olaylara dair bildirimin gönderileceği<br>e-posta adresini belirtir. |
| Ping sıklığı                                                                 | Ağ sorgusu aralığını saniye cinsinden belirtir.                                     |
| 1–300 (10*)                                                                  |                                                                                     |
| Копи                                                                         | Bildirim e-postasının konusunu ve mesajını belirtir.                                |
| Mesaj                                                                        |                                                                                     |
| * Bir değerin yanındaki yıldız işareti, varsayılan fabrika ayarını belirtir. |                                                                                     |

#### UNİVERSAL PRİNT

Universal Print, Microsoft<sup>®</sup> 365 kullanıcıları için basit ve güvenli yazdırma çözümü sunan, bulut tabanlı bir yazdırma protokolüdür. Universal Print, yöneticilerin, yerinde yazdırma sunucularına ihtiyaç duymaksızın yazıcıları yönetmesine izin verir. Universal Print, yazdırma sürücülerine ihtiyaç duyulmaksızın kullanıcıların bulut yazıcılara erişmesine izin verir.

Xerox<sup>®</sup> cihazınızı Universal Print'e kaydetmek için Universal Print sayfasını kullanabilirsiniz.

#### Ön koşullar

- Microsoft Azure AD Hesabı
- Windows 10 İstemci sürümü 1903 veya üzeri

| MENÜ ÖĞESİ | ТАЛІМ                                                                                                    |
|------------|----------------------------------------------------------------------------------------------------|
| Durum      | Cihaz şu anda Universal Print'e kayıtlı değildir.                                                             |
| Kayıt      | Kullanıcı, Xerox® cihazını Universal Print için kaydetmek üzere Universal<br>yazdırma sayfasını kullanabilir. |
| Yazıcı Adı | Varsayılan yazıcı adı görüntülenir. Kullanıcı ayrıca Xerox® yazıcı adını<br>güncelleyebilir.                  |

| MENÜ ÖĞESİ | TANIM                                                                                                    |
|------------|----------------------------------------------------------------------------------------------------|
| Kaydet     | <ul> <li>Kaydetmek için şu adımları takip edin:</li> <li>1 Ayarlar &gt; Ağ/Bağlantı Noktaları &gt; Universal Print, öğelerini seçin ve<br/>Kaydet öğesini tıklayın. Kayıt işlemi sırasında cihaz, Microsoft<sup>*</sup> Azure<sup>*</sup> Aktif<br/>Diziyle doğrulanır.</li> <li>2 Cihazı Kaydet penceresi görüntülenir. Kayıt kodunu kopyalamak için<br/>Kopyala öğesini tıklayın ve ardından https://microsoft.com/devicelogin<br/>bağlantısını tıklayın.</li> </ul>                                                             |
|            | Not: Kayıt kodu, 15 dakika sonra geçerliliğini yitirecektir. Kayıt işleminin, kod geçerlilik bitiş saatinden önce tamamlanması gerekir.                                                                                                    |
|            | <ul> <li>Microsoft yönetimli web sayfası açılır. Şu adımları takip edin:         <ul> <li>Kayıt kodunu Kodu girin penceresindeki kod alanına yapıştırın ve ardından İleri öğesini tıklayın.</li> <li>Bir hesap seçin penceresinden ilgili Microsoft<sup>®</sup> Hesabını seçin.</li> </ul> </li> <li>Not: Kayıt için mevcut bir Microsoft<sup>®</sup> hesabı seçin. Seçilen hesap sadece cihazın Universal Print hizmetiyle güvenilir bir bağlantı kurması için kullanılacaktır. Kayıt işleminden sonra Universal Print</li> </ul> |
|            | bu nesabi bir aana kuilanmaz.<br>4 Bir Xerox Universal Print penceresi görüntülenir. <b>Devam</b> öğesini tıklayın ve<br>pencereyi kapatın.                                                                                                    |

Not: Daha fazla bilgi için Embedded Web Server Yönetici Kılavuzuna bakın.

| MENÜ ÖĞESİ   | ТАЛІМ                                                                                                    |
|--------------|----------------------------------------------------------------------------------------------------|
| Durum        | Cihaz şu anda çevrim içidir ve Universal Print'e kayıtlıdır.                                                     |
| Kayıt        | Kullanıcı, Xerox° cihazının Universal Print kaydını kaldırmak için Universal<br>yazdırma sayfasını kullanabilir. |
| Yazıcı Adı   | Kayıtlı yazıcı adı görüntülenir.                                                                                 |
| Kaydı kaldır | Cihazın Universal Yazdırma Hizmeti kaydını kaldırmak için bu işlevi kullanın.                                    |

#### Universal Print hakkında ilave bilgiler

#### Windows Sunucudan Bir Yazıcı eklemek için

- 1. Ayarlar > Yazıcı ve Tarayıcılar öğelerini seçin ve ardından Bir yazıcı veya tarayıcı ekle öğesini tıklayın.
- 2. Yazıcıyı yazıcı listesinden seçin ve **Yazıcı ekle** öğesini tıklayın. Yazıcı, listede görüntülenmiyorsa şu adımları takip edin:
  - a. Kuruluşumdaki yazıcıları ara öğesini seçin.

b. Kayıtlı adı, metin alanına girin ve **Ara** öğesini tıklayın. Yazıcı, listede görüntüleniyorsa **Cihaz Ekle** öğesini tıklayın.

Not: Windows 11 supports PIN-protected printing. For example, to protect your print, you can use a 4digit PIN between 0 and 9.

# Güvenlik

### OTURUM AÇMA YÖNTEMLERİ

#### Genel

| MENÜ ÖĞESİ                        | TANIM                                              |
|-----------------------------------|----------------------------------------------------|
| İzinleri Yönet                    | Yazıcı işlevlerine erişimi kontrol eder.           |
| Fonksiyon Erişimi                 |                                                    |
| Bekleyen İşlere Erişim            |                                                    |
| Aygıttaki İşleri İptal Et         |                                                    |
| Dil Değiştir                      |                                                    |
| İnternet Yazdırma Protokolü (IPP) |                                                    |
| Siyah Beyaz Yazdırma              |                                                    |
| Ağ Klasörü - Tarama               |                                                    |
| İzinleri Yönet                    | Yazıcı menülerine erişimi kontrol eder.            |
| Yönetici Menüleri                 |                                                    |
| Güvenlik Menüsü                   |                                                    |
| Ağ/Bağlantı Noktaları Menüsü      |                                                    |
| Kağıt Menüsü                      |                                                    |
| Raporlar Menüsü                   |                                                    |
| İşlev Yapılandırma Menüleri       |                                                    |
| Sarf Malz. Menüsü                 |                                                    |
| SE Menüsü                         |                                                    |
| Aygıt Menüsü                      |                                                    |
| İzinleri Yönet                    | Yazıcı yönetim seçeneklerine erişimi kontrol eder. |
| Aygıt Yönetimi                    |                                                    |
| Uzaktan Yönetim                   |                                                    |
| Aygıt Yazılımı Güncellemeleri     |                                                    |
| Tüm Ayarları İçe/Dışa Aktar       |                                                    |
| Servis Dışı Silme                 |                                                    |
| Embedded Web Server Erişimi       |                                                    |

## Yerel Hesaplar

| MENÜ ÖĞESİ              | ТАЛІМ                                                   |
|-------------------------|---------------------------------------------------------|
| Kullanıcı Ekle          | Yazıcı işlevlerine erişimi yönetmek için yerel hesaplar |
| Kullanıcı Adı/Parola    | oluşturur.                                              |
| Kullanıcı Adı           |                                                         |
| Parola                  |                                                         |
| PIN                     |                                                         |
| Grupları/İzinleri Yönet | Yazıcı işlevleri, uygulamalar ve güvenlik ayarlarına    |
| Grup Ekle               | grup veya kullanıcı erişimini kontrol eder.             |
| Erişim Denetimlerini Al |                                                         |
| Fonksiyon Erişimi       |                                                         |
| Yönetici Menüleri       |                                                         |
| Aygıt Yönetimi          |                                                         |
| Tüm Kullanıcılar        |                                                         |
| Erişim Denetimlerini Al |                                                         |
| Fonksiyon Erişimi       |                                                         |
| Yönetici Menüleri       |                                                         |
| Aygıt Yönetimi          |                                                         |
| Yönetici                |                                                         |
| Fonksiyon Erişimi       |                                                         |
| Yönetici Menüleri       |                                                         |
| Aygıt Yönetimi          |                                                         |

## SERTİFİKA YÖNETİMİ

| MENÜ ÖĞESİ                                 | MENÜ ÖĞESİ                                                                 |
|--------------------------------------------|----------------------------------------------------------------------------|
| Sertifika Varsayılan Ayarlarını Yapılandır | OIuşturulan sertifikalar için varsayılan değerleri                         |
| Genel Ad                                   | ayarlar.                                                                   |
| Kuruluş Adı                                |                                                                            |
| Birim Adı                                  |                                                                            |
| Ülke/Bölge                                 |                                                                            |
| İl Adı                                     |                                                                            |
| Şehir Adı                                  |                                                                            |
| Alternatif Konu Adı                        |                                                                            |
| Aygıt Sertifikaları                        | Aygıt sertifikalarını oluşturur, siler veya görüntüler.                    |
| CA Sertifikalarını Yönet                   | Sertifika Yetkilisi (CA) sertifikalarını yükler, siler veya<br>görüntüler. |

#### OTURUM AÇMA SINIRLAMALARI

| MENÜ ÖĞESİ                                                                   | TANIM                                                                                                    |
|------------------------------------------------------------------------------|----------------------------------------------------------------------------------------------------|
| Oturum açılamama sayısı<br>1–10 (3*)                                         | Kullanıcının bağlantısının kaç başarısız oturum açma<br>denemesinden sonra kilitleneceğini belirler.                            |
| <b>Açılamama zaman çerçevesi</b><br>1–60 dakika (5*)                         | Kullanıcının bağlantısının kilitlenmemesi için başarısız<br>oturum açma denemeleri arasında geçmesi gereken<br>süreyi belirler. |
| Kilitlenme süresi                                                            | Bağlantının kilitli kaldığı süreyi belirler.                                                                                    |
| 1–60 dakika (5*)                                                             |                                                                                                    |
| <b>Web'den Oturum Açma Zaman Aşımı</b><br>1–120 dakika (10*)                 | Kullanıcı oturumu otomatik olarak kapatılmadan<br>önceki uzaktan oturum açma gecikmesini belirler.                              |
| * Bir değerin yanındaki yıldız işareti, varsayılan fabrika ayarını belirtir. |                                                                                                    |

## GİZLİ YAZDIRMA AYARI

| MENÜ ÖĞESİ                                                                 | TANIM                                                                                                    |
|----------------------------------------------------------------------------|----------------------------------------------------------------------------------------------------|
| Maks Geçersiz PIN<br>2–10 (0*)                                             | <ul> <li>Kaç defa geçersiz PIN girilebileceğini ayarlar.</li> <li>Sıfır değeri bu ayarı kapatır.</li> <li>Bu sınıra ulaşıldığında, ilgili kullanıcı adı ve PIN'in yazdırma işleri silinir.</li> </ul>                                                                                                    |
| Gizli İş Bitimi<br>Kapalı*<br>1 Saat<br>4 Saat<br>24 Saat<br>1 Hafta       | <ul> <li>Gizli yazdırma işlerinin sona erme süresini ayarlar.</li> <li>Bu menü öğesi, yazıcı belleğinde gizli yazdırma işleri varken değiştirilirse bu yazdırma işlerinin sona erme süresi yeni varsayılan değere değiştirilmez.</li> <li>Yazıcı kapatılırsa, yazıcı belleğinde bekletilen tüm gizli işler silinir.</li> </ul> |
| Tekrarlanan İş Bitimi<br>Kapalı*<br>1 Saat<br>4 Saat<br>24 Saat<br>1 Hafta | Tekrarlamak istediğiniz yazdırma işinin sona erme<br>süresini ayarlar.                                                                                                    |
| Doğrulanan İş Bitimi<br>Kapalı*<br>1 Saat<br>4 Saat<br>24 Saat<br>1 Hafta  | Yazıcının kalan kopyaları yazdırmadan önce<br>kullanıcının kalitesini incelemesi için bir kopya<br>yazdırmasının sona erme süresini ayarlar.                                                                                                    |
| Yedek İş Bitimi<br>Kapalı*<br>1 Saat<br>4 Saat<br>24 Saat<br>1 Hafta       | Yazıcının daha sonra yazdırmak üzere yazdırma<br>işlerini saklamasının sona erme süresini ayarlar.                                                                                                    |
| <b>Tüm İşlerin Bekletilmesini İste</b><br>Kapalı*                          | Yazıcıyı, tüm yazdırma işlerini bekletecek şekilde<br>ayarlar.                                                                                                    |

| MENÜ ÖĞESİ                                                                  | TANIM                                                             |  |
|-----------------------------------------------------------------------------|-------------------------------------------------------------------|--|
| Açık                                                                        |                                                                   |  |
| Çift belgeleri sakla                                                        | Aynı dosya adına sahip belgelerin depolanmasına<br>olanak sağlar. |  |
| Kapalı*                                                                     |                                                                   |  |
| Açık                                                                        |                                                                   |  |
| Not: Bir değerin yanındaki yıldız (*), varsayılan fabrika ayarını belirtir. |                                                                   |  |

## GEÇİCİ VERİ DOSYALARINI SİL

| MENÜ ÖĞESİ                                                                   | ТАЛІМ                                          |
|------------------------------------------------------------------------------|------------------------------------------------|
| Dahili belleğe kaydedildi                                                    | Yazıcı belleğinde kayıtlı tüm dosyaları siler. |
| Kapalı*                                                                      |                                                |
| Açık                                                                         |                                                |
| * Bir değerin yanındaki yıldız işareti, varsayılan fabrika ayarını belirtir. |                                                |

### ÇÖZÜMLER LDAP AYARLARI

| KULLANIM                                                                    | -                                                                          |  |
|-----------------------------------------------------------------------------|----------------------------------------------------------------------------|--|
| LDAP Yönlendirmelerini İzle                                                 | Oturum açan kullanıcı hesabı için etki alanında farklı<br>sunucuları arar. |  |
| Kapalı*                                                                     |                                                                            |  |
| Açık                                                                        |                                                                            |  |
| LDAP Sertifika Doğrulaması                                                  | LDAP sertifikalarının doğrulamasını etkinleştirir.                         |  |
| Hayır*                                                                      |                                                                            |  |
| Evet                                                                        |                                                                            |  |
| Not: Bir değerin yanındaki yıldız (*), varsayılan fabrika ayarını belirtir. |                                                                            |  |
### MUHTELİF

| MENÜ ÖĞESİ                                                                                      | TANIM                                                                                                    |
|-------------------------------------------------------------------------------------------------|----------------------------------------------------------------------------------------------------|
| Yazdırma İzni                                                                                   | Kullanıcının yazdırmasına izin verir.                                                                                                    |
| Kapalı*                                                                                         |                                                                                                    |
| Açık                                                                                            |                                                                                                    |
| <b>Güvenlik Sıfırlama Anahtarı</b><br>"Ziyaretçi" erişimini etkinleştir*<br>Etkisiz             | <ul> <li>Yazıcıya kullanıcı erişimini belirler.</li> <li>Anahtar, denetleyici anakartındaki kilit simgesinin<br/>arkasında bulunur.</li> <li>"Ziyaretçi" erişimini etkinleştir, herkesin yazıcının<br/>tüm özelliklerine erişmesini sağlar.</li> <li>Etkisiz, gerekli güvenlik bilgileri mevcut<br/>olmadığında yazıcıya erişimi imkansız hale<br/>aetirebilir</li> </ul> |
| Minimum Parola Uzunluğu<br>0–32<br>* Bir değerin yanındaki yıldız işareti, varsayılan fabrika d | Parola uzunluğunu belirler.<br>19                                                                                                    |

# Raporlar

## MENÜ AYARLARI SAYFASI

| MENÜ ÖĞESİ            | TANIM                                        |
|-----------------------|----------------------------------------------|
| Menü Ayarları Sayfası | Yazıcı menülerini içeren bir rapor yazdırır. |

#### AYGIT

| MENÜ ÖĞESİ           | ТАЛІМ                                                                          |
|----------------------|--------------------------------------------------------------------------------|
| Aygıt Bilgileri      | Yazıcı hakkında bilgiler içeren bir rapor yazdırır.                            |
| Aygıt İstatistikleri | Yazıcı kullanımı ve sarf malzemelerinin durumu<br>hakkında bir rapor yazdırır. |
| Profil Listesi       | Yazıcıda kayıtlı profillerin listesini yazdırır.                               |
| Değer Raporu         | Yazıcının seri numarasını ve model adını içeren bir<br>rapor yazdırır.         |

#### YAZDIR

| MENÜ ÖĞESİ              | TANIM                                                 |
|-------------------------|-------------------------------------------------------|
| Fontları Yazdır         | Her bir yazıcı dilinde mevcut olan fontlar hakkındaki |
| PCL Yazı Tipleri        | bilgileri ve örnekleri yazdırır.                      |
| PostScript Yazı Tipleri |                                                       |

# AĞ...

| MENÜ ÖĞESİ                      | TANIM                                                                                               |  |
|---------------------------------|----------------------------------------------------------------------------------------------------|--|
| Ağ Ayarları Sayfası             | Yazıcının yapılandırılmış ağ ve kablosuz ayarlarını<br>gösteren bir sayfa yazdırır.                 |  |
|                                 | Bu menü öğesi yalnızca yazdırma sunucularına bağlı<br>yazıcılar veya ağ yazıcıları için gösterilir. |  |
| Wi-Fi Direct'e Bağlı İstemciler | Yazıcıya Wi-Fi Direct kullanarak bağlanan aygıtların<br>listesini gösteren bir sayfa yazdırır.      |  |
|                                 | Bu menü öğesi yalnızca Wi-Fi Direct'i EtkinleştirAçık<br>olarak ayarlandığında görünür.             |  |

# Sarf Malzeme Planı

# PLAN ETKİNLEŞTİRME

| MENÜ ÖĞESİ                                                                             | TANIM                                                                                                    |
|----------------------------------------------------------------------------------------|----------------------------------------------------------------------------------------------------|
| <ul><li>Sıra Numarası</li><li>Aygıt Seri Numarası</li><li>Etkinleştirme Kodu</li></ul> | Mevcut Sarf malzeme planı için etkinleştirme<br>işleminin ayrıntılarını açıklar. Bir Sarf Malzeme<br>Etkinleştirme Kodu almak için Xerox temsilcinizle<br>iletişime geçin. |
|                                                                                        | Abonelik Hizmeti planları her coğrafi bölgede<br>sunulmaz.                                                                                                    |
|                                                                                        | Xerox°sarf malzeme ve hizmet planları hakkında daha<br>fazla bilgi için Xerox temsilcinizle iletişime geçin.                                                               |

# PLAN DÖNÜŞTÜRME

| MENÜ ÖĞESİ                                                                                                    | TANIM                                                                                                    |
|----------------------------------------------------------------------------------------------------|----------------------------------------------------------------------------------------------------|
| <ul> <li>Mevcut Plan</li> <li>Aygıt Seri Numarası</li> <li>Toplam Görünüm</li> <li>Dönüştürme Kodu</li> </ul> | Mevcut Sarf malzeme planı için dönüştürme<br>işleminin ayrıntılarını açıklar. Bir Sarf Malzeme<br>Dönüştürme Kodu almak için Xerox temsilcinizle<br>iletişime geçin.<br>Abonelik Hizmeti planları her coğrafi bölgede<br>sunulmaz.<br>Xerox*sarf malzeme ve hizmet planları hakkında daha |
|                                                                                                    | Xerox®sarf malzeme ve hizmet planları hakkında daha<br>fazla bilgi için Xerox temsilcinizle iletişime geçin.                                                                                                    |

#### ABONELİK HİZMETİ

| MENÜ ÖĞESİ           | TANIM                                                                                                    |  |
|----------------------|----------------------------------------------------------------------------------------------------|--|
| • Durum              | Abonelik durumunu gösterir.                                                                                                    |  |
| Aboneliği Kontrol Et | Bir Abonelik Hizmet Planını etkinleştirmek için şu<br>adımları takip edin:                                                                   |  |
|                      | <ol> <li>Ayarlar &gt; Sarf Malzeme Planı &gt; Abonelik<br/>Hizmeti öğelerini seçin.</li> </ol>                                               |  |
|                      | 2 Abonelik Hizmeti için Aboneliği Kontrol Et<br>öğesini tıklayın ve ardından Xerox temsilciniz<br>tarafından verilen yönergeleri takip edin. |  |

# Sorun Giderme

| MENÜ ÖĞESİ                         | TANIM                                                                                  |
|------------------------------------|----------------------------------------------------------------------------------------|
| Yazdırma Kalitesi Sınama Sayfaları | Yazdırma kalitesi kusurlarını tanımlamak ve düzeltmek<br>için örnek sayfalar yazdırır. |

# Yazıcı Bakımı

Bu bölüm şunları içerir:

| Parçaların Ve Sarf Malzemelerinin Durumunu Kontrol Etme | 114 |
|---------------------------------------------------------|-----|
| Sarf malzemesi bildirimlerini yapılandırma              | 115 |
| E-posta uyarılarını ayarlama                            | 116 |
| Raporları görüntüleme                                   | 117 |
| Parça Ve Sarf Malzemeleri Sipariş Etme                  | 118 |
| Parça ve sarf malzemeleri değiştirme                    | 119 |
| Yazıcı parçalarını temizleme                            | 125 |
| Enerji ve kağıt tasarrufu                               | 126 |
| Yazıcıyı başka bir yere taşıma                          | 127 |

7

# Parçaların Ve Sarf Malzemelerinin Durumunu Kontrol Etme

- 1. Kontrol panelinden **Ayarlar > Tamam > Raporlar > Tamam > Cihaz > Tamam > Cihaz İstatistikleri > Tamam** öğelerini seçin.
- 2. Yazdırılan sayfaların Sarf Malzemesi Bilgileri bölümünden parça ve sarf malzemesi bilgilerini kontrol edin.

#### Sarf malzemesi bildirimlerini yapılandırma

- 1. Bir web tarayıcısı açın ve adres alanına yazıcının IP adresini yazın.
  - Yazıcının IP adresini yazıcı ana ekranında görüntüleyin. IP adresleri, 123.123.123.123 gibi nokta işareti ile ayrılan dört rakam dizisinden oluşur.
  - Bir proxy sunucu kullanıyorsanız web sayfasının doğru yüklenmesi için bir süreliğine sunucuyu devre dışı bırakın.
- 2. Ayarlar > Tamam > Cihaz > Tamam > Bildirimler > Tamam öğelerini tıklayın.
- 3. Sarf Malzemeleri menüsünden Özel Sarf Malzemeleri Bildirimleri öğesine tıklayın.
- 4. Her sarf malzemesi öğesi için bir bildirim seçin.
- 5. Değişiklikleri uygulayın.

# E-posta uyarılarını ayarlama

Yazıcınızı, sarf malzemeleri azaldığında, kağıt değiştirilmesi ya da eklenmesi gerektiğinde veya bir kağıt sıkışması olduğunda e-posta uyarıları gönderecek şekilde yapılandırın.

- 1. Bir web tarayıcısı açın ve adres alanına yazıcının IP adresini yazın.
  - Yazıcının IP adresini yazıcı ana ekranında görüntüleyin. IP adresleri, 123.123.123.123 gibi nokta işareti ile ayrılan dört rakam dizisinden oluşur.
  - Bir proxy sunucu kullanıyorsanız web sayfasının doğru yüklenmesi için bir süreliğine sunucuyu devre dışı bırakın.
- 2. Ayarlar > Tamam > Cihaz > Tamam > Bildirimler > Tamam > E-posta Uyarı Ayarları öğelerini tıklayın ve ardından ayarları yapılandırın.
- 3. E-posta Listelerini ve Uyarılarını Ayarla öğesine tıklayın ve ardından ayarları yapılandırın.
- 4. Değişiklikleri uygulayın.

Not: SMTP sunucusu ayarları hakkında daha fazla bilgi için e-posta sağlayıcınızla iletişime geçin.

# Raporları görüntüleme

Embedded Web Server üzerinden bazı raporları görebilirsiniz. Bu raporlar yazıcının, ağın ve sarf malzemelerin durumunun değerlendirilmesi için yararlıdır.

- 1. Bir Web tarayıcısı açın ve adres alanına yazıcının IP adresini yazın.
  - Yazıcının IP adresini yazıcı ana ekranında görüntüleyin. IP adresleri, 123.123.123.123 gibi nokta işareti ile ayrılan dört rakam dizisinden oluşur.
  - Bir proxy sunucu kullanıyorsanız Web sayfasının doğru yüklenmesi için bir süreliğine sunucuyu devre dışı bırakın.
- 2. Raporlar öğesini ve ardından görüntülemek istediğiniz raporun türünü tıklayın.

# Parça Ve Sarf Malzemeleri Sipariş Etme

Yazıcınız için parça veya sarf malzemesi görüntülemek ve bunları sipariş etmek için https://www.xerox.com/ supplies adresini ziyaret ederek arama alanına ürününüzü girin.

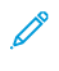

Not: Yazıcı sarf malzemeleri ile ilgili tüm ömür tahminleri letter- veya A4-boyutunda düz kağıda yazdırıldığı varsayımına dayanmaktadır.

**Uyarı:** Optimum yazıcı performansı elde edememek veya parçaları ve sarf malzemesini değiştirmemek, yazıcınızın zarar görmesine neden olabilir.

#### ORİJİNAL XEROX PARÇALARINI VE SARF MALZEMELERİ KULLANMA

Xerox yazıcınız orijinal Xerox parçaları ve sarf malzemeleri kullanılacak şekilde tasarlanmıştır. Üçüncü taraflara ait parçaların veya sarf malzemelerinin kullanılması, yazıcının ve görüntüleme bileşenlerinin performansını, güvenilirliğini veya ömrünü etkileyebilir. Aynı zamanda garanti kapsamını da etkileyebilir. Başka marka parçaların veya sarf malzemelerinin kullanılması nedeniyle oluşan hasarlar garanti kapsamında değildir.

Tüm ömür göstergeleri, Xerox sarf malzemeleriyle ve parçalarıyla çalışacak şekilde tasarlanmıştır; başka marka sarf malzemeleri kullanılması öngörülemeyen sonuçlara yol açabilir. Görüntüleme bileşeninin öngörülen ömründen fazla kullanılması, Xerox yazıcınıza veya ilişkili bileşenlerine zarar verebilir.

**Uyarı:** İade Programı sözleşme koşulları kapsamında olmayan sarf malzemeleri ve parçalar sıfırlanabilir ve yeniden üretilebilir. Ancak üretici garantisi, orijinal olmayan sarf malzemelerinden veya parçalardan kaynaklanan zararları kapsamaz. Doğru şekilde yeniden üretilmemiş sarf malzemelerindeki ya da parçalardaki sayaçların sıfırlanması yazıcınıza zarar verebilir. Sarf malzemesi ya da parça sayacı sıfırlandıktan sonra yazıcınız sıfırlama öğesinin var olduğunu gösteren bir hata görüntüleyebilir.

# Parça ve sarf malzemeleri değiştirme

#### TONER KARTUŞUNU DEĞİŞTİRME

1. Ön kapağı açın.

**Uyarı—Olası Hasar:** Elektrostatik yük boşaltmanın neden olabileceği hasarları önlemek için yazıcının iç kısmına erişmeden veya temas etmeden önce yazıcının açıkta kalan metal gövdesinin herhangi bir yerine dokunun.

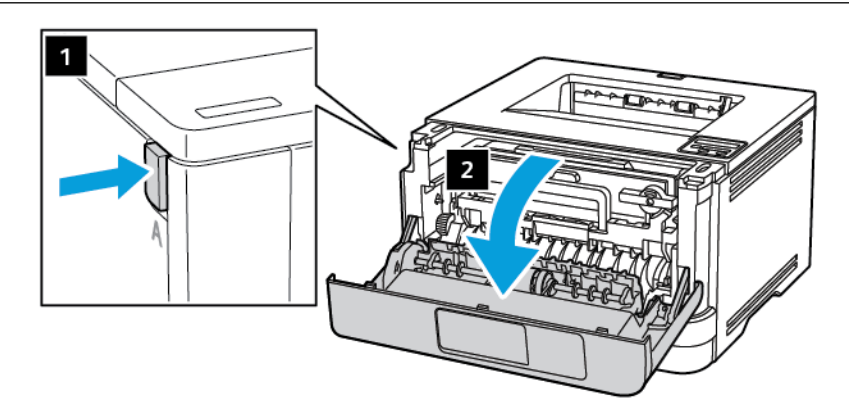

2. Görüntüleme ünitesini çıkarın.

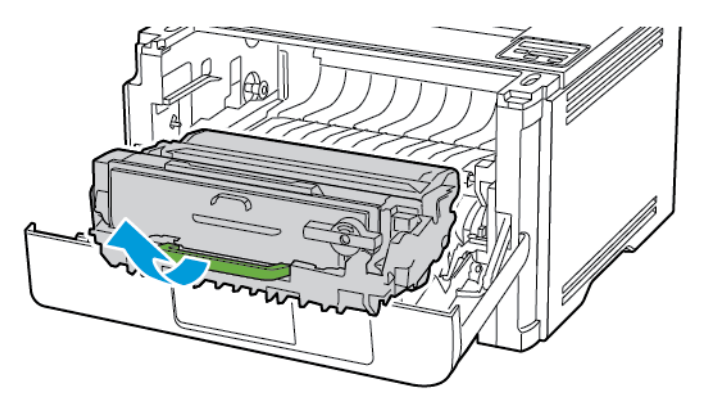

3. Mavi mandalı çevirin ve ardından kullanılmış toner kartuşunu görüntüleme ünitesinden çıkarın.

**Uyarı—Olası Hasar:** Görüntüleme ünitesini 10 dakikadan daha uzun süre doğrudan ışık altında bırakmayın. Uzun süreli ışığa maruz kalması, yazdırma kalitesi sorunlarına neden olabilir.

**Uyarı—Olası Hasar:** Fotoğraf iletkeni tamburuna dokunmayın. Dok unmanız gelecekteki yazdırma işlerinin kalitesini etkileyebilir.

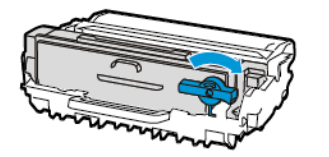

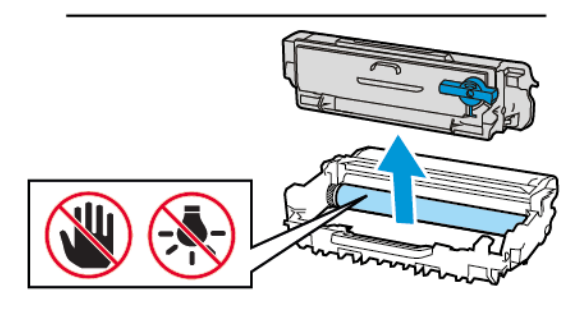

- 4. Yeni toner kartuşunu ambalajından çıkarın.
- 5. Toneri yeniden dağıtmak için toner kartuşunu sallayın.

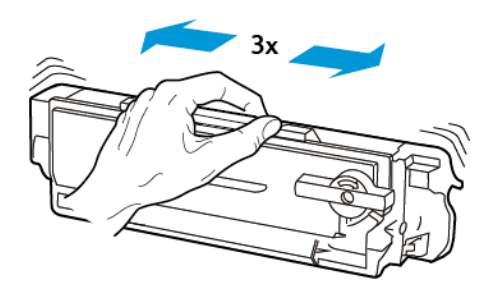

6. Yeni toner kartuşunu yerine oturana kadar görüntüleme ünitesine takın.

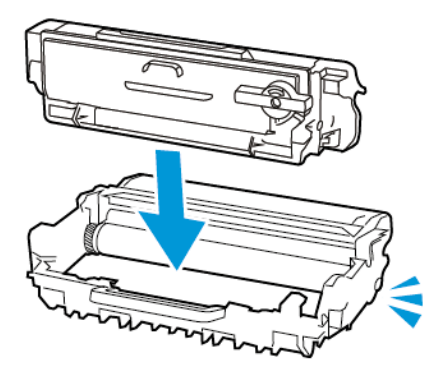

7. Görüntüleme ünitesini takın.

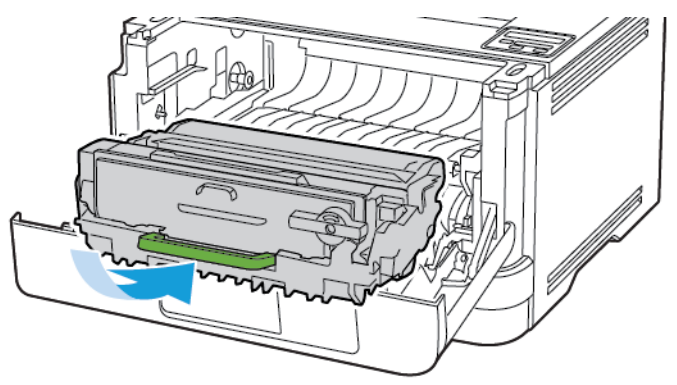

8. Kapağı kapatın.

# GÖRÜNTÜLEME ÜNİTESİNİ DEĞİŞTİRME

1. Ön kapağı açın.

**Uyarı:** Elektrostatik yük boşaltmanın neden olabileceği hasarları önlemek için yazıcının iç kısmına erişmeden veya temas etmeden önce yazıcının açıkta kalan metal gövdesinin herhangi bir yerine dokunun.

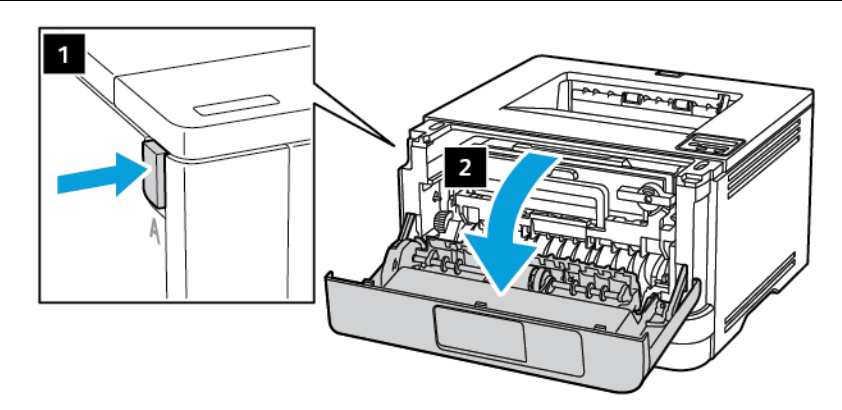

2. Kullanılmış görüntüleme ünitesini çıkarın.

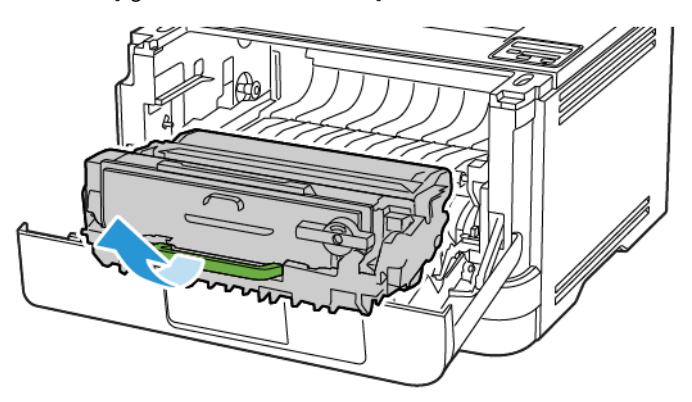

3. Mavi mandalı çevirin ve ardından toner kartuşunu kullanılmış görüntüleme ünitesinden çıkarın.

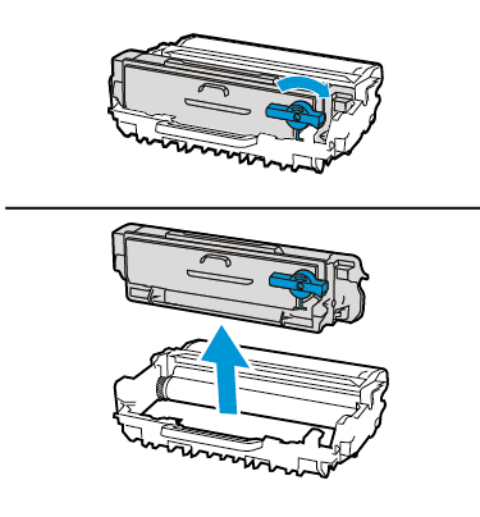

4. Yeni görüntüleme ünitesini ambalajından çıkarın ve ardından toner kartuşunu *klik* sesi çıkararak yerine oturana kadar takın.

Uyarı: Görüntüleme ünitesini 10 dakikadan daha uzun süre doğrudan ışık altında bırakmayın. Uzun süreli ışığa maruz kalması, yazdırma kalitesi sorunlarına neden olabilir.

**Uyarı:** Fotoğraf iletkeni tamburuna dokunmayın. Dok unmanız gelecekteki yazdırma işlerinin kalitesini etkileyebilir.

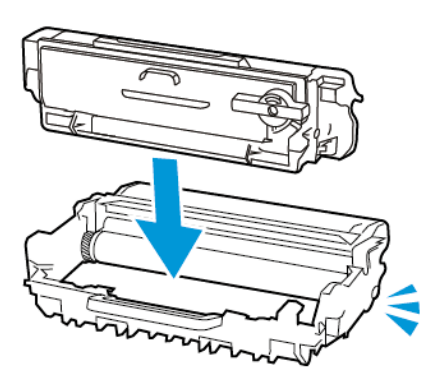

5. Yeni görüntüleme ünitesini takın.

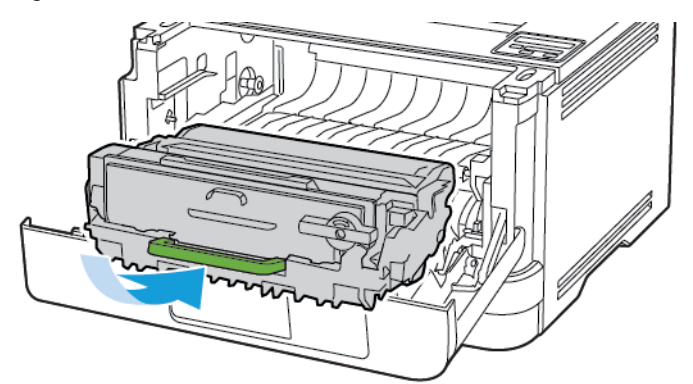

6. Kapağı kapatın.

# TEPSİYİ DEĞİŞTİRME

1. Kullanılmış tepsiyi çıkarın.

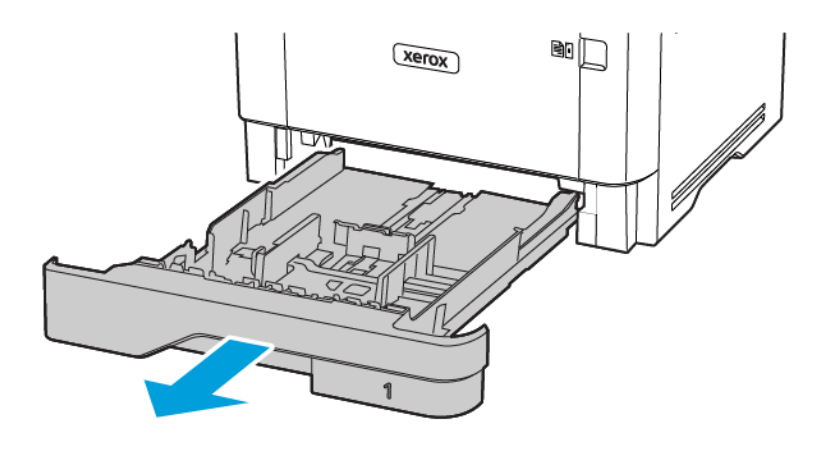

- 2. Yeni tepsiyi paketinden çıkarın.
- 3. Yeni tepsiyi takın.

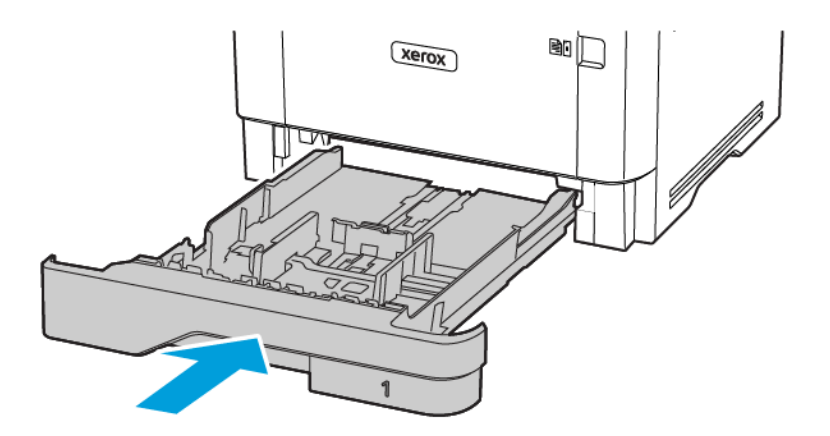

# Yazıcı parçalarını temizleme

#### YAZICIYI TEMİZLEME

**İKAZ—ELEKTRİK ÇARPMASI TEHLİKESİ:** Yazıcının dışını temizlerken elektrik çarpması riskine engel olmak için, güç kablosunu prizden çekin ve yazıcıya takılı tüm kabloları çıkarın.

- Bu görevi birkaç ayda bir uygulayın.
- Yazıcı garantisi, yazıcıyı yanlış tutmaktan kaynaklanan hasarları kapsamaz.
- 1. Yazıcıyı kapatın ve güç kablosunun fişini elektrik prizinden çekin.
- 2. Standart çıktı tepsisindeki ve çok amaçlı besleyicideki kağıdı çıkarın.
- 3. Yumuşak bir fırça veya elektrikli süpürgeyle yazıcının çevresindeki toz, tüy ve kağıt parçalarını çıkarın.
- 4. Yazıcının dışını nemli, yumuşak ve hav bırakmayan bir bezle silin.
  - Evde kullanılan türden temizleme maddeleri ve deterjan kullanmayın; yazıcının yüzeyine zarar verebilir.
  - Temizleme işlemi sonrasında yazıcının her tarafının kuru olduğundan emin olun.
- 5. Güç kablosunu prize takın ve ardından yazıcıyı açın.

**İKAZ—YARALANMA RİSKİ**: Yangın veya elektrik çarpması riskini önlemek için güç kablosunu ürünün yakınındaki ve kolay erişilebilir bir konumdaki uygun şekilde tanımlanmış ve doğru şekilde topraklanmış bir elektrik prizine bağlayın.

# Enerji ve kağıt tasarrufu

#### GÜÇ TASARRUFU MODU AYARLARINI YAPILANDIRMA

#### Uyku Modu

- 1. Kontrol panelinden şu öğeleri seçin: Ayarlar > Tamam > Cihaz > Tamam > Güç Yönetimi > Tamam > Zaman Aşımları > Tamam > Uyku Modu > Tamam
- 2. Yazıcının Uyku moduna girmeden önce boşta bekleyeceği süreyi girin.

#### Hazırda Bekleme Modu

- 1. Kontrol panelinden şu öğeleri seçin: Ayarlar > Tamam > Cihaz > Tamam > Güç Yönetimi > Tamam > Zaman Aşımları > Tamam > Hazırda Bekleme Modu > Tamam
- 2. Yazıcının Hazırda Bekleme moduna girmeden önce bekleyeceği süreyi seçin.
  - Yeni bir yazdırma işi göndermeden önce yazıcıyı, Hazırda Bekleme modundan çıkardığınızdan emin olun.
  - Yazıcıyı Hazırda Bekleme modundan çıkarmak için güç düğmesine basın.
  - Embedded Web Server, yazıcı Hazırda Bekleme modundayken devre dışıdır.

#### SARF MALZEMELERINDEN TASARRUF ETME

• Kağıdın her iki tarafına yazdırır.

Not: Çift taraflı yazdırma, yazdırma sürücüsündeki varsayılan ayardır.

- Tek bir kağıt yaprağına birden çok sayfa yazdırır.
- Yazdırmadan önce belgenin nasıl göründüğünü incelemek için ön izleme özelliğini kullanın.
- İçeriğinin ve biçiminin doğru olduğundan emin olmak belgelerinizin bir kopyasını yazdırın.

#### Yazıcıyı başka bir yere taşıma

**İKAZ—YARALANMA RİSKİ:** Yazıcının ağırlığı 20kg'dan (44lb) fazlaysa yazıcıyı güvenli bir şekilde kaldırmak için iki veya daha fazla kişi gerekebilir.

**İKAZ—YARALANMA RİSKİ:** Yangın veya elektrik çarpmasını önlemek için yalnızca bu ürünle birlikte verilen güç kablosunu veya üretici onaylı yedek güç kablolarını kullanın.

**İKAZ—YARALANMA RİSKİ:** Yazıcı taşınırken yaralanmaların veya yazıcının hasar görmesinin önüne geçmek için aşağıdaki kurallara uyun:

- Tüm kapakların ve tepsilerin kapalı olduğundan emin olun.
- Yazıcıyı kapatın ve güç kablosunun fişini elektrik prizinden çekin.
- Yazıcıdan tüm kordon ve kabloları çıkarın.
- Yazıcının ayrı, yerde duran isteğe bağlı tepsileri varsa veya yazıcıya çıkış seçenekleri takılıysa yazıcıyı taşımadan önce bunları çıkarın.
- Yazıcıda tekerlekli taban varsa dikkatli bir şekilde yeni konuma tekerlekleri kullanarak taşıyın. Eşiklerden ve kırılmış zemin üstünden geçerken dikkatli olun.
- Yazıcıda bir tekerlekli taban yoksa ancak isteğe bağlı tepsilerle veya çıkış seçenekleriyle yapılandırılmışsa çıkış seçeneklerini kaldırın ve yazıcıyı tepsilerden kaldırın. Yazıcıyı ve herhangi bir seçeneği aynı anda kaldırmaya çalışmayın.
- Yazıcıyı kaldırmak için mutlaka tutma yerlerini kullanın.
- Yazıcıyı taşımak için kullanılan tekerlekli aracın taşıyıcı yüzeyi, yazıcının tabanının tamamının oturabileceği genişlikte olmalıdır.
- Donanım seçeneklerini taşımak için kullanılan tekerlekli araçların taşıyıcı yüzeyi, seçeneklerin boyutlarına uygun büyüklükte olmalıdır.
- Yazıcıyı dik tutun.
- Ciddi sarsma hareketlerinden kaçının.
- Yazıcıyı yere bırakırken parmaklarınızın altında olmadığından emin olun.
- Yazıcının çevresinde yeterince boş alan olmasını sağlayın.

ဳ Not: Hatalı taşımadan kaynaklanan yazıcı hasarları yazıcı garantisinin kapsamında değildir.

Yazıcı Bakımı

# 8

# Sorun Giderme

Bu bölüm şunları içerir:

| 130 |
|-----|
| 131 |
|     |
|     |
|     |
|     |
|     |
|     |
|     |

# Yazdırma kalitesi sorunları

Yaşadığınız yazdırma kalitesi sorununa benzeyen görüntüyü bulun ve ardından sorun çözme adımlarını okumak için görüntünün altındaki bağlantıya tıklayın.

- Boş veya beyaz sayfalar
- Koyu baskı
- İnce çizgiler doğru şekilde yazdırılmamış
- Katlanmış veya buruşmuş kağıt
- Gri artalan
- Açık renk yatay şeritler
- Hatalı marjlar
- Açık yazdırma
- Benekli baskı ve noktalar
- Kağıt kıvrılması
- Yamuk veya eğik baskılar
- Yamuk veya eğik baskılar
- Tamamen siyah sayfalar
- Metin veya resim kesme
- Toner kolay siliniyor
- Koyu renk dikey şeritler
- Dikey koyu hatlar veya çizgiler
- Eksik yazdırma ile koyu renk dikey çizgiler
- Açık renk dikey şeritler
- Dikey beyaz çizgiler

# Yazdırma sorunları

## YAZDIRMA KALİTESİ KÖTÜ

#### Boş veya beyaz sayfalar

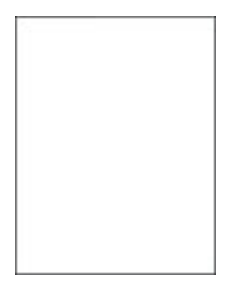

Not: Sorunu çözmeden önce Yazdırma Kalitesi Sınama Sayfalarını yazdırın. Kontrol panelinden **Ayarlar** > Sorun Giderme > Yazdırma Kalitesi Sınama Sayfaları öğelerini seçin. Dokunmatik olmayan ekrana

sahip yazıcı modellerinde ayarlarda gezinmek için oK basın.

|                | HAYIK                            |
|----------------|----------------------------------|
| 2 adıma gidin. | Sorun çözüldü.                   |
|                |                                  |
|                |                                  |
| 3 adıma gidin. | Sorun çözüldü.                   |
|                | 2 adıma gidin.<br>3 adıma gidin. |

| İŞLEM                             |                                                                                                    | EVET                                 | HAYIR          |
|-----------------------------------|----------------------------------------------------------------------------------------------------|--------------------------------------|----------------|
|                                   | unmanız gelecekteki yazdırma<br>işlerinin kalitesini etkileyebilir.                                       |                                      |                |
| 2                                 | Görüntüleme ünitesinde hasar<br>belirtileri olup olmadığını<br>kontrol edin.                              |                                      |                |
|                                   | Fotoğraf iletkeni tamburu<br>temas noktasının<br>eğilmediğinden veya yerinden<br>çıkmadığından emin olun. |                                      |                |
| 3                                 | Toneri yeniden dağıtmak için<br>görüntüleme ünitesini sertçe<br>sallayın.                                 |                                      |                |
| 4<br>5                            | Görüntüleme ünitesini takın.<br>Belgeyi yazdırın.                                                         |                                      |                |
| Ya:<br>ya:                        | zıcı boş veya beyaz sayfa mı<br>zdırıyor?                                                                 |                                      |                |
| Ad                                | lım 3                                                                                                    | 4 adıma gidin.                       | Sorun çözüldü. |
| То                                | ner kartuşunu değiştirin.                                                                                 |                                      |                |
| Ya:<br>ya:                        | zıcı boş veya beyaz sayfa mı<br>zdırıyor?                                                                 |                                      |                |
| Ad                                | lım 4                                                                                                    | Müşteri desteği ile iletişime geçin. | Sorun çözüldü. |
| Görüntüleme ünitesini değiştirin. |                                                                                                    |                                      |                |
| Ya:<br>ya:                        | zıcı boş veya beyaz sayfa mı<br>zdırıyor?                                                                 |                                      |                |

#### Koyu baskı

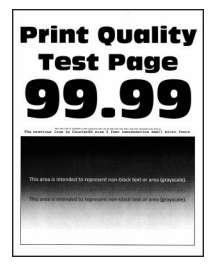

Not: Sorunu çözmeden önce Yazdırma Kalitesi Sınama Sayfalarını yazdırın. Kontrol panelinden Ayarlar > Sorun Giderme > Yazdırma Kalitesi Sınama Sayfaları öğelerini seçin. Dokunmatik olmayan ekrana sahip yazıcı modellerinde ayarlarda gezinmek için OK basın.

| İŞLEM                                                                                                    | EVET           | HAYIR          |
|----------------------------------------------------------------------------------------------------|----------------|----------------|
| Adım 1<br>1 Yazıcıda orijinal ve desteklenen<br>bir Xerox toner kartuşu<br>kullanılıp kullanılmadığını<br>kontrol edin.                                                                                                    | 2 adıma gidin. | Sorun çözüldü. |
| Kartuş desteklenmiyorsa<br>desteklenen bir kartuş takın.                                                                                                    |                |                |
| 2 Belgeyi yazdırın.                                                                                                    |                |                |
| Baskı koyu mu?                                                                                                    |                |                |
| <ul> <li>Adım 2</li> <li>1 Yazıcıyı kapatın, yaklaşık 10<br/>saniye bekleyin ve ardından<br/>yazıcıyı açın.</li> <li>2 Toner koyuluğunu azaltın.</li> </ul>                                                                                                    | 3 adıma gidin. | Sorun çözüldü. |
| Kontrol panelinden şu öğeleri<br>seçin:                                                                                                    |                |                |
| Ayarlar > Yazdırma > Kalite ><br>Toner Koyuluğu                                                                                                    |                |                |
| 3 Belgeyi yazdırın.                                                                                                    |                |                |
| Baskı koyu mu?                                                                                                    |                |                |
| <ul> <li>Adım 3</li> <li>1 İşletim sisteminize bağlı olarak, kağıt türünü Yazdırma<br/>Tercihleri veya Yazdır iletişim kutusundan belirleyin. <ul> <li>Ayarın, yüklenen kağıtla uyuştuğundan emin olun.</li> <li>Bu ayarı yazıcı kontrol panelinden de değiştirebilirsiniz. Ayarlar &gt; Kağıt &gt; epsi<br/>Yapılandırması &gt; Kağıt Boyutu/Türü öğelerini seçin.</li> </ul> </li> <li>2 Belgeyi yazdırın.</li> </ul> | 4 adıma gidin. | Sorun çözüldü. |
| Adım 4                                                                                                    | 5 adıma gidin. | 6 adıma gidin. |
| Kağıdın dokulu veya sert yüzeyli                                                                                                    |                |                |

| İŞLEM                                                                                                    | EVET           | HAYIR          |
|----------------------------------------------------------------------------------------------------|----------------|----------------|
| olup olmadığını kontrol edin.                                                                                                    |                |                |
| Dokulu veya sert yüzeyli kağıda mı<br>yazdırıyorsunuz?                                                                           |                |                |
| <ul> <li>Adım 5</li> <li>1 Dokulu kağıdı düz kağıtla değiştirin.</li> <li>2 Belgeyi yazdırın.</li> <li>Baskı koyu mu?</li> </ul> | 6 adıma gidin. | Sorun çözüldü. |
| Adım 6<br>1 Yeni bir paketten kağıt<br>yükleyin.                                                                                 | 7 adıma gidin. | Sorun çözüldü. |
| Kağıt yüksek nem nedeniyle<br>nemi emiyor. Kağıdı<br>kullanmaya hazır olana kadar<br>orijinal paketinde saklayın.                |                |                |
| 2 Belgeyi yazdırın.                                                                                                    |                |                |
| Baskı koyu mu?                                                                                                    |                |                |

| İŞLEM                                                                                                    | EVET                                 | HAYIR          |
|----------------------------------------------------------------------------------------------------|--------------------------------------|----------------|
| Adım 7<br>1 Görüntüleme ünitesini çıkarın<br>ve geri takın.                                                                                                    | 8 adıma gidin.                       | Sorun çözüldü. |
| Görüntüleme ünitesini 10<br>dakikadan daha uzun süre<br>doğrudan ışık altında<br>bırakmayın. Uzun süreli ışığa<br>maruz kalması, yazdırma<br>kalitesi sorunlarına neden<br>olabilir. |                                      |                |
| Görüntüleme ünitesinin<br>altındaki fotoğraf iletkeni<br>tamburuna dokunmayın. Dok<br>unmanız gelecekteki yazdırma<br>işlerinin kalitesini etkileyebilir.                            |                                      |                |
| 2 Belgeyi yazdırın.                                                                                                    |                                      |                |
| Baskı koyu mu?                                                                                                    |                                      |                |
| <ul> <li>Adım 8</li> <li>1 Görüntüleme ünitesini<br/>değiştirin.</li> <li>2 Belgeyi yazdırın.</li> </ul>                                                                             | Müşteri desteği ile iletişime geçin. | Sorun çözüldü. |
| Baskı koyu mu?                                                                                                    |                                      |                |

# İnce çizgiler doğru şekilde yazdırılmamış

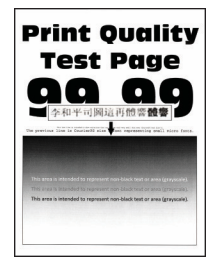

Not: Sorunu çözmeden önce Yazdırma Kalitesi Sınama Sayfalarını yazdırın. Kontrol panelinden Ayarlar > Sorun Giderme > Yazdırma Kalitesi Sınama Sayfaları öğelerini seçin. Dokunmatik olmayan ekrana sahip yazıcı modellerinde ayarlarda gezinmek için OK basın.

| İŞLEM                                                                                                    | EVET                                 | HAYIR          |
|----------------------------------------------------------------------------------------------------|--------------------------------------|----------------|
| Adım 1<br>1 Yazıcıda orijinal ve desteklenen<br>bir Xerox toner kartuşu<br>kullanılıp kullanılmadığını<br>kontrol edin. | 2 adıma gidin.                       | Sorun çözüldü. |
| Kartuş desteklenmiyorsa<br>desteklenen bir kartuş takın.                                                                |                                      |                |
| 2 Belgeyi yazdırın.                                                                                                    |                                      |                |
| İnce çizgiler doğru şekilde<br>yazdırılmamış mı?                                                                        |                                      |                |
| <b>Adım 2</b><br>1 Toner koyuluğunu artırın.                                                                            | Müşteri desteği ile iletişime geçin. | Sorun çözüldü. |
| Kontrol panelinden şu öğeleri<br>seçin:                                                                                 |                                      |                |
| Ayarlar > Yazdırma > Kalite ><br>Toner Koyuluğu                                                                         |                                      |                |
| 2 Belgeyi yazdırın.                                                                                                    |                                      |                |
| İnce çizgiler doğru şekilde<br>yazdırılmamış mı?                                                                        |                                      |                |

#### Katlanmış veya buruşmuş kağıt

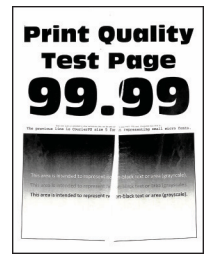

D

Not: Sorunu çözmeden önce Yazdırma Kalitesi Sınama Sayfalarını yazdırın. Kontrol panelinden **Ayarlar >** Sorun Giderme > Yazdırma Kalitesi Sınama Sayfaları öğelerini seçin. Dokunmatik olmayan ekrana

sahip yazıcı modellerinde ayarlarda gezinmek için OK basın.

| İŞLEM                                                                                                    | EVET                                 | HAYIR          |
|----------------------------------------------------------------------------------------------------|--------------------------------------|----------------|
| <ul> <li>Adım 1</li> <li>1 Yazıcıda orijinal ve desteklenen<br/>bir Xerox toner kartuşu<br/>kullanılıp kullanılmadığını<br/>kontrol edin.</li> <li>Kartuş desteklenmiyorsa<br/>desteklenen bir kartuş takın.</li> </ul>                                                                                                    | 2 adıma gidin.                       | Sorun çözüldü. |
| 2 Belgeyi yazdırın.<br>Kağıt katlanmış veya buruşmuş<br>mu?                                                                                                    |                                      |                |
| <ul> <li>Adım 2</li> <li>1 Yeni bir paketten kağıt<br/>yükleyin.</li> <li>Kağıt yüksek nem nedeniyle<br/>nemi emiyor. Kağıdı<br/>kullanmaya hazır olana kadar<br/>orijinal paketinde saklayın.</li> <li>2 Belgeyi yazdırın.</li> <li>Kağıt katlanmış veya buruşmuş<br/>mu?</li> </ul>                                                                                                    | 3 adıma gidin.                       | Sorun çözüldü. |
| <ul> <li>Adım 3</li> <li>1 İşletim sisteminize bağlı olarak,<br/>kağıt türünü Yazdırma<br/>Tercihleri veya Yazdır iletişim<br/>kutusundan belirleyin.</li> <li>Ayarın, yüklenen kağıtla<br/>uyuştuğundan emin olun.</li> <li>Bu ayarı yazıcı kontrol<br/>panelinden de<br/>değiştirebilirsiniz. Ayarlar &gt;<br/>Kağıt &gt; Tepsi<br/>Yapılandırması &gt; Kağıt<br/>Boyutu/Türü öğelerini<br/>seçin.</li> <li>2 Belgeyi yazdırın.</li> <li>Kağıt katlanmış veya buruşmuş<br/>mu?</li> </ul> | Müşteri desteği ile iletişime geçin. | Sorun çözüldü. |

#### Gri artalan

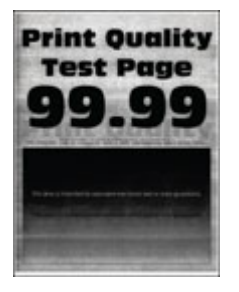

Not: Sorunu çözmeden önce Yazdırma Kalitesi Sınama Sayfalarını yazdırın. Kontrol panelinden Ayarlar > Sorun Giderme > Yazdırma Kalitesi Sınama Sayfaları öğelerini seçin. Dokunmatik olmayan ekrana sahip yazıcı modellerinde ayarlarda gezinmek için ok basın.

| İŞ                                        | LEM                                                                                                    | EVET           | HAYIR          |
|-------------------------------------------|----------------------------------------------------------------------------------------------------|----------------|----------------|
| <b>A</b> d<br>1<br>2                      | <b>Im 1</b><br>Yazıcıyı kapatın, 10 saniye<br>bekleyin ve ardından yazıcıyı<br>açın.<br>Toner koyuluğunu azaltın.<br>Kontrol panelinden şu öğeleri<br>seçin:<br><b>Ayarlar &gt; Yazdırma &gt; Kalite &gt;</b><br><b>Toner Koyuluğu</b> | 2 adıma gidin. | Sorun çözüldü. |
| 3                                         | Belgeyi yazdırın.                                                                                                    |                |                |
| Baskılarda gri arka plan mı<br>beliriyor? |                                                                                                    |                |                |
| Ad<br>1                                   | <b>Im 2</b><br>Yazıcıda orijinal ve desteklenen<br>bir Xerox toner kartuşu<br>kullanılıp kullanılmadığını<br>kontrol edin.<br>Toner kartı desteklenmiyorsa<br>desteklenen bir toner kartuşu<br>takın.<br>Belgeyi yazdırın.             | 3 adıma gidin. | Sorun çözüldü. |
| be                                        | liriyor?                                                                                                    |                |                |
| <b>A</b> d<br>1                           | l <b>ım 3</b><br>İşletim sisteminize bağlı olarak,<br>kağıt türünü Yazdırma                                                                                                    | 4 adıma gidin. | Sorun çözüldü. |

| İŞLEM                                                                                                    | EVET           | HAYIR          |
|----------------------------------------------------------------------------------------------------|----------------|----------------|
| <ul> <li>Tercihleri veya Yazdır iletişim kutusundan belirleyin.</li> <li>Ayarın, yüklenen kağıtla uyuştuğundan emin olun.</li> <li>Bu ayarı yazıcı kontrol panelinden de değiştirebilirsiniz. Ayarlar &gt; Kağıt &gt; Tepsi Yapılandırması &gt; Kağıt Boyutu/Türü öğelerini seçin.</li> <li>2 Belgeyi yazdırın.</li> <li>Baskılarda gri arka plan mı beliriyor?</li> </ul> |                |                |
| <ul> <li>Adım 4</li> <li>1 Görüntüleme ünitesini çıkarın ve geri takın.</li> <li>Görüntüleme ünitesini 10 dakikadan daha uzun süre doğrudan ışık altında bırakmayın. Uzun süreli ışığa maruz kalması, yazdırma kalitesi sorunlarına neden olabilir.</li> </ul>                                                                                                    | 5 adıma gidin. | Sorun çözüldü. |
| Görüntüleme ünitesinin<br>altındaki fotoğraf iletkeni<br>tamburuna dokunmayın. Dok<br>unmanız gelecekteki yazdırma<br>işlerinin kalitesini etkileyebilir.                                                                                                    |                |                |
| 2 Belgeyi yazdırın.                                                                                                    |                |                |
| Baskılarda gri arka plan mı<br>beliriyor?                                                                                                    |                |                |

| İŞLEM                                                                                                    | EVET                                 | HAYIR          |
|----------------------------------------------------------------------------------------------------|--------------------------------------|----------------|
| <ul> <li>Adım 5</li> <li>1 Yazıcı aygıt yazılımını<br/>güncelleyin. Daha fazla bilgi<br/>için bkz. Yazılım Güncelleniyor.</li> <li>2 Belgeyi yazdırın.</li> <li>Baskılarda gri arka plan mı<br/>beliriyor?</li> </ul> | 6 adıma gidin.                       | Sorun çözüldü. |
| <ul> <li>Adım 6</li> <li>1 Görüntüleme ünitesini değiştirin.</li> <li>2 Belgeyi yazdırın.</li> <li>Baskılarda gri arka plan mı beliriyor?</li> </ul>                                                                  | Müşteri desteği ile iletişime geçin. | Sorun çözüldü. |

# Hatalı marjlar

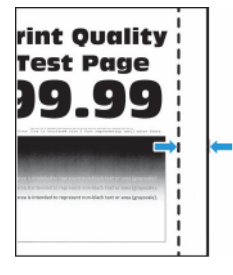

| İŞLEM                                                                                                    | EVET           | HAYIR                                |
|----------------------------------------------------------------------------------------------------|----------------|--------------------------------------|
| <ul> <li>Adım 1</li> <li>1 Kağıt kılavuzlarını yüklediğiniz<br/>kağıtlar için doğru konuma<br/>getirin.</li> <li>2 Belgeyi yazdırın.</li> <li>Marjlar doğru mu?</li> </ul> | Sorun çözüldü. | 2 adıma gidin.                       |
| Adım 2<br>1 Kağıt boyutunu ayarlayın.<br>Kontrol panelinden şu öğeleri<br>seçin:                                                                                           | Sorun çözüldü. | 3 adıma gidin.                       |
| Ayarıar > Kağıt > Tepsi<br>Yapılandırması > Kağıt<br>Boyutu/Türü                                                                                                    |                |                                      |
| 2 Belgeyi yazdırın.<br>Marjlar doğru mu?                                                                                                    |                |                                      |
| Adım 3<br>1 İşletim sisteminize bağlı olarak,<br>kağıt boyutunu Yazdırma<br>Tercihleri veya Yazdır iletişim<br>kutusundan belirleyin.                                      | Sorun çözüldü. | Müşteri desteği ile iletişime geçin. |
| Ayarın, yüklenen kağıtla<br>uyuştuğundan emin olun.                                                                                                    |                |                                      |
| 2 Belgeyi yazdırın.                                                                                                    |                |                                      |
| Marjlar doğru mu?                                                                                                    |                |                                      |

#### Açık yazdırma

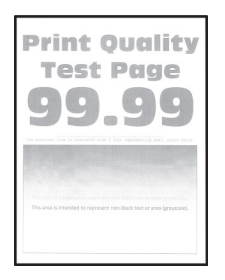

Not: Sorunu çözmeden önce Yazdırma Kalitesi Sınama Sayfalarını yazdırın. Kontrol panelinden Ayarlar > Sorun Giderme > Yazdırma Kalitesi Sınama Sayfaları öğelerini seçin. Dokunmatik olmayan ekrana sahip yazıcı modellerinde ayarlarda gezinmek için OK basın.

| İŞLEM                                                                                                    | EVET           | HAYIR          |
|----------------------------------------------------------------------------------------------------|----------------|----------------|
| Adım 1<br>1 Yazıcıda orijinal ve desteklenen<br>bir Xerox toner kartuşu<br>kullanılıp kullanılmadığını<br>kontrol edin.<br>Kartuş desteklenmiyorsa<br>desteklenen bir kartuş takın.                                                                                                    | 2 adıma gidin. | Sorun çözüldü. |
| 2 Belgeyi yazdırın.                                                                                                    |                |                |
| Baskı açık mı?                                                                                                    |                |                |
| <ul> <li>Adım 2</li> <li>Yazıcıyı kapatın, yaklaşık 10<br/>saniye bekleyin ve ardından<br/>yazıcıyı açın.</li> <li>Toner koyuluğunu artırın.</li> </ul>                                                                                                    | 3 adıma gidin. | Sorun çözüldü. |
| Kontrol panelinden şu öğeleri<br>seçin:                                                                                                    |                |                |
| Ayarlar > Yazdırma > Kalite ><br>Toner Koyuluğu                                                                                                    |                |                |
| 3 Belgeyi yazdırın.                                                                                                    |                |                |
| Baskı açık mı?                                                                                                    |                |                |
| <ul> <li>Adım 3</li> <li>1 İşletim sisteminize bağlı olarak,<br/>kağıt türünü Yazdırma<br/>Tercihleri veya Yazdır iletişim<br/>kutusundan belirleyin.</li> <li>Ayarın, yüklenen kağıtla<br/>uyuştuğundan emin olun.</li> <li>Bu ayarı yazıcı kontrol<br/>panelinden de<br/>değiştirebilirsiniz. Ayarlar &gt;<br/>Kağıt &gt; epsi<br/>Yapılandırması &gt; Kağıt<br/>Boyutu/Türü öğelerini<br/>seçin.</li> <li>2 Belgeyi yazdırın.</li> </ul> | 4 adıma gidin. | Sorun çözüldü. |
| Baskı açık mı?                                                                                                    |                |                |
| Adım 4                                                                                                    | 5 adıma gidin. | Sorun çözüldü. |

| İŞLEM                                                                                                    | EVET           | HAYIR          |
|----------------------------------------------------------------------------------------------------|----------------|----------------|
| <ol> <li>İşletim sisteminize bağlı olarak;<br/>kağıt türünü Yazdırma<br/>Tercihleri veya Yazdır iletişim<br/>kutusundan belirleyin.</li> <li>Çözünürlüğü 600 dpi olarak<br/>ayarlayın.</li> <li>Belgeyi yazdırın.</li> <li>Baskı açık mı?</li> </ol> |                |                |
| Adım 5<br>1 Görüntüleme ünitesini çıkarın.                                                                                                    | 6 adıma gidin. | Sorun çözüldü. |
| Görüntüleme ünitesini 10<br>dakikadan daha uzun süre<br>doğrudan ışık altında<br>bırakmayın. Uzun süreli ışığa<br>maruz kalması, yazdırma<br>kalitesi sorunlarına neden<br>olabilir.                                                                 |                |                |
| Görüntüleme ünitesinin<br>altındaki fotoğraf iletkeni<br>tamburuna dokunmayın. Dok<br>unmanız gelecekteki yazdırma<br>işlerinin kalitesini etkileyebilir.                                                                                            |                |                |
| 2 Toneri yeniden dağıtmak için<br>görüntüleme ünitesini sertçe<br>sallayın.                                                                                                    |                |                |
| 3 Görüntüleme ünitesini takın.                                                                                                    |                |                |
| 4 Yazıcıyı kapatın, 10 saniye<br>bekleyin ve ardından yazıcıyı<br>açın.                                                                                                    |                |                |
| 5 Belgeyi yazdırın.                                                                                                    |                |                |
| Baskı açık mı?                                                                                                    |                |                |

| İŞLEM                                                                                                    | EVET                                 | HAYIR                                |
|----------------------------------------------------------------------------------------------------|--------------------------------------|--------------------------------------|
| Adım 6<br>1 Toner kartuşunun durumunu<br>kontrol edin.                                                       | 7 adıma gidin.                       | Müşteri desteği ile iletişime geçin. |
| Kontrol panelinden şu öğeleri<br>seçin:                                                                      |                                      |                                      |
| Ayarlar > Raporlar > Aygıt ><br>Aygıt İstatistikleri                                                         |                                      |                                      |
| 2 Yazdırılan sayfaların Sarf<br>Malzemesi Bilgileri<br>bölümünden toner kartuşunun<br>durumunu kontrol edin. |                                      |                                      |
| Toner kartuşu tükenmek üzere mi?                                                                             |                                      |                                      |
| <ul><li>Adım 7</li><li>1 Toner kartuşunu değiştirin.</li><li>2 Belgeyi yazdırın.</li></ul>                   | Müşteri desteği ile iletişime geçin. | Sorun çözüldü.                       |
| Baskı açık mı?                                                                                               |                                      |                                      |

#### Benekli baskı ve noktalar

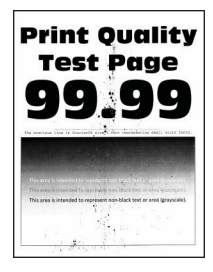

D

Not: Sorunu çözmeden önce Yazdırma Kalitesi Sınama Sayfalarını yazdırın. Kontrol panelinden **Ayarlar > Sorun Giderme > Yazdırma Kalitesi Sınama Sayfaları** öğelerini seçin. Dokunmatik olmayan ekrana sahip yazıcı modellerinde ayarlarda gezinmek için **Tamam** düğmesine basın.
| İŞLEM                                                                                                    | EVET                                 | HAYIR                                |
|----------------------------------------------------------------------------------------------------|--------------------------------------|--------------------------------------|
| Adım 1<br>1 Yazıcıda orijinal ve desteklenen<br>bir Xerox toner kartuşu<br>kullanılıp kullanılmadığını<br>kontrol edin.<br>Kartuş desteklenmiyorsa<br>desteklenen bir kartus takın. | 2 adıma gidin.                       | Sorun çözüldü.                       |
| 2 Belgeyi yazdırın.                                                                                                    |                                      |                                      |
| Baskı benekli mi?                                                                                                    |                                      |                                      |
| Adım 2                                                                                                    | 3 adıma gidin.                       | Müşteri desteği ile iletişime geçin. |
| Yazıcıda toner sızmasından<br>kaynaklı kirlenme olup olmadığını<br>kontrol edin.                                                                                                    |                                      |                                      |
| Yazıcıda toner sızıntısı yok mu?                                                                                                    |                                      |                                      |
| Adım 3<br>1 Görüntüleme ünitesinin<br>durumunu kontrol edin.<br>Kontrol panelinden şu öğeleri<br>socin:                                                                             | 4 adıma gidin.                       | Müşteri desteği ile iletişime geçin. |
| Ayarlar > Raporlar > Aygıt ><br>Aygıt İstatistikleri                                                                                                    |                                      |                                      |
| <ol> <li>Yazdırılan sayfaların Sarf<br/>Malzemesi Bilgileri<br/>bölümünden görüntüleme<br/>ünitesinin durumunu kontrol<br/>edin.</li> </ol>                                         |                                      |                                      |
| Görüntüleme ünitesi tükenmek<br>üzere mi?                                                                                                    |                                      |                                      |
| <ul> <li>Adım 4</li> <li>1 Görüntüleme ünitesini<br/>değiştirin.</li> <li>2 Belgeyi yazdırın.</li> <li>Baskı benekli mi?</li> </ul>                                                 | Müşteri desteği ile iletişime geçin. | Sorun çözüldü.                       |

### Kağıt kıvrılması

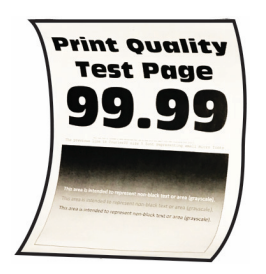

| İŞ                  | LEM                                                                                                    | EVET           | HAYIR          |
|---------------------|----------------------------------------------------------------------------------------------------|----------------|----------------|
| <b>A</b> c<br>1     | l <b>ım 1</b><br>Yüklenen kağıdın desteklenip<br>desteklenmediğini kontrol edin.                                             | 2 adıma gidin. | Sorun çözüldü. |
|                     | desteklenen bir kağıt yükleyin.                                                                                              |                |                |
| 2                   | Belgeyi yazdırın.                                                                                                    |                |                |
| Ka                  | ğıt kıvrılıyor mu?                                                                                                    |                |                |
| <b>A</b> c<br>1     | l <b>ım 2</b><br>Yazıcıda orijinal ve desteklenen<br>bir Xerox toner kartuşu<br>kullanılıp kullanılmadığını<br>kontrol edin. | 3 adıma gidin. | Sorun çözüldü. |
|                     | Kartuş desteklenmiyorsa<br>desteklenen bir kartuş takın.                                                                     |                |                |
| 2                   | Belgeyi yazdırın.                                                                                                    |                |                |
| Ka                  | ğıt kıvrılıyor mu?                                                                                                    |                |                |
| <b>Ac</b><br>1<br>2 | l <b>ım 3</b><br>Tepsideki kılavuzları<br>yüklediğiniz kağıtlar için doğru<br>konuma getirin.<br>Belgeyi yazdırın.           | 4 adıma gidin. | Sorun çözüldü. |
| Ka                  | ğıt kıvrılıyor mu?                                                                                                    |                |                |
| <b>Ac</b><br>1      | l <b>ım 4</b><br>İşletim sisteminize bağlı olarak<br>Yazdırma Tercihleri veya Yazdır<br>iletişim kutusundan kağıt            | 5 adıma gidin. | Sorun çözüldü. |

| İŞLEM                                                                                                    | EVET                                 | HAYIR           |
|----------------------------------------------------------------------------------------------------|--------------------------------------|-----------------|
| <ul> <li>boyutunu ve kağıt türünü<br/>belirtin.</li> <li>Ayarların yüklenen kağıtla<br/>uyuştuğundan emin olun.</li> <li>Bu ayarı yazıcı kontrol<br/>panelinden de<br/>değiştirebilirsiniz. Ayarlar &gt;<br/>Kağıt &gt; epsi<br/>Yapılandırması &gt; Kağıt<br/>Boyutu/Türü öğelerini<br/>seçin.</li> <li>2 Belgeyi yazdırın.</li> </ul> |                                      |                 |
| Adım 5                                                                                                    | 6 adıma aidin                        | Sorup cözüldü   |
| <ol> <li>Kağıdı çıkarın, ters çevirin ve<br/>tekrar yükleyin.</li> <li>Belgeyi yazdırın.</li> </ol>                                                                                                    | o danna gian.                        | Soluli çozuldu. |
| Kağıt kıvrılıyor mu?                                                                                                    |                                      |                 |
| Adım 6<br>1 Yeni bir paketten kağıt<br>yükleyin.                                                                                                    | Müşteri desteği ile iletişime geçin. | Sorun çözüldü.  |
| Kağıt yüksek nem nedeniyle<br>nemi emiyor. Kağıdı<br>kullanmaya hazır olana kadar<br>orijinal paketinde saklayın.                                                                                                    |                                      |                 |
| 2 Belgeyi yazdırın.                                                                                                    |                                      |                 |
| Kağıt kıvrılıyor mu?                                                                                                    |                                      |                 |

### Yamuk veya eğik baskılar

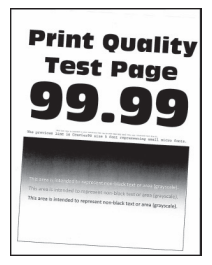

| İŞLEM                                                                                                    | EVET                                 | HAYIR          |
|----------------------------------------------------------------------------------------------------|--------------------------------------|----------------|
| <ul> <li>Adım 1</li> <li>1 Tepsideki kılavuzları<br/>yüklediğiniz kağıtlar için doğru<br/>konuma getirin.</li> <li>2 Belgeyi yazdırın.</li> </ul>                                                         | 2 adıma gidin.                       | Sorun çözüldü. |
| Baskı yamuk veya eğik mi?                                                                                                    |                                      |                |
| <ul> <li>Adım 2</li> <li>1 Yeni bir paketten kağıt<br/>yükleyin.</li> <li>Kağıt yüksek nem nedeniyle<br/>nemi emiyor. Kağıdı<br/>kullanmaya hazır olana kadar<br/>orijinal paketinde saklayın.</li> </ul> | 3 adıma gidin.                       | Sorun çözüldü. |
| 2 Belgeyi yazdırın.                                                                                                    |                                      |                |
| Baskı yamuk veya eğik mi?                                                                                                    |                                      |                |
| <ul> <li>Adım 3</li> <li>1 Yüklenen kağıdın desteklenip<br/>desteklenmediğini kontrol edin.</li> <li>Kağıt desteklenmiyorsa<br/>desteklenen bir kağıt yükleyin.</li> </ul>                                | Müşteri desteği ile iletişime geçin. | Sorun çözüldü. |
| 2 Belgeyi yazdırın.                                                                                                    |                                      |                |
| Baskı yamuk veya eğik mi?                                                                                                    |                                      |                |
| Adım 4                                                                                                    | Müşteri desteği ile iletişime geçin. | Sorun çözüldü. |
| <ol> <li>Çift taraflı yazdırma için çift<br/>taraflı ünitede kağıt boyutunun<br/>doğru ayarlanıp<br/>ayarlanmadığını kontrol edin.</li> </ol>                                                             |                                      |                |
| Letter, legal, Oficio veya folio;<br>Letter olarak ayarlanmalıdır.                                                                                                    |                                      |                |
| 2 Belgeyi yazdırın.                                                                                                    |                                      |                |
| Baskı yamuk veya eğik mi?                                                                                                    |                                      |                |

### Tamamen siyah sayfalar

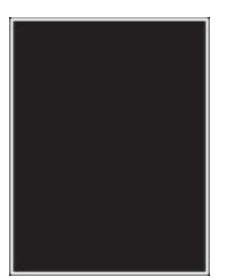

| İŞLEM                                                                                                    | EVET           | HAYIR          |
|----------------------------------------------------------------------------------------------------|----------------|----------------|
| <ul> <li>Adım 1</li> <li>1 Yazıcıda orijinal ve desteklenen<br/>bir Xerox toner kartuşu<br/>kullanılıp kullanılmadığını<br/>kontrol edin.</li> <li>Toner kartı desteklenmiyorsa<br/>desteklenen bir toner kartuşu<br/>takın.</li> </ul> | 2 adıma gidin. | Sorun çözüldü. |
| 2 Belgeyi yazdırın.                                                                                                    |                |                |
| Yazıcı tamamen siyah sayfalar<br>yazdırıyor mu?                                                                                                    |                |                |
| Adım 2<br>1 Görüntüleme ünitesini çıkarın<br>ve geri takın.                                                                                                    | 3 adıma gidin. | Sorun çözüldü. |
| Görüntüleme ünitesini 10<br>dakikadan daha uzun süre<br>doğrudan ışık altında<br>bırakmayın. Uzun süreli ışığa<br>maruz kalması, yazdırma<br>kalitesi sorunlarına neden<br>olabilir.                                                    |                |                |
| Görüntüleme ünitesinin<br>altındaki fotoğraf iletkeni<br>tamburuna dokunmayın. Dok<br>unmanız gelecekteki yazdırma<br>işlerinin kalitesini etkileyebilir.                                                                               |                |                |
| 2 Belgeyi yazdırın.                                                                                                    |                |                |

| İŞLEM                                                                                                    | EVET                                 | HAYIR          |
|----------------------------------------------------------------------------------------------------|--------------------------------------|----------------|
| Yazıcı tamamen siyah sayfalar<br>yazdırıyor mu?                                                           |                                      |                |
| Adım 3                                                                                                    | Müşteri desteği ile iletişime geçin. | 4 adıma gidin. |
| Görüntüleme ünitesinde hasar<br>belirtileri olup olmadığını kontrol<br>edin.                              |                                      |                |
| Fotoğraf iletkeni tamburu temas<br>noktasının eğilmediğinden veya<br>yerinden çıkmadığından emin<br>olun. |                                      |                |
| Görüntüleme ünitesi hasarsız mı?                                                                          |                                      |                |
| <ul> <li>Adım 4</li> <li>1 Görüntüleme ünitesini değiştirin.</li> <li>2 Belgeyi yazdırın.</li> </ul>      | Müşteri desteği ile iletişime geçin. | Sorun çözüldü. |
| Yazıcı tamamen siyah sayfalar<br>yazdırıyor mu?                                                           |                                      |                |

### Metin veya resim kesme

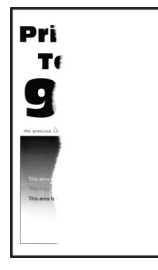

D

| İŞLEM                                                                                                    | EVET                                 | HAYIR          |
|----------------------------------------------------------------------------------------------------|--------------------------------------|----------------|
| <ul> <li>Adım 1</li> <li>1 Yazıcıda orijinal ve desteklenen<br/>bir Xerox toner kartuşu<br/>kullanılıp kullanılmadığını<br/>kontrol edin.</li> <li>Toner kartı desteklenmiyorsa<br/>desteklenen bir toner kartuşu<br/>takın.</li> <li>2 Belgeyi yazdırın.</li> </ul> | 2 adıma gidin.                       | Sorun çözüldü. |
| DMetinler veya görüntüler kesik<br>mi?                                                                                                    |                                      |                |
| Adım 2<br>1 Görüntüleme ünitesini çıkarın<br>ve geri takın.                                                                                                    | 3 adıma gidin.                       | Sorun çözüldü. |
| Goruntuleme unitesini 10<br>dakikadan daha uzun süre<br>doğrudan ışık altında<br>bırakmayın. Uzun süreli ışığa<br>maruz kalması, yazdırma<br>kalitesi sorunlarına neden<br>olabilir.                                                                                 |                                      |                |
| Görüntüleme ünitesinin<br>altındaki fotoğraf iletkeni<br>tamburuna dokunmayın. Dok<br>unmanız gelecekteki yazdırma<br>işlerinin kalitesini etkileyebilir.                                                                                                    |                                      |                |
| 2 Belgeyi yazdırın.                                                                                                    |                                      |                |
| DMetinler veya görüntüler kesik<br>mi?                                                                                                    |                                      |                |
| <ul> <li>Adım 3</li> <li>1 Görüntüleme ünitesini değiştirin.</li> <li>2 Belgeyi yazdırın.</li> </ul>                                                                                                    | Müşteri desteği ile iletişime geçin. | Sorun çözüldü. |
| DMetinler veya görüntüler kesik<br>mi?                                                                                                    |                                      |                |

### Toner kolay siliniyor

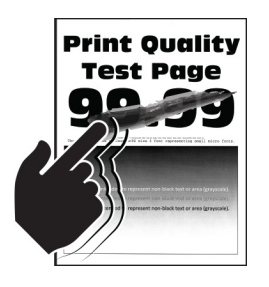

| İŞLEM                                                                                                    | EVET                                 | HAYIR          |
|----------------------------------------------------------------------------------------------------|--------------------------------------|----------------|
| Adım 1<br>1 Yazıcıda orijinal ve desteklenen<br>bir Xerox toner kartuşu<br>kullanılıp kullanılmadığını<br>kontrol edin.<br>Toner kartı desteklenmiyorsa                                                                                                    | 2 adıma gidin.                       | Sorun çözüldü. |
| desteklenen bir toner kartuşu<br>takın.                                                                                                    |                                      |                |
| 2 Belgeyi yazdırın.                                                                                                    |                                      |                |
| Toner kolay siliniyor mu?                                                                                                    |                                      |                |
| <ul> <li>Adım 2</li> <li>İşletim sisteminize bağlı olarak,<br/>kağıt türünü Yazdırma<br/>Tercihleri veya Yazdır iletişim<br/>kutusundan belirleyin.</li> <li>Ayarın, yüklenen kağıtla<br/>uyuştuğundan emin olun.</li> <li>Bu ayarı yazıcı kontrol<br/>panelinden de<br/>değiştirebilirsiniz. Ayarlar &gt;<br/>Kağıt &gt; epsi<br/>Yapılandırması &gt; Kağıt<br/>Boyutu/Türü öğelerini<br/>seçin.</li> </ul> | Müşteri desteği ile iletişime geçin. | Sorun çözüldü. |
| 2 Belgeyi yazdırın.                                                                                                    |                                      |                |
| Toner kolay siliniyor mu?                                                                                                    |                                      |                |

Açık renk yatay şeritler

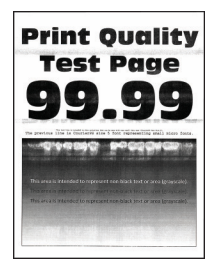

D

| İŞLEM                                                                                                    | EVET                                 | HAYIR          |
|----------------------------------------------------------------------------------------------------|--------------------------------------|----------------|
| Adım 1<br>1 Yazıcıda orijinal ve desteklenen<br>bir Xerox toner kartuşu<br>kullanılıp kullanılmadığını<br>kontrol edin.                                                              | 2 adıma gidin.                       | Sorun çözüldü. |
| Kartuş desteklenmiyorsa<br>desteklenen bir kartuş takın.                                                                                                    |                                      |                |
| 2 Belgeyi yazdırın.                                                                                                    |                                      |                |
| Baskılarda hala açık renk yatay<br>şeritler beliriyor mu?                                                                                                    |                                      |                |
| Adım 2<br>1 Görüntüleme ünitesini çıkarın<br>ve geri takın.                                                                                                    | 3 adıma gidin.                       | Sorun çözüldü. |
| Görüntüleme ünitesini 10<br>dakikadan daha uzun süre<br>doğrudan ışık altında<br>bırakmayın. Uzun süreli ışığa<br>maruz kalması, yazdırma<br>kalitesi sorunlarına neden<br>olabilir. |                                      |                |
| Görüntüleme ünitesinin<br>altındaki fotoğraf iletkeni<br>tamburuna dokunmayın. Dok<br>unmanız gelecekteki yazdırma<br>işlerinin kalitesini etkileyebilir.                            |                                      |                |
| 2 Belgeyi yazdırın.                                                                                                    |                                      |                |
| Baskılarda hala açık renk yatay<br>şeritler beliriyor mu?                                                                                                    |                                      |                |
| <ul> <li>Adım 3</li> <li>1 Görüntüleme ünitesini değiştirin.</li> <li>2 Belgeyi yazdırın.</li> </ul>                                                                                 | Müşteri desteği ile iletişime geçin. | Sorun çözüldü. |
| Baskılarda hala açık renk yatay<br>şeritler beliriyor mu?                                                                                                    |                                      |                |

Açık renk dikey şeritler

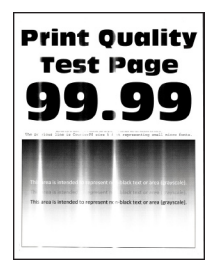

Ø

| İŞLEM                                                                                                    | EVET                                 | HAYIR          |
|----------------------------------------------------------------------------------------------------|--------------------------------------|----------------|
| <ul> <li>Adım 1</li> <li>Yazıcıda orijinal ve desteklenen bir Xerox toner kartuşu kullanılıp kullanılmadığını kontrol edin.</li> <li>Kartuş desteklenmiyorsa desteklenen bir kartuş takın.</li> <li>Belgeyi yazdırın.</li> <li>Baskılarda hala açık renk dikey şeritler beliriyor mu?</li> </ul>                                                      | 2 adıma gidin.                       | Sorun çözüldü. |
| <ul> <li>Adım 2</li> <li>1 Toner kartuşunun durumunu kontrol edin.</li> <li>Kontrol panelinden şu öğeleri seçin:</li> <li>Ayarlar &gt; Raporlar &gt; Aygıt &gt; Aygıt İstatistikleri</li> <li>2 Yazdırılan sayfaların Sarf Malzemesi Bilgileri bölümünden toner kartuşunun durumunu kontrol edin.</li> <li>Baskılarda hala açık renk dikey</li> </ul> | 3 adıma gidin.                       | Sorun çözüldü. |
| <ul> <li>şeritler beliriyor mu?</li> <li>Adım 3</li> <li>1 Toner kartuşunu değiştirin.</li> <li>2 Belgeyi yazdırın.</li> <li>Baskılarda hala açık renk dikey<br/>şeritler beliriyor mu?</li> </ul>                                                                                                    | Müşteri desteği ile iletişime geçin. | Sorun çözüldü. |

# Dikey beyaz çizgiler

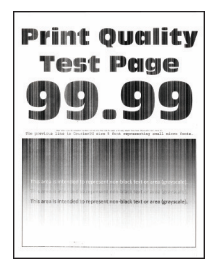

Not: Sorunu çözmeden önce Yazdırma Kalitesi Sınama Sayfalarını yazdırın. Kontrol panelinden Ayarlar > Sorun Giderme > Yazdırma Kalitesi Sınama Sayfaları öğelerini seçin. Dokunmatik olmayan ekrana sahip yazıcı modellerinde ayarlarda gezinmek için ok basın.

| İŞLEM                                                                                                    | EVET                                 | HAYIR          |
|----------------------------------------------------------------------------------------------------|--------------------------------------|----------------|
| Adım 1<br>1 Yazıcıda orijinal ve desteklenen<br>bir Xerox toner kartuşu<br>kullanılıp kullanılmadığını<br>kontrol edin.                                                                                                    | 2 adıma gidin.                       | Sorun çözüldü. |
| desteklenen bir kartuş takın.                                                                                                    |                                      |                |
| 2 Belgeyi yazdırın.                                                                                                    |                                      |                |
| Baskılarda dikey beyaz çizgiler mi<br>beliriyor?                                                                                                    |                                      |                |
| <ul> <li>Adım 2</li> <li>1 İşletim sisteminize bağlı olarak,<br/>kağıt türünü Yazdırma<br/>Tercihleri veya Yazdır iletişim<br/>kutusundan belirleyin.</li> <li>Ayarın, yüklenen kağıtla<br/>uyuştuğundan emin olun.</li> <li>Bu ayarı yazıcı kontrol<br/>panelinden de<br/>değiştirebilirsiniz. Ayarlar &gt;<br/>Kağıt &gt; epsi<br/>Yapılandırması &gt; Kağıt<br/>Boyutu/Türü öğelerini<br/>seçin.</li> <li>2 Belgeyi yazdırın.</li> </ul> | Müşteri desteği ile iletişime geçin. | Sorun çözüldü. |

#### Koyu renk dikey şeritler

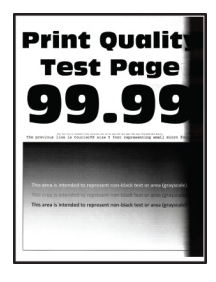

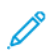

| İŞLEM                                                                                                    | EVET                                 | HAYIR          |
|----------------------------------------------------------------------------------------------------|--------------------------------------|----------------|
| <ul> <li>Adım 1</li> <li>1 Yazıcıda orijinal ve desteklenen<br/>bir Xerox toner kartuşu<br/>kullanılıp kullanılmadığını<br/>kontrol edin.</li> <li>Toner kartı desteklenmiyorsa<br/>desteklenen bir toner kartuşu<br/>takın.</li> <li>2 Belgeyi yazdırın.</li> <li>Baskılarda koyu renk dikey şeritler</li> </ul>                                                                                                    | 2 adıma gidin.                       | Sorun çözüldü. |
| Deliriyor mu?         Adım 2         1       Görüntüleme ünitesini çıkarın ve geri takın.         Görüntüleme ünitesini 10 dakikadan daha uzun süre doğrudan ışık altında bırakmayın. Uzun süreli ışığa maruz kalması, yazdırma kalitesi sorunlarına neden olabilir.         Görüntüleme ünitesinin altındaki fotoğraf iletkeni tamburuna dokunmayın. Dok unmanız gelecekteki yazdırma işlerinin kalitesini etkileyebilir.         2       Belgeyi yazdırın. | 3 adıma gidin.                       | Sorun çözüldü. |
| Adım 3         1       Yazıcının sağ tarafından parlak<br>bir ışığın girip girmediğini<br>kontrol edin ve gerekirse<br>yazıcıyı taşıyın.         2       Belgeyi yazdırın.         Baskılarda koyu renk dikey şeritler<br>beliriyor mu?                                                                                                    | Müşteri desteği ile iletişime geçin. | Sorun çözüldü. |

Dikey koyu hatlar veya çizgiler

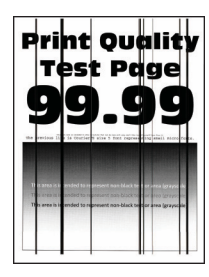

| İŞLEM                                                                                                    | EVET                                 | HAYIR          |
|----------------------------------------------------------------------------------------------------|--------------------------------------|----------------|
| Adım 1<br>1 Yazıcıda orijinal ve desteklenen<br>bir Xerox toner kartuşu<br>kullanılıp kullanılmadığını<br>kontrol edin.<br>Toner kartı desteklenmiyorsa                              | 2 adıma gidin.                       | Sorun çözüldü. |
| desteklenen bir toner kartuşu<br>takın.                                                                                                    |                                      |                |
| 2 Belgeyi yazdırın.                                                                                                    |                                      |                |
| Baskılarda dikey koyu hatlar veya<br>çizgiler beliriyor mu?                                                                                                    |                                      |                |
| Adım 2<br>1 Görüntüleme ünitesini çıkarın<br>ve geri takın.                                                                                                    | 3 adıma gidin.                       | Sorun çözüldü. |
| Görüntüleme ünitesini 10<br>dakikadan daha uzun süre<br>doğrudan ışık altında<br>bırakmayın. Uzun süreli ışığa<br>maruz kalması, yazdırma<br>kalitesi sorunlarına neden<br>olabilir. |                                      |                |
| Görüntüleme ünitesinin<br>altındaki fotoğraf iletkeni<br>tamburuna dokunmayın. Dok<br>unmanız gelecekteki yazdırma<br>işlerinin kalitesini etkileyebilir.                            |                                      |                |
| 2 Belgeyi yazdırın.                                                                                                    |                                      |                |
| Baskılarda dikey koyu hatlar veya<br>çizgiler beliriyor mu?                                                                                                    |                                      |                |
| <ul> <li>Adım 3</li> <li>1 Görüntüleme ünitesini değiştirin.</li> <li>2 Belgeyi yazdırın.</li> </ul>                                                                                 | Müşteri desteği ile iletişime geçin. | Sorun çözüldü. |
| Baskılarda dikey koyu hatlar veya<br>çizgiler beliriyor mu?                                                                                                    |                                      |                |

### Eksik yazdırma ile koyu renk dikey çizgiler

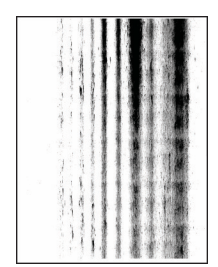

| İŞLEM                                                                                                    | EVET                                 | HAYIR          |
|----------------------------------------------------------------------------------------------------|--------------------------------------|----------------|
| Adım 1<br>1 Görüntüleme ünitesini çıkarın<br>ve geri takın.                                                                                                    | 2 adıma gidin.                       | Sorun çözüldü. |
| Görüntüleme ünitesini 10<br>dakikadan daha uzun süre<br>doğrudan ışık altında<br>bırakmayın. Uzun süreli ışığa<br>maruz kalması, yazdırma<br>kalitesi sorunlarına neden<br>olabilir. |                                      |                |
| Görüntüleme ünitesinin<br>altındaki fotoğraf iletkeni<br>tamburuna dokunmayın. Dok<br>unmanız gelecekteki yazdırma<br>işlerinin kalitesini etkileyebilir.                            |                                      |                |
| 2 Belgeyi yazdırın.                                                                                                    |                                      |                |
| Baskılarda eksik resimler ile koyu renk dikey çizgiler beliriyor mu?                                                                                                    |                                      |                |
| Adım 2<br>1 Yazıcıda orijinal ve desteklenen<br>bir Xerox toner kartuşu<br>kullanılıp kullanılmadığını<br>kontrol edin.                                                              | Müşteri desteği ile iletişime geçin. | Sorun çözüldü. |
| Toner kartı desteklenmiyorsa<br>desteklenen bir toner kartuşu<br>takın.                                                                                                    |                                      |                |
| 2 Belgeyi yazdırın.                                                                                                    |                                      |                |
| Baskılarda eksik resimler ile koyu renk dikey çizgiler beliriyor mu?                                                                                                    |                                      |                |

### Tekrarlayan kusurlar

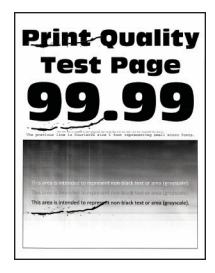

| İŞLEM                                                                                                    | EVET                                                                                                    | HAYIR                                |
|----------------------------------------------------------------------------------------------------|----------------------------------------------------------------------------------------------------|--------------------------------------|
| Adım 1                                                                                                    | 2 adıma gidin.                                                                                                    | Mesafeyi not edin ve ardından        |
| Yazdırma Kalitesi Sınama<br>Sayfalarını kullanarak tekrarlayan<br>kusurlar arasındaki mesafenin<br>aşağıdakilerden herhangi birine<br>eşit olup olmadığını kontrol edin:                                                                                                    | Tekrarlayan kusurlar aktarma<br>silindiri veya ısıtıcı ölçülerine<br>uyuyorsa <mark>müşteri desteğ</mark> i ile<br>iletişime geçin. | müşteri desteği ile iletişime geçin. |
| Görüntüleme ünitesi<br>96 mm (3,78 inç)<br>37,7mm (1,48 inç)<br>Toner kartuşu<br>43,5 mm (1,71 inç)<br>37,5mm (1,71 inç)<br>37,5mm (1,48 inç)<br>Aktarma silindiri<br>52 mm (2,05 inç)<br>Isitici<br>79,8 mm (3,14 inç)<br>62,5 mm (2,46 inç)<br>Tekrarlayan kusurlar arasındaki<br>mesafe toner kartuşu veya<br>görüntüleme ünitesi ölçülerine<br>uyuyor mu? |                                                                                                    |                                      |
| Adım 2                                                                                                    | Müşteri desteği ile iletişime geçin.                                                                                                | Sorun çözüldü.                       |
| <ol> <li>Etkilenen sarf malzemesini<br/>değiştirin.</li> <li>Belgeyi yazdırın.</li> </ol>                                                                                                    |                                                                                                    |                                      |
| Tekrarlayan kusurlar beliriyor mu?                                                                                                    |                                                                                                    |                                      |

# YAZDIRMA İŞLERİ YAZDIRILMIYOR

| İŞLEM                                                                                                    | EVET           | HAYIR                                |
|----------------------------------------------------------------------------------------------------|----------------|--------------------------------------|
| <ul> <li>Adım 1</li> <li>1 Yazdırmaya çalıştığınız<br/>belgeden, Yazdır iletişim<br/>kutusunu açın ve ardından<br/>doğru yazıcıyı seçip<br/>seçmediğinizi kontrol edin.</li> <li>2 Belgeyi yazdırın.</li> <li>Belge vazdırıldı mı?</li> </ul> | Sorun çözüldü. | 2 adıma gidin.                       |
| Adım 21Yazıcının açık olduğundan<br>emin olun.2Ekranda görünen hata                                                                                                    | Sorun çözüldü. | 3 adıma gidin.                       |
| mesajlarını çözün.<br>3 Belgeyi yazdırın.                                                                                                    |                |                                      |
| Belge yazdırıldı mı?                                                                                                    |                |                                      |
| Adım 3<br>1 Bağlantı noktalarının çalışıyor<br>olduğundan ve kabloların<br>bilgisayara ve yazıcıya sıkıca<br>bağlandığından emin olun.                                                                                                    | Sorun çözüldü. | 4 adıma gidin.                       |
| birlikte gelen kurma belgelerine<br>bakın.                                                                                                    |                |                                      |
| 2 Belgeyi yazdırın.                                                                                                    |                |                                      |
| Belge yazdırıldı mı?                                                                                                    |                |                                      |
| <ul> <li>Adım 4</li> <li>1 Yazıcıyı kapatın, yaklaşık 10<br/>saniye bekleyin ve ardından<br/>yazıcıyı açın.</li> <li>2 Belgeyi yazdırın.</li> </ul>                                                                                           | Sorun çözüldü. | 5 adıma gidin.                       |
| Belge yazdırıldı mı?                                                                                                    |                |                                      |
| <ul> <li>Adım 5</li> <li>1 Yazdırma sürücüsünü kaldırın<br/>ve yeniden yükleyin.</li> <li>2 Belgeyi yazdırın.</li> <li>Belge yazdırıldı mı?</li> </ul>                                                                                        | Sorun çözüldü. | Müşteri desteği ile iletişime geçin. |

# YAVAŞ YAZDIRILIYOR

| İŞLEM                                                                                                    | EVET           | HAYIR          |
|----------------------------------------------------------------------------------------------------|----------------|----------------|
| Adım 1<br>Yazıcı kablosunun yazıcıya ve ana<br>bilgisayara, yazıcı sunucusuna,<br>seçeneğe veya başka bir ağ<br>aygıtına düzgün şekilde bağlanmış<br>olduğundan emin olun.<br>Yazıcı yavaş mı yazdırıyor?                                                                                                    | 2 adıma gidin. | Sorun çözüldü. |
| Adım 2         1       Yazıcının Sessiz Modu ayarında olmadığından emin olun.         Kontrol panelinden şu öğeleri seçin:         Ayarlar > OK > Cihaz >         OK > Bakım > OK >         Yapılandırma Menüsü >         OK > Cihaz İşlemleri >         OK > Sessiz Mod > OK         2       Belgeyi yazdırın.         Yazıcı yavaş mı yazdırıyor? | 3 adıma gidin. | Sorun çözüldü. |
| <ul> <li>Adım 3</li> <li>1 İşletim sisteminize bağlı olarak;<br/>kağıt türünü Yazdırma<br/>Tercihleri veya Yazdır iletişim<br/>kutusundan belirleyin.</li> <li>2 Çözünürlüğü 600 dpi olarak<br/>ayarlayın.</li> <li>3 Belgeyi yazdırın.</li> <li>Yazıcı yavaş mı yazdırıyor?</li> </ul>                                                             | 4 adıma gidin. | Sorun çözüldü. |
| Adım 4<br>1 Kontrol panelinden şu öğeleri<br>seçin:<br>Ayarlar > OK > Yazdırma ><br>OK > Kalite > OK ><br>Yazdırma Çözünürlüğü ><br>OK                                                                                                    | 5 adıma gidin. | Sorun çözüldü. |

| İŞLEM                                                                                                    | EVET           | HAYIR          |
|----------------------------------------------------------------------------------------------------|----------------|----------------|
| <ol> <li>2 Çözünürlüğü 600 dpi olarak<br/>ayarlayın.</li> <li>3 Belgeyi yazdırın.</li> </ol>                                                                                                    |                |                |
| Yazıcı yavaş mı yazdırıyor?                                                                                                    |                |                |
| <ul> <li>Adım 5</li> <li>1 İşletim sisteminize bağlı olarak,<br/>kağıt türünü Yazdırma<br/>Tercihleri veya Yazdır iletişim<br/>kutusundan belirleyin.</li> <li>Ayarın, yüklenen kağıtla<br/>uyuştuğundan emin olun.</li> <li>Daha ağır kağıtlar daha<br/>yavaş yazdırılır.</li> <li>Letter, A4 veya legal<br/>boyuttan daha dar kağıtlar<br/>daha yavaş yazdırılabilir.</li> <li>2 Belgeyi yazdırın.</li> </ul> | 6 adıma gidin. | Sorun çözüldü. |
| Yazıcı yavaş mı yazdırıyor?                                                                                                    |                |                |
| Adım 6 1 Doku ve Ağırlık yazıcı<br>ayarlarının yüklenen kağıtla<br>eşleştiğinden emin olun.<br>Kontrol panelinden şu öğeleri<br>seçin: Ayarlar > OK > Kağıt ><br>OK > Ortam<br>Yapılandırması > OK ><br>Ortam Türleri > OK                                                                                                    | 7 adıma gidin. | Sorun çözüldü. |
| daha yavaş yazdırılabilir.                                                                                                    |                |                |
| 2 Belgeyi yazdırın.                                                                                                    |                |                |
| Yazıcı yavaş mı yazdırıyor?                                                                                                    |                |                |

| İŞLEM                                                                                                    | EVET                                 | HAYIR          |
|----------------------------------------------------------------------------------------------------|--------------------------------------|----------------|
| Adım 7                                                                                                    | 8 adıma gidin.                       | Sorun çözüldü. |
| Bekletilen işleri silin.                                                                                                    |                                      |                |
| Yazıcı yavaş mı yazdırıyor?                                                                                                    |                                      |                |
| <ul> <li>Adım 8</li> <li>1 Yazıcının aşırı ısınmadığından<br/>emin olun.</li> <li>Uzun süren bir yazdırma<br/>işinden sonra yazıcının<br/>soğumasına izin verin.</li> <li>Yazıcı için önerilen ortam<br/>sıcaklığını gözlemleyin.<br/>Daha fazla bilgi için bkz.<br/>Yazıcı için bir yer seçme</li> <li>2 Belgeyi yazdırın.</li> </ul> | Müşteri desteği ile iletişime geçin. | Sorun çözüldü. |

# İŞ YANLIŞ TEPSİDEN VEYA YANLIŞ KAĞIDA YAZDIRILIYOR

| İŞLEM                                                                                                    | EVET           | HAYIR                                             |
|----------------------------------------------------------------------------------------------------|----------------|---------------------------------------------------|
| <ul> <li>Adım 1</li> <li>1 Doğru kağıda yazdırıp<br/>yazdırmadığınızı kontrol edin.</li> <li>2 Belgeyi yazdırın.</li> </ul>                                                         | 2 adıma gidin. | Doğru kağıt boyutunu ve kağıt<br>türünü yükleyin. |
| Belge doğru kağıda yazdırıldı mı?                                                                                                    |                |                                                   |
| Adım 2<br>1 İşletim sisteminize bağlı olarak<br>Yazdırma Tercihleri veya Yazdır<br>iletişim kutusundan kağıt<br>boyutunu ve kağıt türünü<br>belirtin.<br>Bu ayarları yazıcı kontrol | Sorun çözüldü. | 3 adıma gidin.                                    |
| panelinden de<br>değiştirebilirsiniz. Şu öğeleri<br>seçin:                                                                                                    |                |                                                   |
| Ayarlar > OK > Kağıt >                                                                                                    |                |                                                   |
| <ul> <li>OK</li> <li>OK</li> <li>Kağıt Boyutu/Türü</li> <li>OK</li> </ul>                                                                                                    |                |                                                   |
| <ol> <li>Ayarların yüklenen kağıtla<br/>uyuştuğundan emin olun.</li> <li>Belgeyi yazdırın.</li> </ol>                                                                               |                |                                                   |
| Belge doğru kağıda yazdırıldı mı?                                                                                                    |                |                                                   |
| Adım 3<br>1 Tepsilerin bağlantılı olup<br>olmadıklarını kontrol edin.                                                                                                    | Sorun çözüldü. | Müşteri desteği ile iletişime geçin.              |
| Daha fazla bilgi için bkz.<br>Tepsileri bağlantılandırma.                                                                                                    |                |                                                   |
| 2 Belgeyi yazdırın.                                                                                                    |                |                                                   |
| Belge doğru tepsiden mi<br>yazdırılıyor?                                                                                                    |                |                                                   |

# Yazıcı Yanıt Vermiyor

| İŞLEM                                                                                                    | EVET                              | HAYIR                               |
|----------------------------------------------------------------------------------------------------|-----------------------------------|-------------------------------------|
| Adım 1<br>Güç kablosunun elektrik prizine<br>doğru bir şekilde takılı olduğundan<br>emin olun.                                                                                                    | Sorun çözüldü.                    | 2 adıma gidin.                      |
| <b>RISKI:</b> Yangın veya elek-<br>trik çarpması riskini önle-<br>mek için güç kablosunu<br>ürünün yakınındaki ve ko-<br>lay erişilebilir bir konum-<br>daki uygun şekilde<br>tanımlanmış ve doğru şe-<br>kilde topraklanmış bir<br>elektrik prizine bağlayın. |                                   |                                     |
| Yazıcı cevap veriyor mu?                                                                                                    |                                   |                                     |
| Adım 2                                                                                                    | Anahtarı veya şalteri açın.       | 3 adıma gidin.                      |
| Elektrik prizinin herhangi bir anah-<br>tar veya şalter tarafından kesilmiş<br>olup olmadığını kontrol edin.                                                                                                    |                                   |                                     |
| Elektrik prizi herhangi bir anahtar<br>veya şalter tarafından kesilmiş mi?                                                                                                    |                                   |                                     |
| Adım 3                                                                                                    | 4 adıma gidin.                    | Yazıcıyı açın.                      |
| Yazıcının açık olduğundan emin<br>olun.                                                                                                    |                                   |                                     |
| Yazıcı açık mı?                                                                                                    |                                   |                                     |
| Adım 4                                                                                                    | Yazıcıyı uyandırmak için güç düğ- | 5 adıma gidin.                      |
| Yazıcının Uyku veya Hazırda Bekle-<br>me modunda olup olmadığını kon-<br>trol edin.                                                                                                    | mesine basin.                     |                                     |
| Yazıcı, Uyku veya Hazırda Bekleme<br>modunda mı?                                                                                                    |                                   |                                     |
| Adım 5                                                                                                    | 6 adıma gidin.                    | Kabloları doğru bağlantı noktaları- |
| Yazıcı ile bilgisayarı birbirine bağla-<br>yan kabloların doğru bağlantı nok-<br>talarına takıldıklarından emin olun.                                                                                                    |                                   | na takın.                           |

| İŞLEM                                                                               | EVET           | HAYIR                                |
|-------------------------------------------------------------------------------------|----------------|--------------------------------------|
| Kablolar doğru bağlantı noktaları-<br>na mı takılmış?                               |                |                                      |
| Adım 6                                                                              | Sorun çözüldü. | 7 adıma gidin.                       |
| Yazıcıyı kapatın, donanım seçenek-<br>lerini yükleyin ve ardından yazıcıyı<br>açın. |                |                                      |
| Daha fazla bilgi için seçenek ile bir-<br>likte gelen belgelere başvurun.           |                |                                      |
| Yazıcı cevap veriyor mu?                                                            |                |                                      |
| Adım 7                                                                              | Sorun çözüldü. | 8 adıma gidin.                       |
| Doğru yazıcı sürücüsünü yükleyin.                                                   |                |                                      |
| Yazıcı cevap veriyor mu?                                                            |                |                                      |
| Adım 8                                                                              | Sorun çözüldü. | Müşteri desteği ile iletişime geçin. |
| Yazıcıyı kapatın, yaklaşık 10 saniye<br>bekleyin ve ardından yazıcıyı açın.         |                |                                      |
| Yazıcı cevap veriyor mu?                                                            |                |                                      |

# Ağ bağlantı sorunları

# GÖMÜLÜ WEB SUNUCUSU AÇILAMIYOR

| İŞLEM                                                                                                    | EVET           | HAYIR                              |
|----------------------------------------------------------------------------------------------------|----------------|------------------------------------|
| Adım 1                                                                                                    | 2 adıma gidin. | Yazıcıyı açın.                     |
| Yazıcının açık olduğundan emin<br>olun.                                                                                                    |                |                                    |
| Yazıcı açık mı?                                                                                                    |                |                                    |
| Adım 2                                                                                                    | 3 adıma gidin. | Adres çubuğuna doğru yazıcının IP  |
| Yazıcının IP adresinin doğru<br>olduğundan emin olun.                                                                                                    |                | adresini girin.                    |
| <ul> <li>Ana ekranında IP adresini<br/>görüntüleyin.</li> <li>IP adresi, 123.123.123.123<br/>gibi nokta işareti ile ayrılan<br/>dört rakam dizisinden oluşur.</li> </ul>                                                                                                    |                |                                    |
| Yazıcının IP adresi doğru mu?                                                                                                    |                |                                    |
| Adım 3                                                                                                    | 4 adıma gidin. | Desteklenen bir tarayıcı yükleyin. |
| Desteklenen bir tarayıcı kullanıp<br>kullanmadığınızı kontrol edin:                                                                                                    |                |                                    |
| <ul> <li>Internet Explorer sürüm 11<br/>veya üstü</li> <li>Microsoft Edge</li> <li>Safari sürüm 6 veya sonraki<br/>sürümleri</li> <li>Google Chrome<sup>™</sup> sürüm 32<br/>veya sonraki sürümleri</li> <li>Mozilla Firefox sürüm 24 veya<br/>sonraki sürümleri</li> </ul> |                |                                    |
|                                                                                                    |                | Vänstisisise hasuusus              |
| Ağ bağlantısının çalıştığından<br>emin olun.<br>Ağ bağlantısı çalışıyor mu?                                                                                                    | 5 aaima giain. | roneticinize daşvurun.             |
| Adım 5                                                                                                    | 6 adıma gidin. | Kablo bağlantılarını sabitleyin.   |

| İŞLEM                                                                                                    | EVET           | HAYIR                                |
|----------------------------------------------------------------------------------------------------|----------------|--------------------------------------|
| Yazıcı ve yazdırma sunucusunun<br>kablolarının güvenli bir şekilde<br>bağlandığından emin olun. Daha<br>fazla bilgi için yazıcınızla birlikte<br>gelen belgelere bakın.<br>Kablo bağlantıları düzgün mü? |                |                                      |
| Adım 6                                                                                                    | 7 adıma gidin. | Yöneticinize başvurun.               |
| Web proxy sunucularının devre dışı<br>bırakılıp bırakılmadığını kontrol<br>edin.                                                                                                    |                |                                      |
| Web proxy sunucuları devre dışı<br>bırakılmış mı?                                                                                                    |                |                                      |
| Adım 7                                                                                                    | Sorun çözüldü. | Müşteri desteği ile iletişime geçin. |
| Embedded Web Server'a erişin.                                                                                                    |                |                                      |
| Embedded Web Server açıldı mı?                                                                                                    |                |                                      |

# YAZICI, WİFİ AĞINA BAĞLANAMIYOR

| İŞLEM                                                                                                    | EVET           | HAYIR          |
|----------------------------------------------------------------------------------------------------|----------------|----------------|
| <ul> <li>Adım 1</li> <li>Etkin Bağdaştırıcı özelliğinin<br/>Otomatik olarak<br/>ayarlandığından emin olun.</li> <li>Kontrol panelinden şu öğeleri<br/>seçin: Ayarlar &gt; Tamam &gt; Ağ/<br/>Bağlantı Noktaları &gt; Tamam<br/>&gt; Ağa Genel Bakış &gt; Tamam<br/>&gt; Etkin Adaptör &gt; Tamam<br/>&gt; Etkin Adaptör &gt; Tamam</li> <li>Yazıcıyı Wi-Fi ağına<br/>bağlanamıyor mu?</li> </ul> | Sorun çözüldü. | 2 adıma gidin. |
| <ul> <li>Adım 2</li> <li>Doğru Wi-Fi ağının seçilip<br/>seçilmediğini kontrol edin.</li> <li>Bazı modemler varsayılan<br/>SSID'i paylaşabilir.</li> </ul>                                                                                                    | 4 adıma gidin. | 3 adıma gidin. |

| İŞLEM                                                                                                    | EVET           | HAYIR                                |
|----------------------------------------------------------------------------------------------------|----------------|--------------------------------------|
| <ul> <li>Doğru Wi-Fi ağına mı<br/>bağlanıyorsunuz?</li> </ul>                                                                                                    |                |                                      |
| <ul> <li>Adım 3</li> <li>Doğru Wi-Fi ağına bağlanın.<br/>Daha fazla bilgi için bkz.<br/>Yazıcıyı bir Wi-Fi Ağına<br/>Bağlama</li> <li>Yazıcıyı Wi-Fi ağına<br/>bağlanamıyor mu?</li> </ul>                                                                                                    | Sorun çözüldü. | 4 adıma gidin.                       |
| <ul> <li>Adım 4</li> <li>Kablosuz güvenlik modunu<br/>kontrol edin.</li> <li>Kontrol panelinden şu öğeleri<br/>seçin: Ayarlar &gt; Tamam &gt; Ağ/<br/>Bağlantı Noktaları &gt; Tamam<br/>&gt; Kablosuz &gt; Tamam &gt;<br/>Kablosuz Güvenlik Modu &gt;<br/>Tamam</li> <li>Doğru kablosuz güvenlik modu<br/>seçildi mi?</li> </ul> | 6 adıma gidin. | 5 adıma gidin.                       |
| <ul> <li>Adım 5</li> <li>Doğru kablosuz güvenlik<br/>modunu seçin.</li> <li>Yazıcıyı Wi-Fi ağına<br/>bağlanamıyor mu?</li> </ul>                                                                                                    | Sorun çözüldü. | 6 adıma gidin.                       |
| <ul> <li>Adım 6</li> <li>Doğru ağ parolasını<br/>girdiğinizden emin olun.</li> <li>Paroladaki boşluklara,<br/>rakamlara ve büyük küçük<br/>harflere dikkat edin.</li> <li>Yazıcıyı Wi-Fi ağına<br/>bağlanamıyor mu?</li> </ul>                                                                                                   | Sorun çözüldü. | Müşteri desteği ile iletişime geçin. |

# Sarf malzemeleriyle ilgili sorunlar

### KARTUŞU DEĞİŞTİRİN, YAZICI BÖLGESİ UYUŞMUYOR

Bu sorunu düzeltmek için yazıcı bölgesiyle uyuşan doğru bölgeye sahip bir kartuş satın alın veya tüm dünyada geçerli bir kartuş satın alın.

- Mesajda 42'den sonraki ilk sayı, yazıcının bölgesini gösterir.
- Mesajda 42'den sonraki ikinci sayı, kartuşun bölgesini gösterir.

#### Tablo 8.1 Yazıcı ve toner kartuşu bölgeleri

| BÖLGE                                                            | SAYISAL KOD |
|------------------------------------------------------------------|-------------|
| Tüm Dünya veya Tanımsız bölge                                    | 0           |
| Kuzey Amerika (Amerika Birleşik Devletleri, Kanada)              | 1           |
| Avrupa Ekonomik Bölgesi, Batı Avrupa, Kuzey ülkeleri,<br>İsviçre | 2           |
| Asya Pasifik                                                     | 3           |
| Latin Amerika                                                    | 4           |
| Avrupa'nın geri kalanı, Orta Doğu, Afrika                        | 5           |
| Avustralya, Yeni Zelanda                                         | 6           |
| Geçersiz bölge                                                   | 9           |

Not: Yazıcı ve toner kartuşunun bölge ayarlarını bulmak için yazıcı kalitesi sınama sayfalarını yazdırın. Kontrol panelinden şu öğeleri seçin: **Ayarlar > Sorun Giderme > Yazdırma Kalitesi Sınama Sayfaları**.

### XEROX DIŞI PARÇALAR VE SARF MALZEMELER

Yazıcı, yazıcıda Xerox dışı bir parçanın veya sarf malzemesinin kurulu olduğunu algıladı.

Xerox yazıcınız orijinal Xerox parçaları ve sarf malzemeleri kullanılacak şekilde tasarlanmıştır. Üçüncü taraflara ait parçaların veya sarf malzemelerinin kullanılması, yazıcının ve görüntüleme bileşenlerinin performansını, güvenilirliğini veya ömrünü etkileyebilir.

Tüm ömür göstergeleri, Xerox parçaları veya sarf malzemeleriyle çalışacak şekilde tasarlanmıştır ve başka marka sarf malzemeleri ile parçalar kullanılması öngörülemeyen sonuçlara yol açabilir. Görüntüleme bileşeninin öngörülen ömründen fazla kullanılması, Xerox yazıcınıza veya ilişkili bileşenlerine zarar verebilir.

**Uyarı:** Başka marka sarf malzemelerinin veya parçaların kullanılması, garanti kapsamını etkileyebilir. Başka marka sarf malzemelerinin veya parçaların kullanılması nedeniyle oluşan hasarlar garanti kapsamında olmayabilir.

Bu risklerin tümünü veya bir bölümünü kabul edip yazıcınızda orijinal olmayan sarf malzemeleri kullanmaya devam etmek için X ve Tamam düğmelerine aynı anda basın ve 15 saniye basılı tutun.

Bu riskleri kabul etmek istemiyorsanız üçüncü taraf sarf malzemesini ya da parçasını yazıcınızdan çıkarın ve orijinal bir Xerox sarf malzemesi ya da parçası takın. Daha fazla bilgi için bkz. Orijinal Xerox Parçalarını Ve Sarf Malzemeleri Kullanma.

# Sıkışmaları Giderme

### SIKIŞMALARI ÖNLEME

### Kağıdın Düzgün Şekilde Yerleştirilmesi

• Kağıdın tepsiye düz şekilde yerleştirildiğinden emin olun.

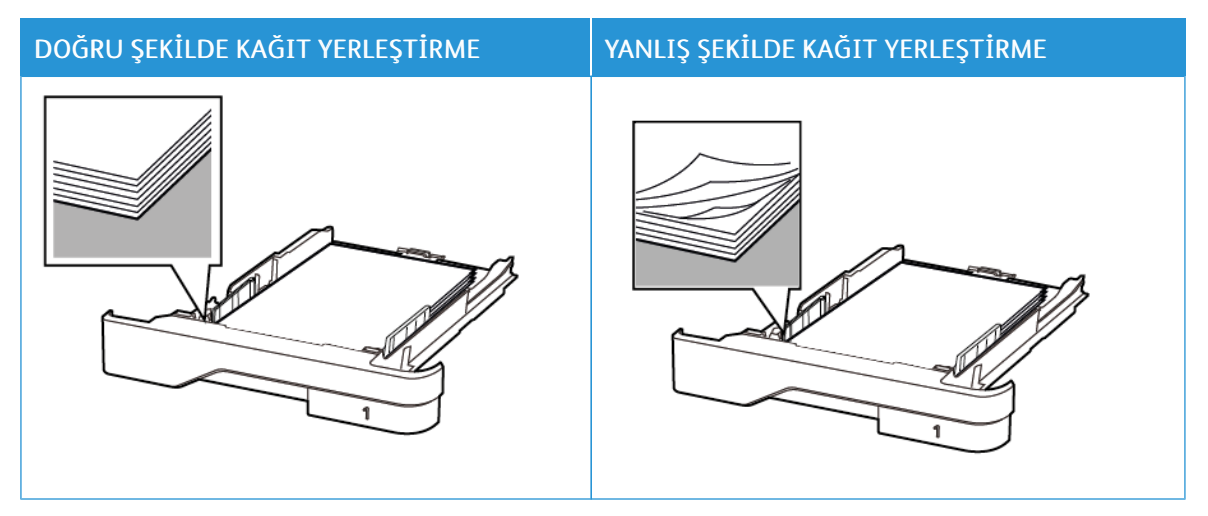

- Yazıcı yazdırırken tepsi yükleme veya çıkarma işlemi yapmayın.
- Çok fazla kağıt yüklemeyin. Yığın yüksekliğinin maksimum kağıt doldurma göstergesinin aşağısında olduğundan emin olun.
- Kağıdı tepsiye kaydırarak yerleştirmeyin. Kağıdı şekilde gösterildiği gibi yükleyin.

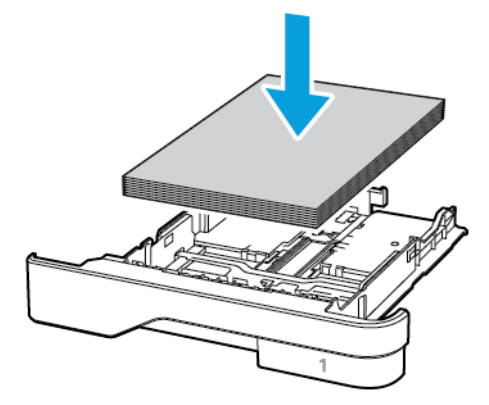

- Kağıt kılavuzlarının doğru şekilde konumlandığından ve kağıt ya da zarfları çok sıkmadığından emin olun.
- Kağıt yükledikten sonra tepsiyi sonuna kadar yazıcıya itin.

### Önerilen Kağıdı Kullanın

- Yalnızca önerilen kağıt veya özel ortamları kullanın.
- Buruşmuş, kırışmış, nemli, kıvrılmış veya bükülmüş kağıt yüklemeyin.
- Kağıt kenarlarını yüklemeden önce esnetin, havalandırın ve hizalayın.

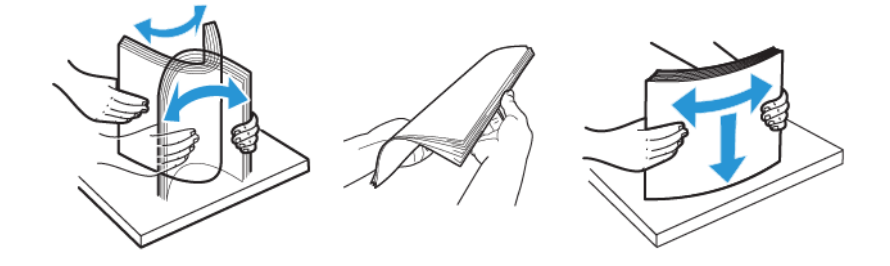

- Kesilmiş veya elle koparılmış kağıt kullanmayın.
- Aynı tepside farklı boyut, ağırlık veya türde kağıt kullanmayın.
- Bilgisayar veya yazıcı kontrol panelindeki kağıt boyutunun ve türünün doğru ayarlandığından emin olun.
- Kağıdı üreticinin önerilerine uygun şekilde saklayın.

#### SIKIŞMA KONUMLARINI BELİRLEME

- Sıkışma Yardımı ayarı Açık olarak ayarlandığındayazıcı, sıkışma giderildikten sonra boş ya da kısmen yazdırılmış sayfaları gönderir. Yazdırdığınız çıktıda boş sayfalar olup olmadığını kontrol edin.
- Sıkışma Giderme ayarı Açık veya Otomatik olarak ayarlandığındayazıcı, sıkışan sayfaları yeniden yazdırır.

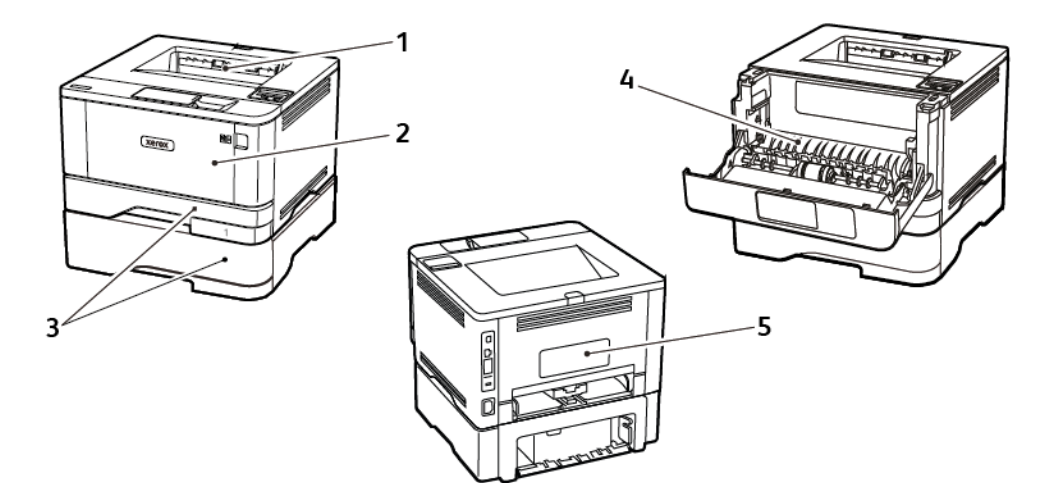

- 1. Standart çıktı tepsisi
- 2. Çok amaçlı besleyici
- 3. Tepsiler

- 4. Çift taraflı ünite
- 5. Arka kapak

# STANDART ÇIKTI KASETİNDE KAĞIT SIKIŞMASI

Sıkışan kağıdı çıkartın.

🖉 Not: Tüm kağıt parçalarının çıkarıldığından emin olun.

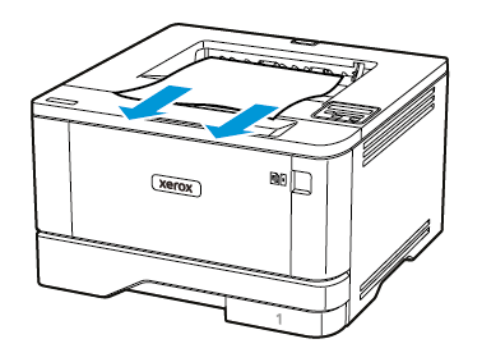

# ÇOK AMAÇLI BESLEYİCİDE KAĞIT SIKIŞMASI

1. Çok amaçlı besleyicideki kağıtları çıkarın.

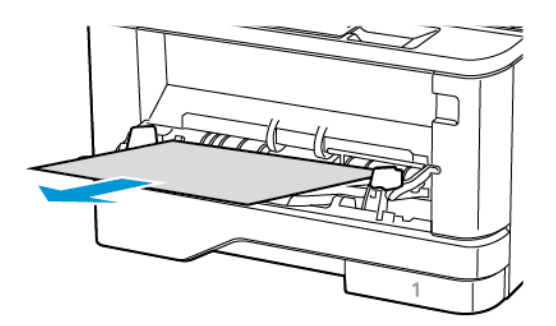

- 2. Sıkışan kağıdı çıkartın.
  - Not: Tüm kağıt parçalarının çıkarıldığından emin olun.
- 3. Çok amaçlı besleyiciyi kapatın.

### 4. Ön kapağı açın.

**Uyarı:** Elektrostatik yük boşaltmanın neden olabileceği hasarları önlemek için yazıcının iç kısmına erişmeden veya temas etmeden önce yazıcının açıkta kalan metal gövdesinin herhangi bir yerine dokunun.

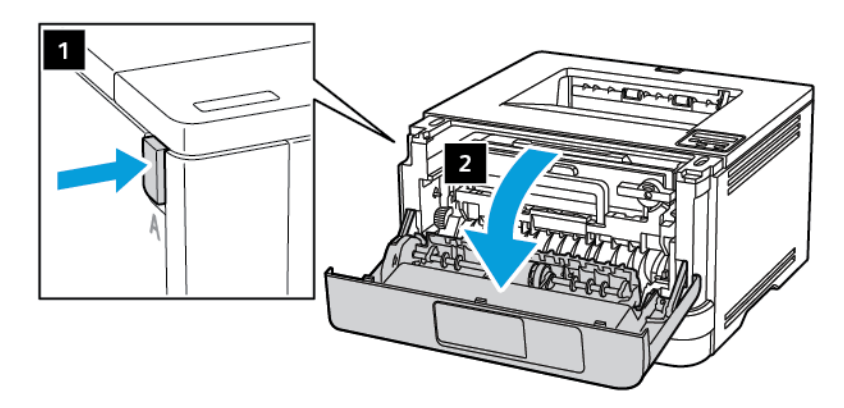
5. Görüntüleme ünitesini çıkarın.

 $\wedge$ 

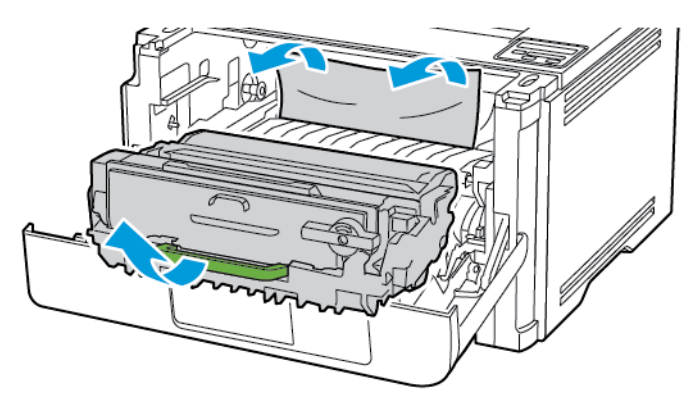

**Uyarı:** Görüntüleme ünitesini 10 dakikadan daha uzun süre doğrudan ışık altında bırakmayın. Uzun süreli ışığa maruz kalması, yazdırma kalitesi sorunlarına neden olabilir.

**Uyarı:** Fotoğraf iletkeni tamburuna dokunmayın. Dok unmanız gelecekteki yazdırma işlerinin kalitesini etkileyebilir.

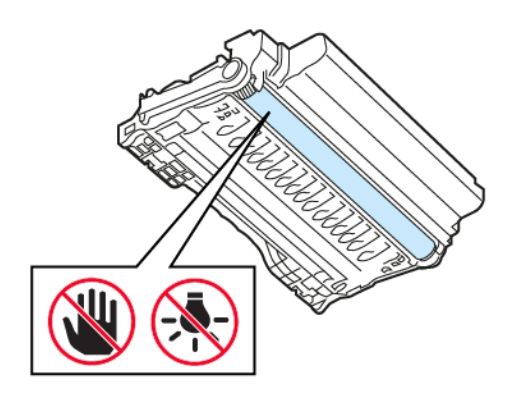

#### 6. Sıkışan kağıdı çıkartın.

**İKAZ—SICAK YÜZEY:** Yazıcının içi sıcak olabilir. Sıcak yüzeylerin neden olabileceği bir yaralanma riskini azaltmak için dokunmadan önce yüzeyin soğumasını bekleyin.

Not: Tüm kağıt parçalarının çıkarıldığından emin olun.

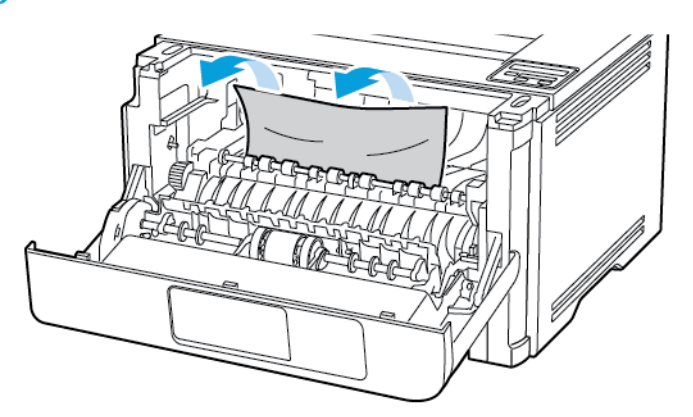

7. Görüntüleme ünitesini takın.

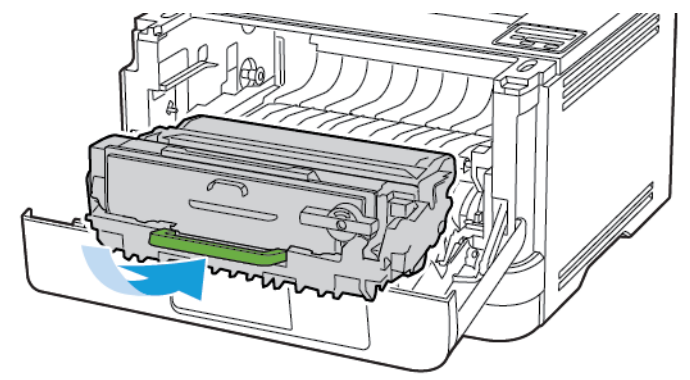

8. Kapağı kapatın.

9. Çok amaçlı besleyiciyi açın.

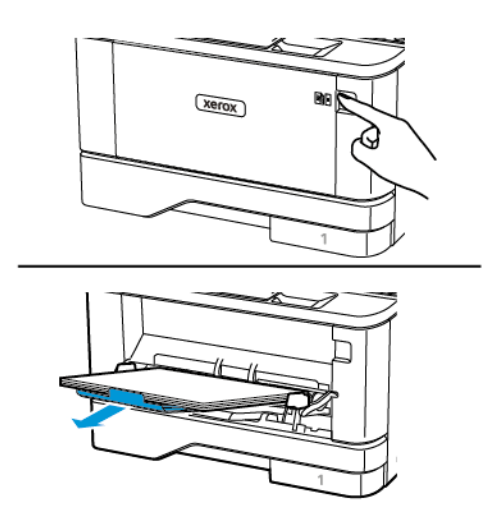

10. Kağıt kenarlarını yüklemeden önce esnetin, havalandırın ve hizalayın.

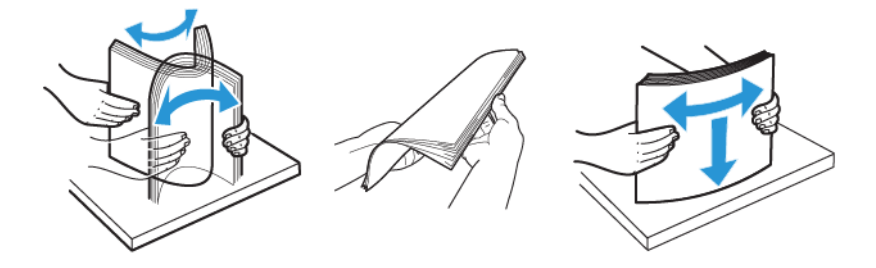

11. Kağıdı yeniden yükleyin.

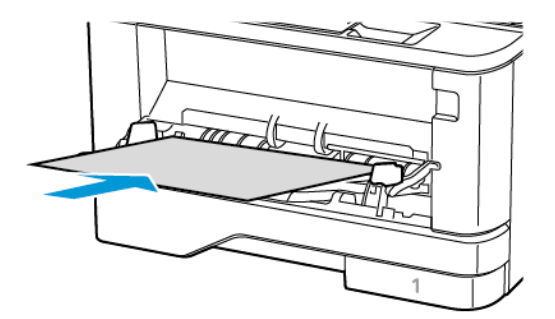

# TEPSİLERDE KAĞIT SIKIŞMASI

1. Tepsiyi çıkarın.

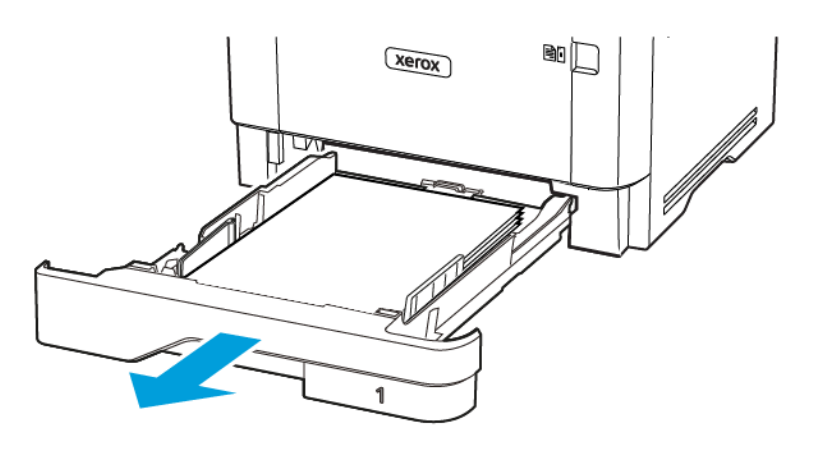

## 2. Ön kapağı açın.

Uyarı: Elektrostatik yük boşaltmanın neden olabileceği hasarları önlemek için yazıcının iç kısmına erişmeden veya temas etmeden önce yazıcının açıkta kalan metal gövdesinin herhangi bir yerine dokunun.

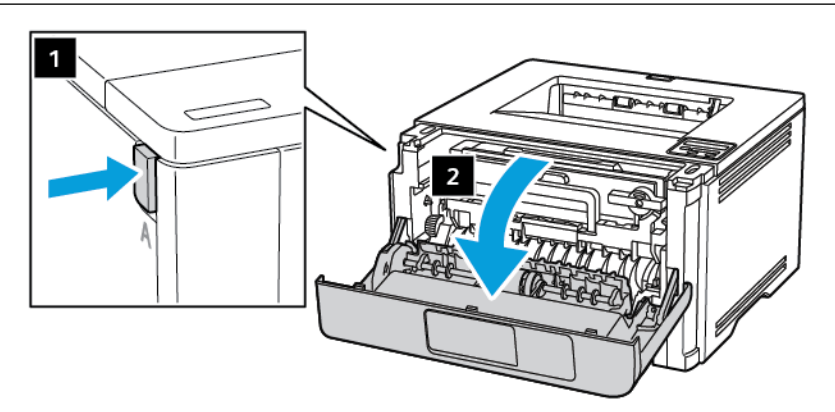

3. Görüntüleme ünitesini çıkarın.

 $\wedge$ 

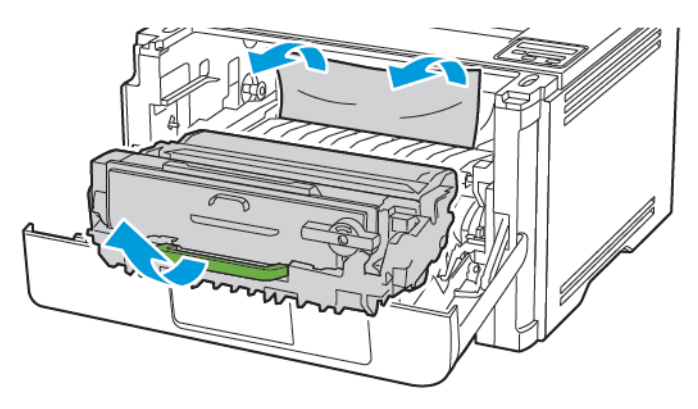

**Uyarı:** Görüntüleme ünitesini 10 dakikadan daha uzun süre doğrudan ışık altında bırakmayın. Uzun süreli ışığa maruz kalması, yazdırma kalitesi sorunlarına neden olabilir.

**Uyarı:** Fotoğraf iletkeni tamburuna dokunmayın. Dok unmanız gelecekteki yazdırma işlerinin kalitesini etkileyebilir.

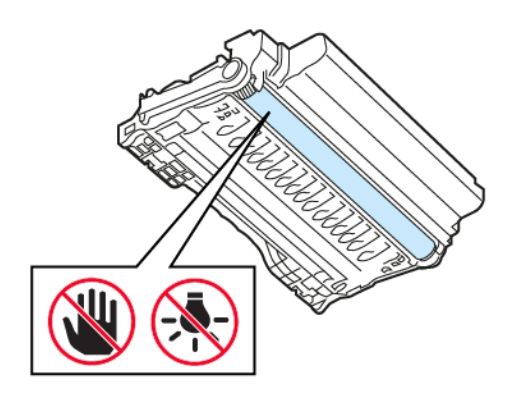

#### 4. Sıkışan kağıdı çıkartın.

**İKAZ—SICAK YÜZEY:** Yazıcının içi sıcak olabilir. Sıcak yüzeylerin neden olabileceği bir yaralanma riskini azaltmak için dokunmadan önce yüzeyin soğumasını bekleyin.

Not: Tüm kağıt parçalarının çıkarıldığından emin olun.

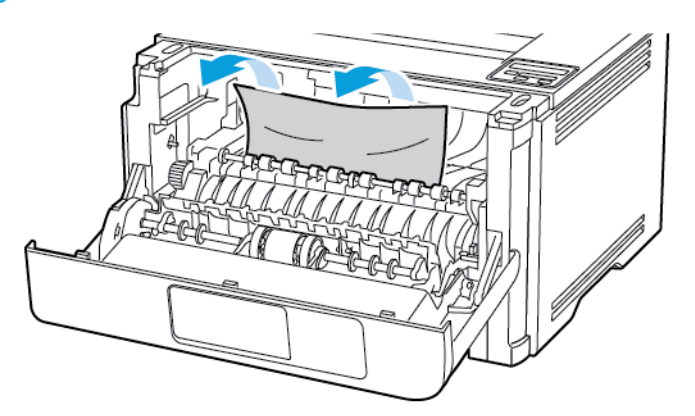

5. Görüntüleme ünitesini takın.

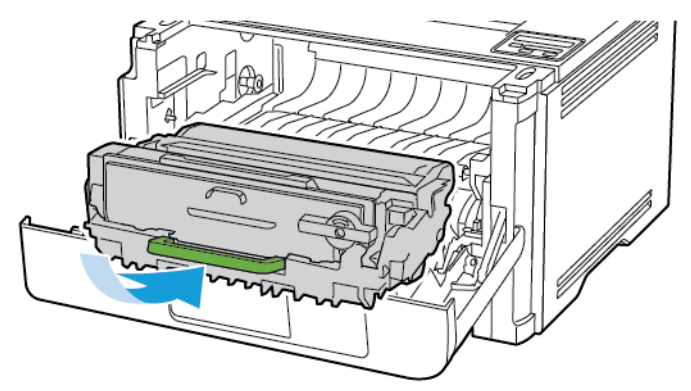

6. Ön kapağı kapatın ve tepsiyi takın.

#### 7. Arka kapağı açın.

İKAZ—SICAK YÜZEY: Yazıcının içi sıcak olabilir. Sıcak yüzeylerin neden olabileceği bir yaralanma riskini azaltmak için dokunmadan önce yüzeyin soğumasını bekleyin.

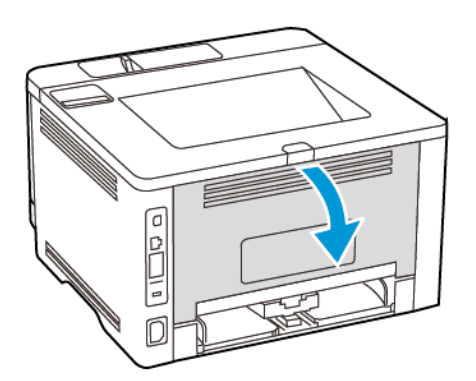

8. Sıkışan kağıdı çıkartın.

Not: Tüm kağıt parçalarının çıkarıldığından emin olun.

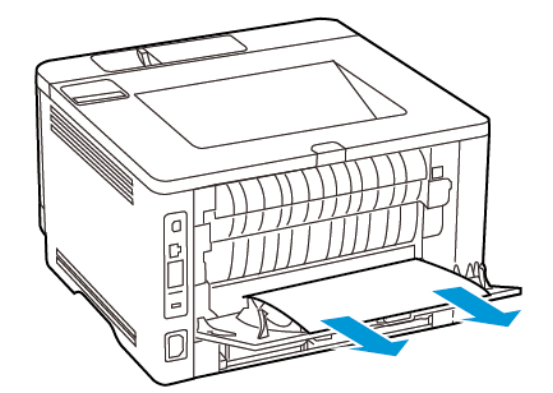

- 9. Arka kapağı kapatın.
- 10. Opsiyonel tepsiyi çıkarın.

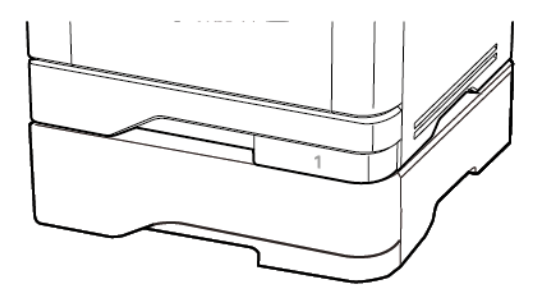

11. Sıkışan kağıdı çıkartın.

🕺 Not: Tüm kağıt parçalarının çıkarıldığından emin olun.

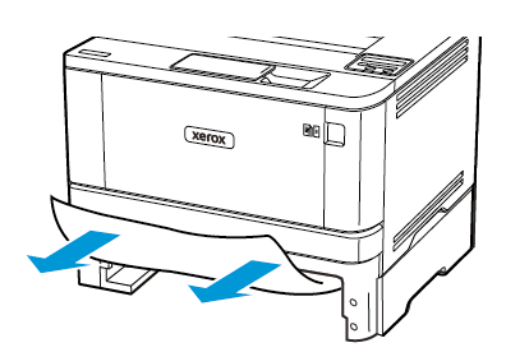

12. Tepsiyi takın.

## ÇİFT TARAFLI ÜNİTEDE KAĞIT SIKIŞMASI

1. Ön kapağı açın.

Uyarı: Elektrostatik yük boşaltmanın neden olabileceği hasarları önlemek için yazıcının iç kısmına erişmeden veya temas etmeden önce yazıcının açıkta kalan metal gövdesinin herhangi bir yerine dokunun.

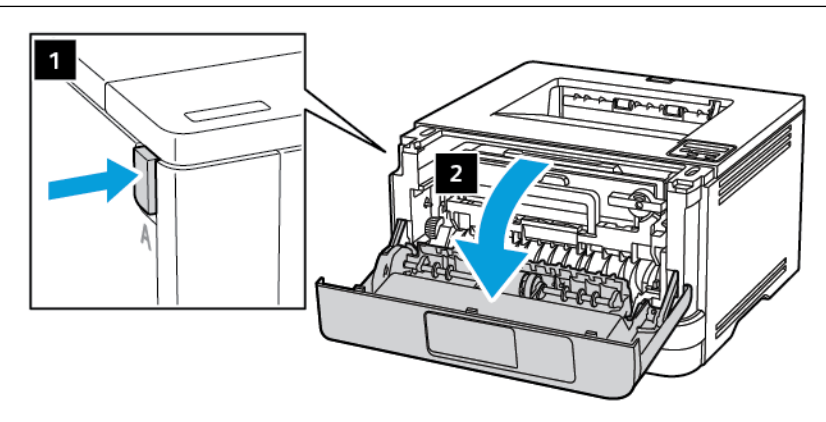

2. Görüntüleme ünitesini çıkarın.

 $\wedge$ 

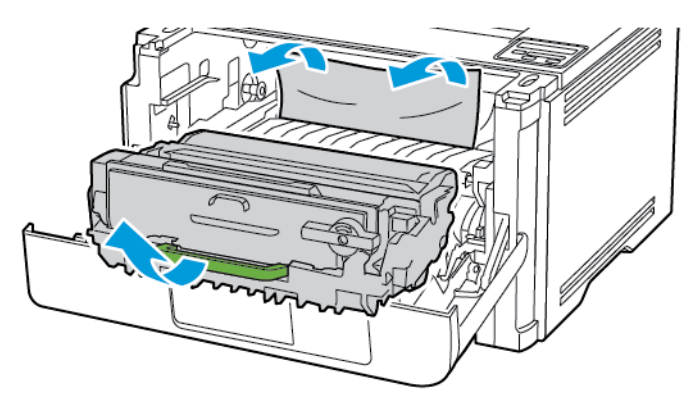

**Uyarı:** Görüntüleme ünitesini 10 dakikadan daha uzun süre doğrudan ışık altında bırakmayın. Uzun süreli ışığa maruz kalması, yazdırma kalitesi sorunlarına neden olabilir.

**Uyarı:** Fotoğraf iletkeni tamburuna dokunmayın. Dok unmanız gelecekteki yazdırma işlerinin kalitesini etkileyebilir.

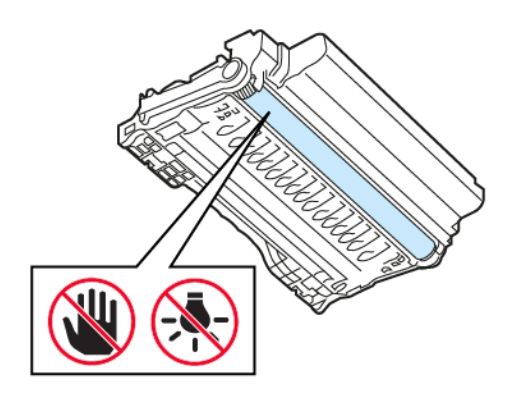

#### 3. Sıkışan kağıdı çıkartın.

**İKAZ—SICAK YÜZEY:** Yazıcının içi sıcak olabilir. Sıcak yüzeylerin neden olabileceği bir yaralanma riskini azaltmak için dokunmadan önce yüzeyin soğumasını bekleyin.

Not: Tüm kağıt parçalarının çıkarıldığından emin olun.

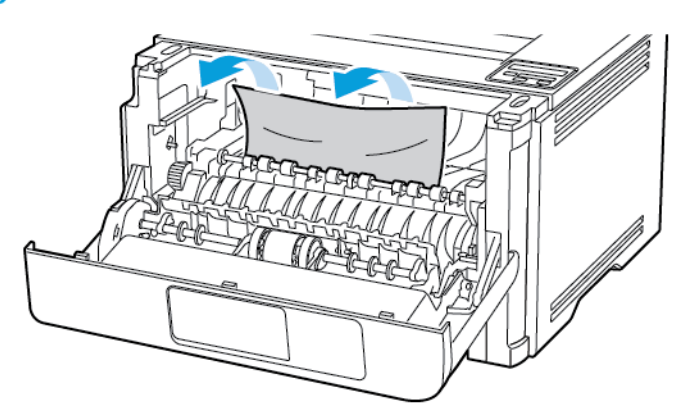

4. Görüntüleme ünitesini takın.

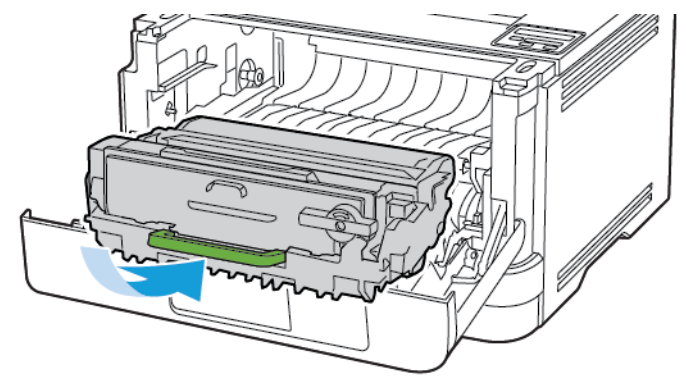

- 5. Kapağı kapatın.
- 6. Tepsiyi çıkarın.

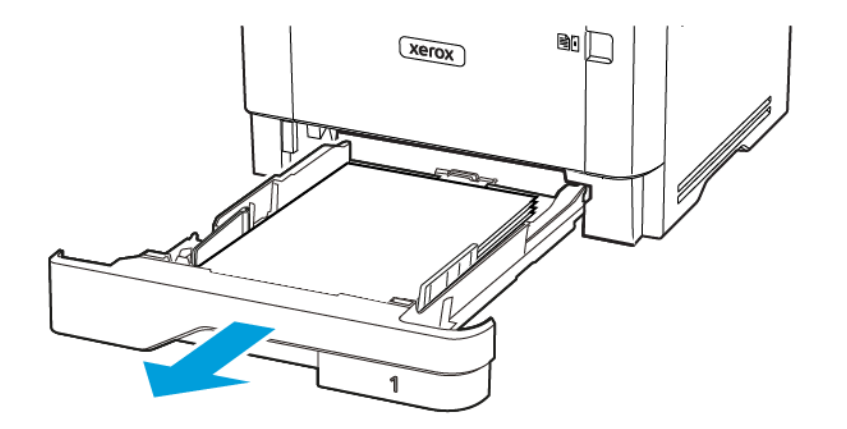

7. Çift taraflı üniteyi açmak için çift taraflı ünitenin mandalını itin.

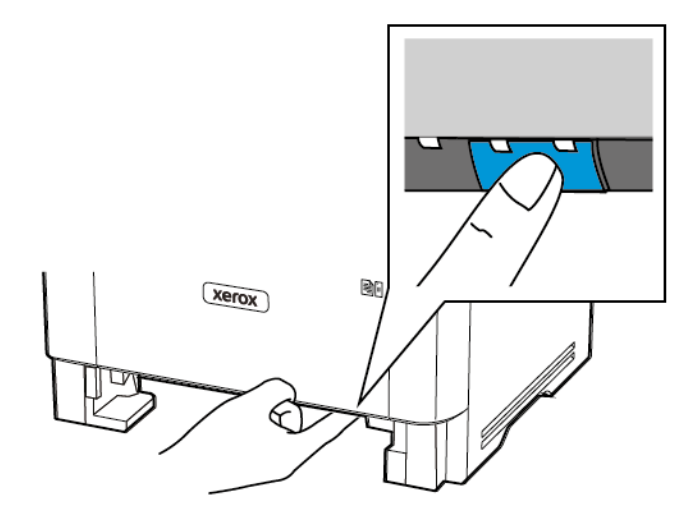

8. Sıkışan kağıdı çıkartın.

🔊 Not: Tüm kağıt parçalarının çıkarıldığından emin olun.

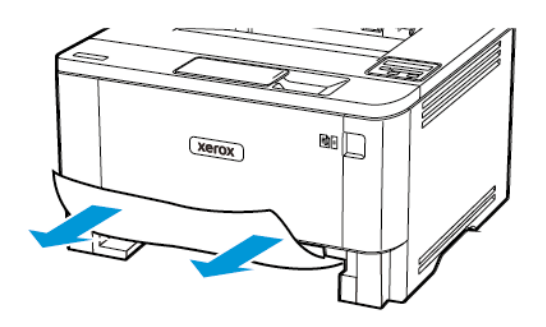

- 9. Çift taraflı üniteyi kapatın.
- 10. Tepsiyi takın.

## ARKA KAPAKTA KAĞIT SIKIŞMASI

1. Ön kapağı açın.

**Uyarı:** Elektrostatik yük boşaltmanın neden olabileceği hasarları önlemek için yazıcının iç kısmına erişmeden veya temas etmeden önce yazıcının açıkta kalan metal gövdesinin herhangi bir yerine dokunun.

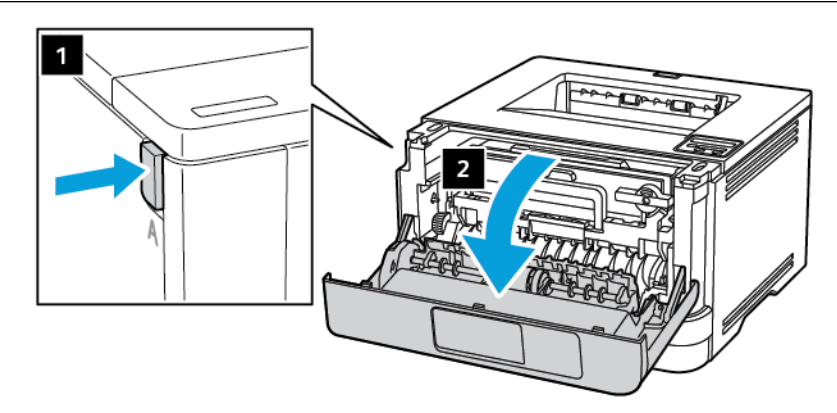

2. Görüntüleme ünitesini çıkarın.

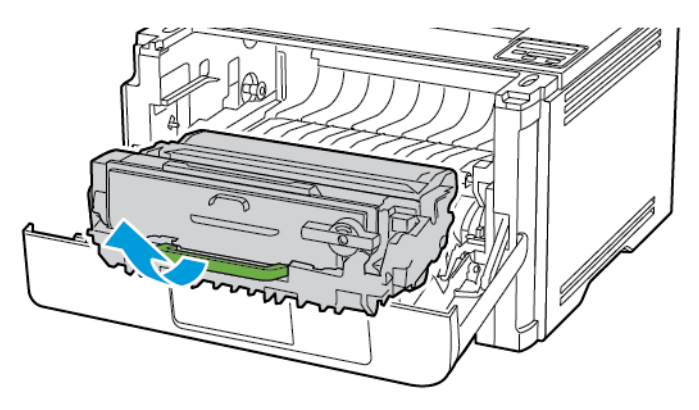

Uyarı: Görüntüleme ünitesini 10 dakikadan daha uzun süre doğrudan ışık altında bırakmayın. Uzun süreli ışığa maruz kalması, yazdırma kalitesi sorunlarına neden olabilir.

**Uyarı:** Fotoğraf iletkeni tamburuna dokunmayın. Dok unmanız gelecekteki yazdırma işlerinin kalitesini etkileyebilir.

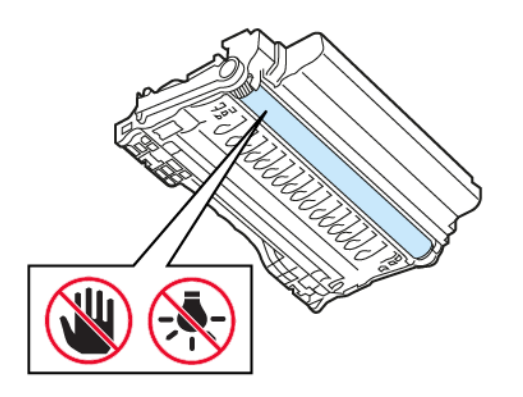

3. Arka kapağı açın.

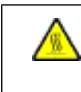

 $\wedge$ 

İKAZ—SICAK YÜZEY: Yazıcının içi sıcak olabilir. Sıcak yüzeylerin neden olabileceği bir yaralanma riskini azaltmak için dokunmadan önce yüzeyin soğumasını bekleyin.

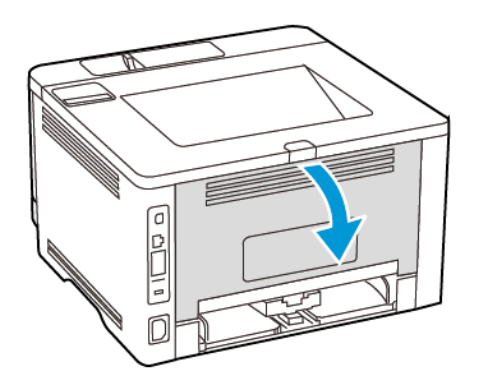

4. Sıkışan kağıdı çıkartın.

🔊 Not: Tüm kağıt parçalarının çıkarıldığından emin olun.

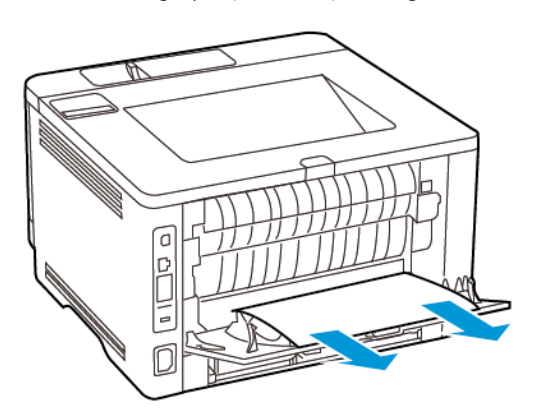

- 5. Arka kapağı kapatın.
- 6. Görüntüleme ünitesini takın.

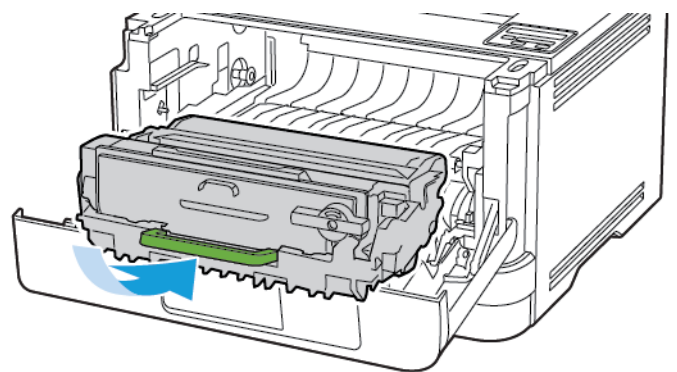

7. Ön kapağı kapatın.

# Kağıt besleme sorunları

## YAZDIRMA SIRASINDA ZARF YAPIŞKAN OLUYOR

| İŞLEM                                                                                                    | EVET                                 | HAYIR          |
|----------------------------------------------------------------------------------------------------|--------------------------------------|----------------|
| Adım 1<br>1 Kuru ortamda muhafaza<br>edilmiş bir zarf kullanın.                                                                                          | 2 adıma gidin.                       | Sorun çözüldü. |
| Nemli zarflar üzerine<br>yazdırmak, kapakları yapışkan<br>hale getirebilir.                                                                              |                                      |                |
| 2 Yazdırma işini gönderin.                                                                                                    |                                      |                |
| Yazdırırken zarf yapışkan oluyor<br>mu?                                                                                                    |                                      |                |
| Adım 2                                                                                                    | Müşteri desteği ile iletişime geçin. | Sorun çözüldü. |
| 1 Kağıt türünün Zarf olarak<br>ayarlandığından emin olun.                                                                                                |                                      |                |
| Kontrol panelinden şu öğeleri<br>seçin: <b>Ayarlar &gt; Tamam &gt;</b><br>Kağıt > Tamam > Tepsi<br>Yapılandırması > Tamam ><br>Kağıt Boyutu/Türü > Tamam |                                      |                |
| 2 Yazdırma işini gönderin.                                                                                                    |                                      |                |
| Yazdırırken zarf yapışkan oluyor<br>mu?                                                                                                    |                                      |                |

# HARMANLANMIŞ YAZDIRMA ÇALIŞMIYOR

| İŞLEM                                                                                                    | EVET           | HAYIR                                |
|----------------------------------------------------------------------------------------------------|----------------|--------------------------------------|
| Adım 1<br>1 Kontrol panelinden şu öğeleri<br>seçin:<br>Ayarlar > OK > Yazdırma >                                                                                                    | Sorun çözüldü. | 2 adıma gidin.                       |
| OK > Düzen > OK ><br>Harmanla > OK                                                                                                    |                |                                      |
| <ul> <li>2 Harmanla öğesini Açık</li> <li>[1,2,1,2,1,2] konuma</li> <li>ayarlayın ve ardından OK</li> <li>basın.</li> <li>3 Belgeyi yazdırın.</li> </ul>                            |                |                                      |
| Belge doğru şekilde harmanlandı<br>mı?                                                                                                    |                |                                      |
| <ul> <li>Adım 2</li> <li>Yazdırmak istediğiniz belgeden<br/>Yazdır iletişim kutusunu açın,<br/>ardından Harmanlama<br/>seçeneğini belirleyin.</li> <li>Belgeyi yazdırın.</li> </ul> | Sorun çözüldü. | 3 adıma gidin.                       |
| Belge doğru şekilde harmanlandı<br>mı?                                                                                                    |                |                                      |
| <ul> <li>Adım 3</li> <li>1 Yazdırılacak sayfaların sayısını<br/>azaltın.</li> <li>2 Belgeyi yazdırın.</li> </ul>                                                                    | Sorun çözüldü. | Müşteri desteği ile iletişime geçin. |
| Sayfalar doğru şekilde<br>harmanlandı mı?                                                                                                    |                |                                      |

# TEPSİ BAĞLANTILANDIRMA ÇALIŞMIYOR

| İŞLEM                                                                                                    | EVET           | HAYIR                                |
|----------------------------------------------------------------------------------------------------|----------------|--------------------------------------|
| <ul> <li>Adım 1</li> <li>1 Tepsilerin aynı kağıt boyutuna ve kağıt türüne sahip olup olmadığını kontrol edin.</li> <li>2 Kağıt kılavuzlarının doğru şekilde konumlandırılıp konumlandırılıp din.</li> <li>3 Belgeyi yazdırın.</li> <li>Tepsiler doğru bağlantılandı mı?</li> </ul>                                                             | Sorun çözüldü. | 2 adıma gidin.                       |
| <ul> <li>Adım 2</li> <li>1 Kontrol panelinden şu öğeleri seçin:</li> <li>Ayarlar &gt; OK &gt; Kağıt &gt;</li> <li>OK &gt; Tepsi Yapılandırması</li> <li>OK &gt; Kağıt Boyutu/Türü</li> <li>OK</li> <li>2 İlgili tepside yüklü olan kağıt ile eşleşecek şekilde kağıt boyutu ve kağıt türünü ayarlayın.</li> <li>3 Belgeyi yazdırın.</li> </ul> | Sorun çözüldü. | 3 adıma gidin.                       |
| Adım 31Tepsi Bağlantısı öğesinin<br>Otomatik olarak<br>ayarlandığından emin olun.<br>Daha fazla bilgi için bkz.<br>Tepsileri bağlantılandırma.2Belgeyi yazdırın.Tepsiler doğru bağlantılandı mı?                                                                                                    | Sorun çözüldü. | Müşteri desteği ile iletişime geçin. |

# KAĞIT ÇOK SIK SIKIŞIYOR

| İŞLEM                                                                                                    | EVET                                 | HAYIR          |
|----------------------------------------------------------------------------------------------------|--------------------------------------|----------------|
| <ul> <li>Adım 1</li> <li>1 Tepsiyi çıkarın.</li> <li>2 Kağıdın doğru şekilde yüklenip<br/>yüklenmediğini kontrol edin.</li> <li>• Kağıt kılavuzlarının doğru<br/>şekilde<br/>konumlandırıldığından<br/>emin olun.</li> <li>• Yığın yüksekliğinin<br/>maksimum kağıt doldurma<br/>göstergesinin aşağısında<br/>olduğundan emin olun.</li> <li>• Önerilen kağıt boyutunu ve<br/>türünü kullanarak<br/>yazdırdığınızdan emin olun.</li> <li>3 Tepsiyi takın.</li> <li>4 Belgeyi yazdırın.</li> </ul> | 2 adıma gidin.                       | Sorun çözüldü. |
| Adım 21Kontrol panelinden şu öğeleri<br>seçin:Ayarlar > OK > Kağıt >OK > Tepsi Yapılandırması<br>> OK > Kağıt Boyutu/Türü<br>> OK2Doğru kağıt boyutunu ve<br>türünü ayarlayın.3Belgeyi yazdırın.Kağıt sıkışmaları sık sık oluyor mu?                                                                                                    | 3 adıma gidin.                       | Sorun çözüldü. |
| <ul> <li>Adım 3</li> <li>1 Yeni bir paketten kağıt<br/>yükleyin.</li> <li>Kağıt yüksek nem nedeniyle<br/>nemi emiyor. Kağıdı<br/>kullanmaya hazır olana kadar<br/>orijinal paketinde saklayın.</li> <li>2 Belgeyi yazdırın.</li> </ul>                                                                                                    | Müşteri desteği ile iletişime geçin. | Sorun çözüldü. |

| İŞLEM                                | EVET | HAYIR |
|--------------------------------------|------|-------|
| Kağıt sıkışmaları sık sık oluyor mu? |      |       |

## SIKIŞAN SAYFALAR YENİDEN YAZDIRILMADI

| İŞ       | LEM                                                                                                    | EVET           | HAYIR                                |
|----------|----------------------------------------------------------------------------------------------------|----------------|--------------------------------------|
| 1        | Kontrol panelinden şu öğeleri<br>seçin:                                                                       | Sorun çözüldü. | Müşteri desteği ile iletişime geçin. |
|          | Ayarlar > OK > Cihaz ><br>OK > Bildirimler > OK ><br>Sıkışan İçeriği Kurtarma ><br>OK                         |                |                                      |
| 2        | Sıkışma Kurtarma menüsünden<br><b>Açık</b> veya <b>Otomatik</b> öğesini<br>seçin ve ardından <b>OK</b> basın. |                |                                      |
| Sıl<br>m | rışan sayfalar yeniden yazdırıldı<br>?                                                                        |                |                                      |

# Müşteri desteğiyle iletişim

Müşteri destek merkezine başvurmadan önce aşağıdaki bilgilere sahip olduğunuzdan emin olun:

- Yazıcı sorunu
- Hata mesajı
- Yazıcı model türü ve seri numarası

E-posta almak, destekle sohbet etmek veya desteklenen belgeleri, sürücüleri ve diğer indirilebilir materyalleri aramak için www.xerox.com adresini ziyaret ettikten sonra **Müşteri Desteği** bağlantısını tıklayın ve ürününüzü aratın.

Ayrıca telefonla teknik destek de mevcuttur. ABD veya Kanada'da bulunuyorsanız www.xerox.com/supplies adresini ziyaret edin. Diğer ülkelerde veya bölgelerde ilgili siteyi ziyaret edin veya yazıcıyı satın aldığınız yere başvurun.

# Düzenleyici Bilgiler

## Bu ek şunları içerir:

| Temel Düzenlemeler              | 202 |
|---------------------------------|-----|
| Malzeme Bilgi Güvenlik Formları | 208 |

# Temel Düzenlemeler

## SES EMİSYON SEVİYELERİ

Aşağıdaki ölçümler ISO 7779'a uygun olarak yapılmıştır ve ISO 9296 uyarınca bildirilmiştir.

Not: Bazı modlar ürününüzde bulunmuyor olabilir.

| 1 METREDEKİ ORTALAMA SES BASINCI, DBA |                  |  |  |
|---------------------------------------|------------------|--|--|
| Yazdırma                              | Tek taraflı: 53  |  |  |
|                                       | Çift taraflı: 50 |  |  |
| Hazır                                 | 14               |  |  |

## STATİK DUYARLILIK UYARISI

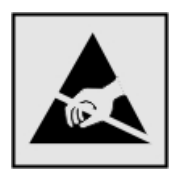

Bu simge statik duyarlı parçaları belirtir. Önce simgeden uzak bir alanda bulunan metal bir yüzeye dokunmadan bu simgelerin yakınındaki alanlara dokunmayın.

Kağıt sıkışmalarını giderme veya sarf malzemelerini değiştirme gibi bakım işlerini gerçekleştirirken elektrostatik yük boşaltmanın neden olabileceği hasarları önlemek için simge mevcut olmasa bile yazıcının iç kısmına erişmeden veya temas etmeden önce yazıcının açıkta kalan metal gövdesinin herhangi bir yerine dokunun.

#### **ENERGY STAR**

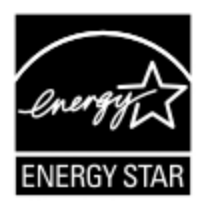

Üzerinde veya başlangıç ekranında ENERGY STAR amblemi bulunan tüm Xerox ürünlerinin, üretim tarihi itibariyle Çevre Koruma Kurumu (EPA) ENERGY STAR gerekliliklerine uygun oldukları onaylanmıştır.

#### SICAKLIK BİLGİLERİ

| Ortam çalışma sıcaklığı        | 10 - 32,2°C (50 - 90°F)                     |
|--------------------------------|---------------------------------------------|
| Nakliye sıcaklığı              | -40 - 40°C (-40 - 104°F)                    |
| Saklama sıcaklığı ve bağıl nem | -40 - 40°C (-40 - 104°F) %8 - %80 bağıl nem |

## INFORMACIÓN DE LA ENERGÍA DE MÉXICO

- Consumo de energía en operación: 570 Wh
- Consumo de energía en modo de espera: 0,1 Wh
- Cantidad de producto por unidad de energía consumida: 4.42 páginas/Wh

#### LAZER UYARISI

Bu yazıcı, ABD'de DHHS 21 CFR, Bölüm I, Alt paragraf J, Sınıf I (1) lazer ürünleri ve diğer yerlerde IEC 60825-1:2014 gerekliliklerine uygun bir Sınıf I lazer ürünü olarak 2014.

Sınıf l lazer ürünleri tehlikeli olarak değerlendirilmez. Lazer sistemi ve yazıcı, normal kullanım, kullanıcı bakımı veya servis durumunda hiçbir insanın lazer radyasyonun maruz kalmayacağı şekilde tasarlanmıştır. Yazıcıda, aşağıdaki teknik özelliklere sahip bir lazer içeren, bakım yapılamayan bir yazıcı kafası grubu mevcuttur:

- Sınıf: IIIb (3b) AlGaInP
- Nominal çıkış gücü (miliwatt): 25
- Dalga boyu (nanometre): 775-800

## GÜÇ

#### Ürünün Güç Tüketimi

Aşağıdaki tabloda ürünün güç tüketim özellikleri açıklanmaktadır.

| MOD                | ТАЛІМ                                                 | GÜÇ TÜKETİMİ (WATT) |  |
|--------------------|-------------------------------------------------------|---------------------|--|
| Yazdırma           | Ürün, elektronik girişlerden basılı kopya çıktılarını | Tek taraflı: 570    |  |
|                    | oluşturuyor.                                          | Çift taraflı: 305   |  |
| Hazır              | Ürün yazdırma işi bekliyor.                           | 4,9                 |  |
| Uyku Modu          | Ürün yüksek seviyede enerji tasarrufu modunda.        | 0,9                 |  |
| Hazırda<br>Bekleme | Ürün düşük seviyede enerji tasarrufu modunda.         | 0,1                 |  |
| Kapalı             | Ürün elektrik prizine takılı ama güç düğmesi kapalı.  | 0,1                 |  |

Not: Bazı modlar ürününüzde bulunmuyor olabilir.

Önceki tablodaki güç tüketim seviyeleri zaman göre ortalama değerleri göstermektedir. Anlık güç tüketimi ortalama değerlerin oldukça üzerinde olabilir.

## Uyku Modu

Bu ürün bir enerji tasarrufu modu olan Uyku Modu ile tasarlanmıştır. Uyku Modu yazıcının uzun süre kullanılmadığı zamanlarda güç tüketimini azaltarak enerji tasarrufu sağlar. Uyku Modu, bu ürün Uyku Modu Zaman Aşımı adı verilen belirli sürede kullanılmadığında otomatik olarak devreye girer.

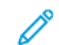

Not: Bu ürünün Uyku Modu Zaman Aşımı fabrika ayarı 15 dakikadır.

Yapılandırma menüleri kullanılarak, Uyku Modu Zaman Aşımı 1 dakika ile 120 dakika arasında değiştirilebilir. Yazdırma hızı, dakikada 30 sayfaya eşit veya daha azsa zaman aşımını yalnızca 60 dakikaya kadar ayarlayabilirsiniz. Uyku Modu Zaman Aşımının düşük bir değere ayarlanması enerji tüketimini azaltabilir, ama ürünün yanıt süresini uzatabilir. Uyku Modu Zaman Aşımının yüksek bir değere ayarlaması daha hızlı yanıt almanızı sağlar, ama daha fazla enerji kullanılmasına neden olabilir.

## Hazırda Bekleme Modu

Bu ürün çok az güçle çalışan mod olan Hazırda Bekleme modu ile tasarlanmıştır. Hazırda Bekleme Modunda çalışırken, diğer tüm sistemler ve cihazlar güvenle kapatılır.

Hazırda Bekleme modu aşağıdaki yöntemlerden biriyle girilebilir:

- Hazırda Bekleme Süre Sonunu Kullanma
- Güç Modlarını Zamanlamayı Kullanma

 $^{lpha}$  Not: Bu ürünün tüm ülke veya bölgelerdeki Hazırda Bekleme Süre Sonu fabrika varsayılan ayarı 3 gündür.

Yazıcının Hazırda Bekleme moduna girmeden önce iş yazdırıldıktan sonra beklediği süre miktarı bir saat ile bir ay arasında değiştirilebilir.

## Kapalı Modu

Bu üründe, ürünün tamamen kapalıyken harcadığı güçle kıyasla az miktarda güç tüketen kapalı modu varsa, güç kaynağı kablosunu elektrik prizinden çekin.

## Toplam Enerji Kullanımı

Ürünün toplam enerji kullanımının hesaplanması bazen yararlı olabilir. Güç tüketimi değerlerinin Watt ölçü birimine göre sağlanmış olması nedeniyle, enerji kullanımını hesaplarken, güç tüketimi ürünün tüm modlarda geçirdiği süre ile çarpılmalıdır. Ürünün toplam enerji kullanımı, tüm modların enerji kullanımının toplamıdır.

## KABLOSUZ ÜRÜNLER İÇİN DÜZENLEYİCİ BİLDİRİMLER

Bu bölüm, yalnızca kablosuz modeller için geçerli olan düzenleyici bilgileri içerir.

Modelinizin kablosuz olup olmadığından emin değilseniz şu adresi ziyaret edin: http://support.xerox.com.

#### Modüler Bileşen Bildirimi

Kablosuz modeller modüler bileşenler içermektedir. Sahip olduğunuz ürüne hangi modüler bileşenlerin takılı olduğunu belirlemek için asıl ürünün üzerindeki etikete bakın.

#### Radyo Frekans Radyasyonuna Maruziyet

Bu cihazın ışın yayma gücü, FCC ve diğer düzenleyici organların radyo frekansına maruz kalma sınırlarının çok altındadır. FCC'nin ve diğer düzenleyici bildirimlerin radyo frekansına maruz kalma gereksinimlerini karşılayabilmek için, anten ile bu cihazı kullanacak kişiler arasında en az 20 cm (8 inç) aralık bırakılmalıdır.

#### Innovation, Science and Economic Development Canada

Bu cihaz, Innovation, Science and Economic Development Canada lisans gerektirmeyen RSS standartlarına uygundur. Çalıştırılması aşağıdaki iki koşula tabidir:

- 1. Bu cihaz, karışmaya neden olmayabilir ve
- 2. Bu cihaz, cihazın istenmeyen şekilde çalışmasına neden olabilecek karışmalar da dahil alınan tüm karışmaları kabul etmelidir.

#### Innovation, Sciences et Développement économique Canada

Cet appareil est conforme aux normes RSS exemptes de licence d'Innovation, Sciences et Développement économique Canada. Son fonctionnement est soumis aux deux conditions suivantes:

- 1. Cet appareil ne doit pas causer d'interférences et
- 2. Il doit accepter toutes les interférences, y compris les celles qui peuvent entraîner un fonctionnement indésirable.

#### Avrupa Birliği ve Avrupa Ekonomik Alanı Uyumluluğu

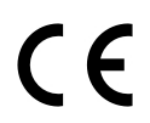

Bu ürünün CE işareti, bu ürünün AB Direktiflerine uygun olduğunu gösterir. AB Uygunluk Beyanının tam metnini https://www.xerox.com/en-us/about/ehs adresinde bulabilirsiniz.

#### Radyo Vericisi Operasyonel Frekans Bantları Ve Maksimum Rf Gücü AB Beyanı ve Diğer Ülkelerin Beyanı

Bu telsiz ürünü, 2,4GHz (AB'de 2,412–2,472 GHz) veya 5GHz (AB'de 5,15–5,35, 5,47–5,725 in the EU) bantlarında iletim sağlar. Her iki bant için anten kazancı dahil maksimum verici EIRP güç çıkışı ≤ 20 dBm'dir.

## FEDERAL İLETİŞİM KOMİSYONU (FCC) UYGUNLUK BİLGİLERİ BİLDİRİMİ

Bu ekipman, test edilmiş ve FCC Kuralları Bölüm 15 kapsamındaki Sınıf A dijital cihaz limitlerine uygun olduğu tespit edilmiştir. Çalıştırılması aşağıdaki iki koşula tabidir:

- 1. Bu cihaz zararlı karışmalara neden olmayabilir ve
- 2. Bu cihaz, istenmeyen işletime neden olabilecek karışmalar dahil alınan tüm girişimleri kabul etmelidir.

FCC Sınıf B sınırları, ekipman bir konut ortamında çalıştırılırken zararlı parazitlere karşı makul koruma sağlamak için tasarlanmıştır. Bu ekipman, telsiz frekans enerjisi üretir, kullanır ve dağıtabilir ve talimatlara uygun şekilde monte edilmez ve kullanılmazsa telsiz haberleşmesinde zararlı karışmalara neden olabilir. Ancak, belirli bir kurulumda karışma olmayacağına ilişkin bir garanti yoktur. Bu cihaz radyo ve televizyon sinyali alımında zararlı parazite neden olursa (bu durum cihaz açıp kapatılarak anlaşılabilir), kullanıcının aşağıdaki önlemlerden birini veya birkaçını alarak paraziti gidermeye çalışması önerilir:

- Alıcı antenini yeniden ayarlayın ya da konumlandırın.
- Cihaz ve alıcı arasındaki mesafeyi arttırın.
- Cihazı alıcının bağlı olduğu elektrik devresinden farklı bir prize bağlayın.
- İlave öneriler için satın aldığınız yere veya hizmet temsilcinize danışın.

Üretici, önerilen kablolar dışındaki parçaların kullanılmasından veya bu ekipmanda izin verilmeyen değişikliklerin veya modifikasyonların yapılmasından kaynaklanacak telsiz veya televizyon karışmalarından sorumlu değildir. Yetkisiz değişiklikler veya modifikasyonlar, kullanıcının bu ekipmanı kullanma yetkisini geçersiz kılabilir.

Not: B Sınıfı hesaplama cihazları için Elektromanyetik karışmalar hakkındaki FCC yönetmeliklerine uygunluk sağlamak için uygun şekilde muhafazaya alınmış ve topraklanmış bir kablo kullanın. Uygun şekilde muhafazaya alınmış ve topraklanmış bir kablo kullanılmazsa FCC yönetmelikleri çiğnenebilir.

Xerox ürünleri ve sarf malzemeleriyle ilgili Çevre, Sağlık ve Güvenlik konuları hakkında daha ayrıntılı bilgi için lütfen bkz:

Web adresi: https://www.xerox.com/en-us/about/ehs

Arama (sadece ABD ve Kanada): 1-800-ASK-XEROX (1-800-275-9376)

E-posta: EHS-Europe@xerox.com

## INNOVATION, SCIENCE AND ECONOMIC DEVELOPMENT CANADA UYGUNLUK BEYANI

Bu B sınıfı dijital cihazlar ICES-003 numaralı Kanada Karışmaya Neden Olan Ekipman Standardının tüm gereksinimlerini karşılamaktadır.

## Avis de conformité aux normes de l'Innovation, Sciences et Développement économique Canada

Cet appareil numérique de classe B est conforme aux exigences de la norme canadienne relative aux équipements pouvant causer des interférences NMB-003.

#### ALMANYA

#### Almanya - Mavi Melek

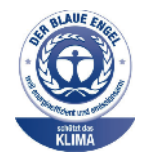

Alman Kalite Güvencesi ve İşaretleme Enstitüsü RAL bu cihazın aşağıdaki yapılandırmasını Mavi Melek Çevre Etiketi'ne uygun görmüştür:

Otomatik 2 taraflı yazdırma özelliği ile USB ya da ağ bağlantısına sahip ağ yazıcısı.

Bu etiket bir cihazın tasarım, üretim ve çalışma açısından çevresel uygunlukla ilgili Mavi Melek kriterlerine uyduğunu belirtir. Daha fazla bilgi için www.blauer-engel.de adresini ziyaret edin.

#### Blendschutz

Das Gerät ist nicht für die Benutzung im unmittelbaren Gesichtsfeld am Bildschirmarbeitsplatz vorgesehen. Um störende Reflexionen am Bildschirmarbeitsplatz zu vermeiden, darf dieses Produkt nicht im unmittelbaren Gesichtsfeld platziert werden.

#### Importeur

Xerox GmbH Hellersbergstraße 2-4 41460 Neuss Deutschland

## TÜRKİYE ROHS YÖNETMELİĞİ

Madde 7 (d) ile uyumlu olarak, işbu belge ile "EEE yönetmeliğine uygundur" olarak sertifikalandırıyoruz.

"EEE yönetmeliğine uygundur."

#### UKRAYNA ROHS UYUMLULUĞU

Обладнання відповідаєвимогам Технічного регламенту щодо обмеження

використання деяких небезпечних речовин в електричному та електронному

обладнані, затвердженого постановою Кабінету Міністрів України від 3 грудня

2008 № 1057.

(Bu ekipman elektrikli ve elektronik ekipmanlarda çeşitli tehlikeli maddelerin kullanılmasına ilişkin kısıtlamalar hakkında 3 Aralık 2008 tarihli Ukrayna Bakanlar Kurulu Kararınca onaylanan Teknik Yönetmelik gereksinimlerine uygundur.)

# Malzeme Bilgi Güvenlik Formları

Yazıcınızla ilgili Malzeme Bilgi Güvenlik Formları için şu adresleri ziyaret edebilirsiniz:

- Web Adresi: https://safetysheets.business.xerox.com/en-us/
- ABD ve Kanada: 1-800-ASK-XEROX (1-800-275-9376)
- Diğer pazarlar için EHS-Europe@xerox.com adresine bir e-posta talebi gönderin

# Geri Dönüşüm ve Bertaraf

## Bu ek şunları içerir:

| Ürünün Bertarafı ve Geri Dönüştürülmesi               |     |
|-------------------------------------------------------|-----|
| Kuzey Amerika                                         | 211 |
| Xerox Green World Alliance                            | 212 |
| Atık Elektrik ve Elektronik Cihazlar (WEEE) Direktifi |     |

# Ürünün Bertarafı ve Geri Dönüştürülmesi

Yazıcı veya sarf malzemelerini normal ev atıklarıyla aynı şekilde elden çıkarmayın. Bertaraf ve geri dönüşüm seçenekleriyle ilgili olarak yerel yetkililerinize danışın.

# Kuzey Amerika

Xerox, bir ekipman geri alma ve yeniden kullanma ve geri dönüşüm programı yürütmektedir. Bu Xerox ürününün söz konusu programın bir parçası olup olmadığının tespiti için Xerox temsilcinizle görüşün (1–800–ASK-XEROX). Xerox çevre programları hakkında daha fazla bilgi için şu adresi ziyaret edin: https://www.xerox.com/en-us/about/ehs.

# Xerox Green World Alliance

Xerox Green World Alliance Programı belirli sarf malzemeleri yeniden kullanılması veya geri dönüştürülmesi için Xerox'a gönderilmesini sağlamaktadır. Xerox'a iade edilen boş kartuşların yüzde yüzü yeniden kullanılır veya geri dönüşüm için işlemden geçer. Kartuşları iade etmek için kullanılan kutular da geri dönüşüme tabi tutulur.

Yeniden kullanım veya geri dönüşüm amacıyla Xerox kartuşlarını iade etmek için şunları yapın:

- 1. https://www.xerox.com/office/recycle adresini ziyaret edin.
- 2. Geri Dönüştürme düğmesini tıklayın.
- 3. İade için bir seçenek seçin.

# Atık Elektrik ve Elektronik Cihazlar (WEEE) Direktifi

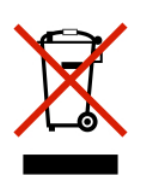

WEEE logosu, Avrupa Birliği ülkelerinde uygulanan elektronik ürünleri geri dönüştürme programları ve prosedürlerini belirtir. Ürünlerin geri dönüştürülmesi gerektiğine inanıyoruz.

Geri dönüşüm seçenekleri hakkında başka sorularınız varsa yerel satış ofisiniz ile iletişime geçin.

## HİNDİSTAN E ATIK UYARISI

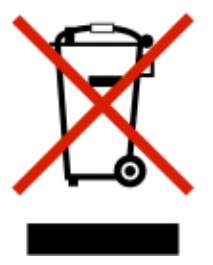

Bu ürün ve bileşenleri, sarf malzemeleri, parçaları ve yedek parçaları "Hindistan E Atık Kurallarına" uygundur ve bu Kurallarda belirtilen istisnalar dışında ağırlıkça %0,1'den fazla kurşun, cıva, altı değerlikli krom, polibromlu bifeniller veya polibromlu difenil eterler ve ağırlıkça %0,01'den fazla kadmiyum içermez. Geri Dönüşüm ve Bertaraf

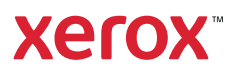